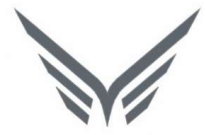

# ONE-D

## Sales Order (Penjualan Sparepart)

Buku Panduan

motopod 2016

| USER MANUAL      |                                                         |                 |         |
|------------------|---------------------------------------------------------|-----------------|---------|
| Project          | ONE-D                                                   |                 |         |
| Author           | Renny<br>Page 2 14/12/2017                              | Document Status |         |
| File Name        | 002-Sparepart-OneD-Sales Order<br>(Penjualan Sparepart) | Page            | 2 of 53 |
| Document Version | 2.0                                                     | Printed         |         |

### Daftar Isi

| DAFTAR ISI2                                   |    |  |  |
|-----------------------------------------------|----|--|--|
| 1. DOCUMENT VERSION AND AUTHORIZATION         | 4  |  |  |
| 1.1. DOCUMENT VERSION                         | 4  |  |  |
| 1.2. DOCUMENT AUTHORIZATION                   | 4  |  |  |
| 2. TRANSAKSI DAN TUJUAN MODUL                 | 5  |  |  |
| 2.1. GAMBARAN UMUM PROSES PENJUALAN SPAREPART | 5  |  |  |
| 3. PRODUCT DAN PROGRAM BENGKEL                | 6  |  |  |
| 3.1. MASTER DATA UNTUK PENJUALAN SPAREPART    | 6  |  |  |
| 3.2. MENERIMA DAN MEMBUAT SERVICE PROGRAM     | 10 |  |  |
| 4. INPUT DAN APPROVAL SERVICE PROGRAM         | 10 |  |  |
| 4.1. PROGRAM SUBSIDI                          | 11 |  |  |
| 4.2. PROGRAM HADIAH BARANG                    | 14 |  |  |
| 4.3. APPROVAL PROGRAM PENJUALAN SPAREPART     | 17 |  |  |
| 5. IDENTIFIKASI KEBUTUHAN PELANGGAN           | 17 |  |  |
| 5.1. CHECK PRICE                              | 17 |  |  |
| 5.1. LOST ORDER                               | 20 |  |  |
| 5.2. HOTLINE ORDER                            | 20 |  |  |
| 6. INPUT DATA PELANGGAN                       | 25 |  |  |
| 6.1. PERMINTAAN PLAFOND / TOP                 | 32 |  |  |
| 7. CREATE DAN APPROVAL WORK ORDER (SO)        | 33 |  |  |
| 7.1. CREATE SALES ORDER (SO)                  | 33 |  |  |
| 7.2. Approval Sales Order (SO)                | 39 |  |  |
| 7.3. CONFIRM SO                               | 40 |  |  |
| 8. PEMBAYARAN PELANGGAN40                     |    |  |  |
| 9. SUPPLY PART                                | 44 |  |  |
| 9.1. Penyerahan Part ke Frontdesk             | 47 |  |  |
| 10. PENYERAHAN BARANG KE PELANGGAN            | 47 |  |  |

| USER MANUAL      |                                                         |                 |         |
|------------------|---------------------------------------------------------|-----------------|---------|
| Project          | ONE-D                                                   |                 |         |
| Author           | Renny<br>Page 3 14/12/2017                              | Document Status |         |
| File Name        | 002-Sparepart-OneD-Sales Order<br>(Penjualan Sparepart) | Page            | 3 of 53 |
| Document Version | 2.0                                                     | Printed         |         |

| 9.1.                    | SO DENGAN TOP                                                                                                | 47             |
|-------------------------|----------------------------------------------------------------------------------------------------|----------------|
| 9.1                     | .1. Request Payment Term                                                                                     | 47             |
| 9.2.                    | PENYERAHAN MOTOR KE PELANGGAN                                                                                | 49             |
| 11.                     | ADMINISTRASI POST-SALES                                                                                      | 49             |
| 10.1                    |                                                                                                    | 40             |
| 10.1.                   |                                                                                                    | 49             |
| 10.1.                   | PENAGIHAN PIUTANG SO TIPE TOP<br>PENAGIHAN SUBSIDI PROGRAM PENJUALAN                                         | 49<br>49       |
| 10.1.<br>10.2.<br>10.3. | PENAGIHAN PIUTANG SO TIPE TOP.<br>PENAGIHAN SUBSIDI PROGRAM PENJUALAN.<br>PEMBAYARAN SUBSIDI PROGRAM BENGKEL | 49<br>49<br>53 |

| USER MANUAL      |                                                         |                 |         |
|------------------|---------------------------------------------------------|-----------------|---------|
| Project          | ONE-D                                                   |                 |         |
| Author           | Renny<br>Page 4 14/12/2017                              | Document Status |         |
| File Name        | 002-Sparepart-OneD-Sales Order<br>(Penjualan Sparepart) | Page            | 4 of 53 |
| Document Version | 2.0                                                     | Printed         |         |

### 1. Document Version and Authorization

#### **1.1. Document Version**

| Version | Date            | Author | Description |
|---------|-----------------|--------|-------------|
| 1.0     | 18 Agustus 2016 | Renny  |             |
|         |                 |        |             |
|         |                 |        |             |
|         |                 |        |             |
|         |                 |        |             |
|         |                 |        |             |

#### 1.2. Document Authorization

Approved by,

Approved by,

Date :

Date :

| USER MANUAL      |                                                         |                 |         |
|------------------|---------------------------------------------------------|-----------------|---------|
| Project          | ONE-D                                                   |                 |         |
| Author           | Renny<br>Page 5 14/12/2017                              | Document Status |         |
| File Name        | 002-Sparepart-OneD-Sales Order<br>(Penjualan Sparepart) | Page            | 5 of 53 |
| Document Version | 2.0                                                     | Printed         |         |

#### 2. Transaksi dan Tujuan Modul

#### 2.1. Gambaran Umum Proses Penjualan Sparepart

Modul Sales Order Sparepart merupakan perluasan dari Modul Sales Order Unit, digunakan untuk memproses penjualan sparepart dan oli ke Pelanggan. Modul ini mensyaratkan setting master dan data paling komprehensif, selain Accounting, untuk berjalan dengan efektif.

Adapun gambaran umum dari Tahapan Penjualan Sparepart adalah sebagai berikut:

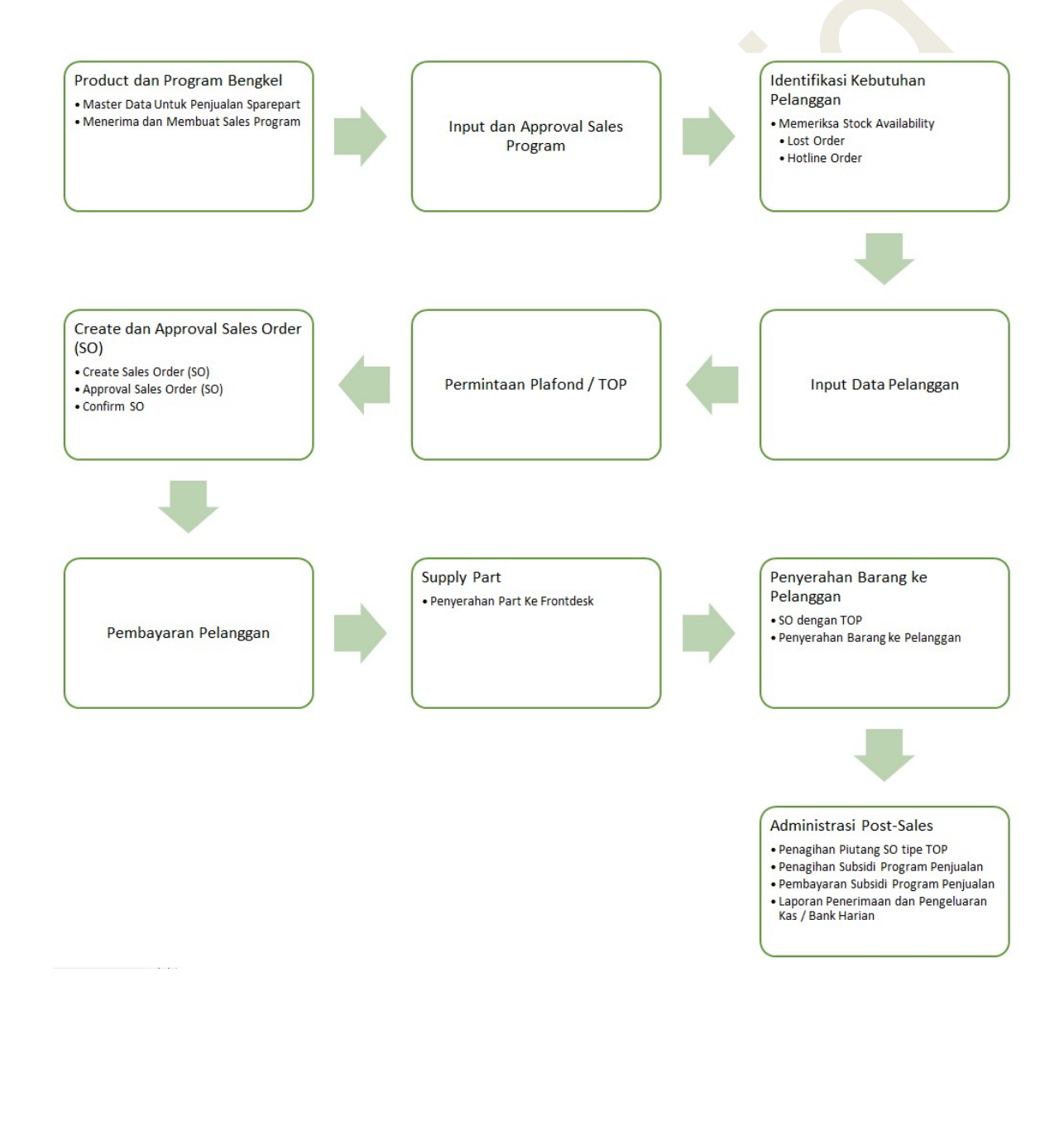

| USER MANUAL      |                                                         |                 |         |
|------------------|---------------------------------------------------------|-----------------|---------|
| Project          | ONE-D                                                   |                 |         |
| Author           | Renny<br>Page 6 14/12/2017                              | Document Status |         |
| File Name        | 002-Sparepart-OneD-Sales Order<br>(Penjualan Sparepart) | Page            | 6 of 53 |
| Document Version | 2.0                                                     | Printed         |         |

#### 3. Product dan Program Bengkel

#### 3.1. Master Data untuk Penjualan Sparepart

Pada tahap proses penjualan paling awal ini, Kepala Cabang dan ADH menyiapkan dan membuat master data untuk penjualan sparepart, dengan approval pejabat yang berwewenang (lihat bagian set-up data master).

Adapun Master Data yang perlu disiapkan antara lain:

#### 1. Master Product

Untuk mendaftarkan jenis product sparepart dan jasa yang bisa dijual berikut harga jual-nya. Master Product disini sama dengan pendaftaran product untuk tujuan persediaan (dan pembelian).

Note:

Jika dalam 1 website One-D terdiri dari beberapa company, maka penambahan product wajib dilakukan oleh user pemegang akses group dengan memilih Preference Company : 'Group' terlebih dahulu.

Change My Preferences

| Fera Marlia<br>Change password |         |   |          |              |     |
|--------------------------------|---------|---|----------|--------------|-----|
| Language                       | English | ~ | Timezone | Asia/Jakarta | ×   |
| Default Sales Team             |         | × | Company  | TRIO Group   | • 🛃 |

Untuk membuat Product baru, User bisa mengakses menu Master Product di Master>Products>Products.

Gambar dibawah menampilkan menu dan detail field yang ada beserta tahapan pembuatan dari Product baru setelah tombol Create ditekan.

| Ref. | Field                           | Penjelasan Fungsi Field                                                                                                    |
|------|---------------------------------|----------------------------------------------------------------------------------------------------|
| 01   | Product Name                    | Nama Product                                                                                                    |
| 02   | Checkbox Spesifikasi<br>Product | <ul> <li>Pilihan spesifikasi product yang terdiri dari:</li> <li>Can be Sold : Jika product yang dibuat dapat dipilih pada Sales Order Line (penjualan)</li> <li>Can be Purchase : Jika product yang dibuat dapat dipilih pada Purchase Order Line (pembelian)</li> <li>Use FRT Price : Jika product yang dibuat menggunakan harga Flat Rate Time (FRT)</li> <li>Is Asset : Jika product merupakan asset</li> <li>Is Oli KPB : Jika product merupakan Oli KPB</li> </ul> |
| 03   | Information                     | Detail Informasi Product                                                                                                    |
| 04   | Active                          | Checklist box active untuk mengaktifkan product                                                                                                    |
| 05   | Series                          | Isi dengan nama seri product                                                                                                    |

| USER MANUAL      |                                                         |                 |         |
|------------------|---------------------------------------------------------|-----------------|---------|
| Project          | ONE-D                                                   |                 |         |
| Author           | Renny<br>Page 7 14/12/2017                              | Document Status |         |
| File Name        | 002-Sparepart-OneD-Sales Order<br>(Penjualan Sparepart) | Page            | 7 of 53 |
| Document Version | 2.0                                                     | Printed         |         |

| 06 | Bundle Unit             | Checklist Box Bundle Unit jika product yang dibuat         |
|----|-------------------------|------------------------------------------------------------|
|    |                         | merupakan hasil gabungan dari product Unit                 |
|    |                         | dengan product Sparepart/Aksesoris.                        |
| 07 | Bundle Bengkel          | Checklist Box Bengkel Unit jika product yang dibuat        |
|    |                         | merupakan hasil gabungan dari beberapa product             |
|    |                         | Sparepart/Aksesoris dan Product service                    |
| 08 | Product Type            | Pilih type product:                                        |
|    |                         | <ul> <li>Stockable Product : Jika Product dapat</li> </ul> |
|    |                         | diperjualbelikan                                           |
|    |                         | Consumable : Jika Product tidak dapat                      |
|    |                         | diperjualbelikan dan dapat habis terpakai                  |
|    |                         | Service : Jika merupakan product service                   |
|    |                         | (jasa)                                                     |
| 09 | Kode Mesin (4 Karakter) | Isi dengan 4 karakter depan kode nomor mesin               |
| 10 | Kategori Service (Unit) | Pilih Category Service untuk unit yang dibuat              |
| 11 | Unit Of Measure         | Pilih satuan ukur                                          |
| 12 | Sale Price              | Informasi harga jual product                               |
| 13 | Company                 | Pilih nama perusahaan yang menggunakan product             |
|    |                         | yang dibuat. Jika product digunakan diseluruh              |
|    |                         | perusahaan, maka kosongkan kolom Company                   |
| 14 | Description             | Keterangan product yang dibuat                             |
|    |                         |                                                            |
|    |                         |                                                            |

|                                 | Can be Sc<br>Can be Pt<br>Use FRT F<br>Is Asset                                                                                                    | ld<br>rchased<br>rice             |                                                          |              |              |  |
|---------------------------------|----------------------------------------------------------------------------------------------------|-----------------------------------|----------------------------------------------------------|--------------|--------------|--|
| 6<br>7<br>8<br>9<br>0<br>1<br>2 | Information Procure<br>Bundle Unit<br>Bundle Bengkel<br>Product Type<br>Kode Mesin (4 Karakter)<br>Category Service (Unit)<br>Unit of Measure<br>Sale Price | Stockable Product  Piece(S)  0.00 | es Variants Audi<br>Active<br>Series<br>EAN13<br>Interna | tTrail Accou | GASKET KIT A |  |
|                                 | Company 13<br>GASKET KIT A 14                                                                                                    |                                   |                                                          |              |              |  |

| Project            |                                         | ONE-D                                                       |                                                                                                    |                                                                                                    |                                                                                                    |  |  |
|--------------------|-----------------------------------------|-------------------------------------------------------------|----------------------------------------------------------------------------------------------------|----------------------------------------------------------------------------------------------------|----------------------------------------------------------------------------------------------------|--|--|
| Author             |                                         | Renny                                                       | 1.(12/2015                                                                                              | Document Status                                                                                                    |                                                                                                    |  |  |
| File Name          |                                         | Page 8<br>002-Sparepart-OneD-Sales<br>(Peniualan Sparepart) | Order                                                                                                   | Page                                                                                                    | 8 of 53                                                                                                    |  |  |
| Document Version   |                                         | 2.0                                                         |                                                                                                    | Printed                                                                                                    |                                                                                                    |  |  |
|                    | Costing Meth                            | od 16 Average Pric                                          | e 🔽                                                                                                    | Purchase                                                                                                    |                                                                                                    |  |  |
|                    |                                         |                                                             | 17                                                                                                    | Purchase Unit of Measure                                                                                                    | Piece(s) 🔹 🖻                                                                                                    |  |  |
| F<br>1             | Ref. Field                              | curement                                                    | Penjelasa<br>Detail Pe                                                                                  | Purchase Unit of Measure                                                                                                    | Piece(s)                                                                                                    |  |  |
| <b>F</b><br>1<br>1 | Ref. Field<br>15 <b>Proc</b><br>16 Cost | curement<br>ing Method                                      | Penjelasa<br>Detail Pe<br>Pilihan m<br>• S <sup>°</sup><br>m<br>di<br>• A <sup>°</sup><br>m<br>• R<br>m | Purchase Unit of Measure<br>an Fungsi Field<br>mbelian<br>letode perhitunga<br>tandard Price<br>lenggunakan h<br>tentukan<br>verage Price : J<br>lenggunakan me<br>eal Price : | Piece(s) ,<br>an HPP product:<br>: Jika HPP Product<br>arga tetap yang telah<br>ika HPP Product dihitung<br>tode rata-rata<br>Jika HPP Product |  |  |

**Inventory Valuation** 

|                      |                     |    |   |                  |                         |    | _ |
|----------------------|---------------------|----|---|------------------|-------------------------|----|---|
| Stock Input Account  |                     |    |   |                  |                         |    |   |
| Stock Output Account |                     |    |   |                  |                         |    |   |
| ncomo Account        |                     |    |   | European Appoint |                         |    |   |
| income account       |                     |    | ۲ | Expense Account  |                         |    |   |
| Customer Taxes       | VAT-Out 10% Sales X |    | • | Supplier Taxes   | VAT-In 10% Part & Acc 🗙 |    |   |
|                      | VAT-Out 10% Sales × | 21 |   |                  | VAT-In 10% Part & Acc 🗙 | 22 |   |
|                      | VAT-Out 10% Sales × |    |   |                  | VAT-In 10% Part & Acc × |    |   |

|   | Ref. | Field               | Penjelasan Fungsi Field                                                                                                    |  |  |  |  |  |
|---|------|---------------------|----------------------------------------------------------------------------------------------------|--|--|--|--|--|
|   | 18   | Accounting          | Detail accounting                                                                                                    |  |  |  |  |  |
|   | 19   | Internal Category   | Pilih kategori untuk product yang dibuat                                                                                                    |  |  |  |  |  |
|   | 20   | Inventory Valuation | Pilih inventory valuation :                                                                                                    |  |  |  |  |  |
|   |      |                     | <ul> <li>Real Time (Automated) : sistem akan<br/>membentuk jurnal entries otomatis setiap<br/>terjadi pergerakan stock product</li> <li>Periodical (Manual) : pembentukan jurnal<br/>entires dilakukan manual</li> </ul> |  |  |  |  |  |
| Ī | 21   | Customer Taxes      | Pilih tipe PPN saat penjualan product ke Customer                                                                                                    |  |  |  |  |  |
|   | 22   | Supplier Taxes      | Pilih tipe PPN saat pembelian product dari supplier                                                                                                    |  |  |  |  |  |

| USER MANUAL      |                                                         |                 |         |
|------------------|---------------------------------------------------------|-----------------|---------|
| Project          | ONE-D                                                   |                 |         |
| Author           | Renny<br>Page 9 14/12/2017                              | Document Status |         |
| File Name        | 002-Sparepart-OneD-Sales Order<br>(Penjualan Sparepart) | Page            | 9 of 53 |
| Document Version | 2.0                                                     | Printed         |         |

#### 2. Master Matrix Approval

Matrix approval adalah setting data User (Group) yang ditunjuk untuk melakukan approval atas jenis dan jumlah transaksi tertentu, dengan tambahan kombinasi (matrix) sebagai berikut:

| Jenis Transaksi | Jumlah | Tipe | Cabang / Divisi |
|-----------------|--------|------|-----------------|
| Diskon          | V      |      | V               |
| TOP             |        | V    | V               |
| PO              | V      | V    | V               |
| Biaya           | V      |      | V               |

Matrix approval yang berdasarkan jumlah (Contoh: diskon, biaya) bisa dibuat berjenjang berdasarkan kebijakan perusahaan. Contoh:

| Kebijakan Matrix Approval Diskon Cabang | / Area A |  |
|-----------------------------------------|----------|--|
|-----------------------------------------|----------|--|

| Jabatan         | Jumlah Diskon |  |  |  |
|-----------------|---------------|--|--|--|
| Kepala Bengkel  | 300,000       |  |  |  |
| Service Manager | 500,000       |  |  |  |
| Kepala Divisi   | 1,000,000     |  |  |  |
| Direksi         | > 1,000,000   |  |  |  |

Bukan Approver, No Work Done

Mengetahui / Menyetujui

Approver

Penerapan Matrix approval diskon seperti ilustrasi diatas adalah:

- Diskon Rp 300.000,- approvernya adalah Kepala Bengkel
- Diskon Rp 400.000,- approvernya adalah Service Manager, Kepala Bengkel bisa melakukan approve tetapi tidak wajib dan tidak final (bersifat menguatkan: mengetahui / menyetujui); Service Manager bisa langsung melakukan approval yang final tanpa perlu menunggu approval Kepala Bengkel

Diskon Rp 1.500.000,- approvernya adalah Direksi; yang lain bersifat menguatkan: mengetahui / menyetujui; Direksi bisa langsung melakukan approval tanpa perlu menunggu pejabat yang dibawahnya.

#### 3. Plafond Pelanggan (GC)

Kepala Bengkel, dengan persetujuan pejabat berwenang, menentukan jumlah plafond masing-masing Pelanggan di system berdasarkan analisa kredit ataupun pertimbangan lainnya. Jumlah plafond masing-masing pelanggan menentukan jumlah pembelian yang bisa dilakukan di perusahaan, Saldo Plafond diukur dari Total Plafond dikurangi Saldo Piutang.

#### 4. Register Kwitansi

Kwitansi adalah bukti yang sah atas penerimaan sejumlah uang oleh perusahaan dari pihak tertentu. Bagi Pelanggan, Kwitansi merupakan bukti bahwa pembayaran mereka telah diterima dengan baik oleh perusahaan, dan oleh karena itu menjadi bukti yang sah jika terdapat perselisihan di kemudian hari.

| USER MANUAL      |                                                         |                 |          |
|------------------|---------------------------------------------------------|-----------------|----------|
| Project          | ONE-D                                                   |                 |          |
| Author           | Renny<br>Page 10 14/12/2017                             | Document Status |          |
| File Name        | 002-Sparepart-OneD-Sales Order<br>(Penjualan Sparepart) | Page            | 10 of 53 |
| Document Version | 2.0                                                     | Printed         |          |

Oleh karena sifatnya tersebut, distribusi dan penggunaan dokumen Kwitansi perlu dimonitor penggunaannya via sistem. Modul ini diperuntukan untuk pengendalian dan monitoring Kwitansi terkait tujuan tersebut. Nomor Pre-printed yang ada di dokumen fisik Kwitansi di-register di Modul ini, untuk kemudian di-distribusikan ke Kasir oleh Finance HO dan dimonitoring serta dipertanggungjawabkan penggunaannya. Proses registrasi dan kontrol atas Kwitansi akan dibahas lebih lanjut di modul Cash Management.

#### 3.2. Menerima dan Membuat Service Program

Kepala Bengkel menerima surat Petunjuk Pelaksanaan (Juklak) Program Penjualan Sparepart dari Main Dealer (MD), sebagai salah satu dasar untuk pembuatan Program Penjualan Sparepart. Kepala Bengkel juga bisa membuat Program Penjualan Sparepart bersama dengan pihak lain atau juga membuat Program Penjualan Sparepart Internal (cabang). Hasil rumusan Program Penjualan Sparepart (Juklak) yang telah disepakati (dan di-approve oleh pejabat berwenang), diberikan ke ADH untuk selanjutnya didaftarkan di sistem sebagai Program Subsidi atau Program Hadiah Barang.

#### 4. Input dan Approval Service Program

ADH, berdasarkan Juklak Program dan instruksi dari Kepala Bengkel, mendaftarkan Program Penjualan Sparepart tersebut di sistem untuk segera bisa digunakan oleh Frontdesk untuk Sales Order. ADH mendaftarkan program penjualan pada Master Program Penjualan. Master ini digunakan untuk mendaftarkan Program Penjualan Sparepart, baik yang di-inisiasi oleh Pusat maupun Cabang, dengan beberapa pengaturan kontrol umum seperti:

a. Lingkup Program

Menentukan cabang yang bisa menggunakan Program Penjualan Sparepart. User bisa menentukan apakah satu Cabang, Divisi, atau Area (beberapa cabang) di area MD tertentu atau Area berdasarkan letak geografis tertentu. Tujuannya adalah untuk menentukan dan menerapkan Program Penjualan Sparepart secara efektif di cabang berdasarkan karakteristik persaingan dan kondisi unik cabang.

b. Jangka Waktu Program

Menentukan masa berlakunya (tanggal mulai dan akhir) Program Penjualan Sparepart. Program yang telah berakhir masa berlakunya bisa diperpanjang oleh User, dengan proses Approval berdasarkan Approval Matrix terakhir. Program juga bisa dihentikan dengan segera (force to stop) dengan status aktif.

#### c. Nomor Referensi Kode Program MD

Untuk mencatat nomor referensi yang digunakan oleh AHM/MD untuk Program Penjualan Sparepart yang sama. Berfungsi sebagai referensi jenis klaim ketika klaim ke AHM/MD.

d. Tipe Subsidi

Untuk menentukan fleksibilitas diskon di lapangan, apakah besaran diskon yang di Program Penjualan Sparepart bersifat mandatory (tetap) harus diberikan ke

| USER MANUAL      |                                                         |                 |          |
|------------------|---------------------------------------------------------|-----------------|----------|
| Project          | ONE-D                                                   |                 |          |
| Author           | Renny<br>Page 11 14/12/2017                             | Document Status |          |
| File Name        | 002-Sparepart-OneD-Sales Order<br>(Penjualan Sparepart) | Page            | 11 of 53 |
| Document Version | 2.0                                                     | Printed         |          |

konsumen, atau diperkenankan untuk lebih kecil dari yang di-set di Program Penjualan Sparepart, tergantung kesepakatan dengan konsumen.

e. Instansi

Untuk menentukan pihak tertentu (AHM/MD) yang bekerjasama di Program Penjualan Sparepart.

- f. Tipe Barang Menentukan tipe barang (tertentu) yang bisa mengikuti Program Penjualan Sparepart.
- g. Status Eksklusifitas Program Menentukan apakah Program Penjualan Sparepart yang berjalan bisa digabungkan dengan Program yang lain pada periode program yang sama.
- h. Pelanggan Sasaran Program Menentukan Pelanggan yang bisa ikut Program Penjualan Sparepart: Member Only (Pemegang Kartu) atau Semua Pelanggan.

Adapun jenis program penjualan yang dikenal saat ini adalah sebagai berikut:

- 1. Program Subsidi
- 2. Program Hadiah Barang
- 3. Diskon Langsung

Program Penjualan Sparepart ini adalah Program klasik yang efektif, berupa pemberian diskon langsung ke konsumen. Yang perlu diperhatikan disini adalah jumlah diskon yang diberikan ke Pelanggan sepenuhnya menjadi beban dealer/perusahaan.

#### 4.1. Program Subsidi

Program Subsidi adalah jenis Program Penjualan Sparepart yang umumnya merupakan Program mandatory dari AHM/MD. Di Program Subsidi ini User bisa input beban diskon masing-masing pihak yang ikut kontribusi di Program Penjualan Sparepart, terdiri dari Beban AHM, MD, Dealer (perusahaan), Finco, dan Pihak Lainnya yang secara total membentuk jumlah diskon yang diberikan ke konsumen. User juga bisa mengatur pengakuan piutang klaim ke pihak-pihak yang berkontribusi di atas pada saat Invoice.

Master Program Subsidi dapat diakses melalui Workshop > Configuration > Program Subsidi. Berikut adalah gambar pembuatan Master Program Subsidi berikut tahapannya.

| USER MANUAL      |                                                         |                 |          |
|------------------|---------------------------------------------------------|-----------------|----------|
| Project          | ONE-D                                                   |                 |          |
| Author           | Renny<br>Page 12 14/12/2017                             | Document Status |          |
| File Name        | 002-Sparepart-OneD-Sales Order<br>(Penjualan Sparepart) | Page            | 12 of 53 |
| Document Version | 2.0                                                     | Printed         |          |

| Perpanjang Periode          |                         |               |            |             |               |            |                  |               | Draft Waiting    | For Approval       | Approved     |
|-----------------------------|-------------------------|---------------|------------|-------------|---------------|------------|------------------|---------------|------------------|--------------------|--------------|
| Branch                      | [TKA-AL01] Trio Kencar  | na Abadi H123 | Lampung 01 |             |               | 13         | Active           |               |                  |                    |              |
| Division                    | Sparepart               |               |            |             |               | 14         | Kotorangan       | Outraidi      | UD atas Dasiusli |                    |              |
| Area                        | [TKA H123] TKA H123     |               |            |             |               | 14         | Keterangan       | Subsidi       | mb atas Penjuan  | an Langsung Oli Mi | -X10,8 FED   |
| Name                        | Subsidi Oli MPX1 0,8L I | FED           |            |             |               | 15         | Approval State   | Approve       | 1                |                    |              |
| Effective Date              | 01/06/2017 - 07/07/201  | 17            |            |             |               | 16         | Nilai Diskon Pro | 5,000.00      |                  |                    |              |
| Exclusive                   |                         |               |            |             |               |            |                  |               |                  |                    |              |
| Program Depo                |                         |               |            |             |               |            |                  |               |                  |                    |              |
| Member Only                 |                         |               |            |             |               |            |                  |               |                  |                    |              |
| Kode Program MD / Finco     | TDM-S/VI/2017/001       |               |            |             |               |            |                  |               |                  |                    |              |
| Tipe Diskon                 | Fix                     |               |            |             |               |            |                  |               |                  |                    |              |
| Discount include di invoice |                         |               |            |             |               |            |                  |               |                  |                    |              |
| Program Subsidi Lines       | Approval Audit Tr       | ail           |            |             |               |            |                  |               |                  |                    |              |
| Product                     |                         | Tipe JP       | Jumlah DP  | Tipe Diskon | Diskon Persen | Diskon AHM | Diskon MD        | Diskon Dealer | Diskon Finco     | Diskon Others      | Total Diskon |
| 082322MAK0LN9 (OLI MP)      | (1 10W30 SL 0,8L FED]   |               | 0.00       | Amount      | 0.00          | 0.00       | 5,000.00         | 0.00          | 0.00             | 0.00               | 5,000.00     |

| Ref. | Field  | Penjelasan Fungsi Field                                                                                                    |
|------|--------|----------------------------------------------------------------------------------------------------|
| 01   | Tombol | <ul> <li>Tombol-tombol perintah yang ada pada master<br/>Program Subsidi:</li> <li>Create : tombol untuk membuat record<br/>program Subsidi baru</li> <li>Add Multiple Products : tombol untuk<br/>menambah products pada detail program<br/>subsidi lines secara masal</li> <li>Save : tombol untuk menyimpan data<br/>program Subsidi</li> <li>Edit : tombol untuk mengubah record<br/>program subsidi. Program Subsidi yang<br/>dapat diubah hanya yang masih berstatus<br/>draft atau On Revision</li> <li>RFA : tombol untuk meminta approval ke<br/>pejabat berwenang</li> <li>Reject : tombol yang digunakan oleh pejabat<br/>yang berwenang untuk menolak pengajuan<br/>Program Subsidi</li> <li>Cancel Approval : tombol yang digunakan<br/>oleh pejabat yang berwenang untuk<br/>membatalkan approval</li> <li>Approve : tombol yang digunakan oleh<br/>pejabat berwenang untuk menyetujui<br/>pengajuan program subsidi</li> <li>Perpanjang Periode : terdapat 2 fungsi dari<br/>tombol perpanjang periode ini, yaitu:</li> <li>Merevisi record Program Subsidi yang<br/>belum pernah digunakan di Sales Order</li> </ul> |

| USER MANUAL      |                                                         |                 |          |
|------------------|---------------------------------------------------------|-----------------|----------|
| Project          | ONE-D                                                   |                 |          |
| Author           | Renny<br>Page 13 14/12/2017                             | Document Status |          |
| File Name        | 002-Sparepart-OneD-Sales Order<br>(Penjualan Sparepart) | Page            | 13 of 53 |
| Document Version | 2.0                                                     | Printed         |          |

|    |                                              | Memperpanjang masa berlaku program<br>subsidi dan pangang masa berlaku program                |  |  |  |
|----|----------------------------------------------|-----------------------------------------------------------------------------------------------|--|--|--|
|    |                                              | subsidi dengan cara mengubah tanggal                                                          |  |  |  |
|    |                                              | berakhirnya Program Subsidi                                                                   |  |  |  |
| 02 | Branch                                       | Pilih cabang pembuat Program Subsidi                                                          |  |  |  |
| 03 | Division                                     | Pilih divisi penggunaan Program Subsidi                                                       |  |  |  |
| 04 | Area                                         | Pilin Area dimana program penjualan ini akan<br>berlaku Contob: Area berdasarkan MD yang sama |  |  |  |
| 05 | Name                                         | lsi nama program penjualan                                                                    |  |  |  |
| 06 | Effective Date                               | Pilih tanggal mulai berlaku dan tanggal selesai                                               |  |  |  |
|    |                                              | program penjualan. Tanggal berakhir Program diisi<br>dengan tanggal batas BAST terakhir.      |  |  |  |
| 07 | Exclusive                                    | Check untuk menandakan program diskon                                                         |  |  |  |
|    |                                              | penjualan ini tidak boleh digabung dengan program                                             |  |  |  |
|    |                                              | penjualan lainnya. Uncheck untuk bisa digabung                                                |  |  |  |
|    |                                              | dengan program diskon penj <mark>ualan lainnya</mark> .                                       |  |  |  |
| 08 | Program Depo                                 | Check untuk menandakan bahwa program diskon                                                   |  |  |  |
|    |                                              | penjualan ini berlaku hanya untuk divisi Depo                                                 |  |  |  |
| 09 | Member Only                                  | Check untuk menandakan bahwa program diskon                                                   |  |  |  |
|    |                                              | penjualan ini hanya berlaku untuk customer yang                                               |  |  |  |
|    |                                              | menjadi member Depo. Customer Depo yang                                                       |  |  |  |
|    |                                              | dianggap member adalah customer Depo yang                                                     |  |  |  |
| 10 | Kada Dragna MD/Finas                         | telan ditandal di data master customer (Depo)                                                 |  |  |  |
| 10 | Kode Program WD/FInco                        | Isi dengan kode Program Subsidi                                                               |  |  |  |
|    | Tipe Discount                                | Pilin tipe realisasi nilal diskon di involce:                                                 |  |  |  |
|    |                                              | Fix: Jumian diskon di Invoice lidak bolen     berbede dengen setting di Program               |  |  |  |
|    |                                              | Penjualan                                                                                     |  |  |  |
|    |                                              | <ul> <li>Non Fix : lumlah diskon di Invoice holeh</li> </ul>                                  |  |  |  |
|    |                                              | berbeda dengan setting di Program                                                             |  |  |  |
|    |                                              | Peniualan                                                                                     |  |  |  |
| 12 | Discount Include di                          | Checklist jika total diskon program subsidi masuk                                             |  |  |  |
|    | Invoice                                      | sebagai diskon invoice                                                                        |  |  |  |
| 13 | Active                                       | Checklist untuk mengaktifkan program subsidi                                                  |  |  |  |
| 14 | Keterangan                                   | Isi dengan keterangan Program Subsidi                                                         |  |  |  |
| 15 | A <mark>pp</mark> roval St <mark>at</mark> e | Informasi Status approval program subsidi                                                     |  |  |  |
| 16 | Nilai Diskon Program                         | Informasi nilai maksimal total diskon pada progam                                             |  |  |  |
|    |                                              | subsidi                                                                                       |  |  |  |
| 17 | Program Subsidi Lines                        | Detail Program Subsidi                                                                        |  |  |  |
| 18 | Add an item                                  | Klik tombol Add an item untuk menambah product                                                |  |  |  |
| 10 | Product                                      | Pilih product (Variant) yang mendapatkan program                                              |  |  |  |
| 13 |                                              | subsidi (Service / Sparepart / Oli)                                                           |  |  |  |
| 20 | Tipe JP                                      | Pilih tipe Jaminan Pembelian (DP)                                                             |  |  |  |
|    |                                              | • Min : jika pada Program Subsidi terdapat                                                    |  |  |  |
|    |                                              | ketentuan DP minimal                                                                          |  |  |  |
|    |                                              | • Max : jika pada Program Subsidi terdapat                                                    |  |  |  |
|    |                                              | ketentuan DP maksimal                                                                         |  |  |  |
| 21 | Jumlah DP                                    | Isikan dengan nominal DP Min/Max                                                              |  |  |  |
| 22 | Tipe Diskon                                  | Pilih tipe Diskon:                                                                            |  |  |  |
|    |                                              | <ul> <li>Amount : Jika diskon berupa nominal</li> </ul>                                       |  |  |  |

| USER MANUAL      |                                                         |                 |          |
|------------------|---------------------------------------------------------|-----------------|----------|
| Project          | ONE-D                                                   |                 |          |
| Author           | Renny<br>Page 14 14/12/2017                             | Document Status |          |
| File Name        | 002-Sparepart-OneD-Sales Order<br>(Penjualan Sparepart) | Page            | 14 of 53 |
| Document Version | 2.0                                                     | Printed         |          |

|    |               | Percentage : Jika diskon berupa persentase           |  |  |  |
|----|---------------|------------------------------------------------------|--|--|--|
| 23 | Diskon Persen | Isi Jumlah diskon dalam persentase, jika tipe diskon |  |  |  |
|    |               | yang dipilih adalah tipe persentase                  |  |  |  |
| 24 | Diskon AHM    | Isi dengan jumlah diskon yang menjadi beban AHM,     |  |  |  |
|    |               | yang akan ditagihkan ke AHM/MD                       |  |  |  |
| 25 | Diskon MD     | Isi dengan jumlah diskon yang menjadi beban MD,      |  |  |  |
|    |               | yang akan ditagihkan ke MD                           |  |  |  |
| 26 | Diskon Dealer | Isi dengan jumlah diskon yang menjadi beban          |  |  |  |
|    |               | Dealer (perusahaan)                                  |  |  |  |
| 27 | Diskon Finco  | Isi dengan jumlah diskon yang menjadi beban          |  |  |  |
|    |               | Finco, yang akan ditagihkan ke Finco                 |  |  |  |
| 28 | Diskon Others | Isi dengan jumlah diskon yang menjadi beban pihak    |  |  |  |
|    |               | lainnya, yang akan ditagihkan ke pihak lainnya.      |  |  |  |
| 29 | Total Diskon  | Informasi jumlah total diskon atas program           |  |  |  |
|    |               | penjualan, merupakan penjumlahan dari masing-        |  |  |  |
|    |               | masing beban pihak yang ikut dalam program           |  |  |  |
|    |               | penjualan.                                           |  |  |  |

#### 4.2. Program Hadiah Barang

Program DIrect Gift (Hadiah Langsung) memiliki karakteristik yang sama dengan Program Subsidi dalam hal sharing beban hadiah, terdiri dari Beban AHM, MD, Dealer (perusahaan), Finco, dan Pihak Lainnya yang secara total membentuk nilai barang yang diberikan ke konsumen. Melalui master program hadiah barang ini, ADH dapat mengatur pengakuan piutang klaim ke pihak-pihak yang berkontribusi di atas pada saat Invoice.

Barang hadiah (yang bukan berasal dari persediaan Sparepart / Oli / Aksesoris) yang akan diberikan ke Pelanggan harus dicatat sebagai persediaan ketika pembelian / perolehan.

Khusus untuk program penjualan hadiah barang yang dikeluarkan oleh Main Dealer, mekanisme pengadaan sampai dengan penyerahan Hadiah Barang umumnya tertuang dalam Juklak Program Penjualan yang dikeluarkan oleh Main Dealer. Pihak Dealer wajib untuk mengikuti ketentuan yang tertera dalam Juklak tersebut.

Umumnya ada 2 cara pengadaan Barang Hadiah:

1. Barang Hadiah disediakan oleh AHM atau Main Dealer.

Main Dealer kemudian mendistribusikan barang tersebut ke Dealer. Dealer akan mendapatkan kwitansi tagihan dari Main Dealer senilai beban dealer atas biaya pengadaan Barang Hadiah tersebut (atau tidak menutup kemungkinan Barang Hadiah diberikan secara gratis oleh AHM atau Main Dealer, sehingga dealer tidak dikenakan pembebanan).

2. Barang Hadiah disediakan oleh Dealer.

Dealer kemudian melakukan klaim ke Main Dealer senilai beban Main Dealer dan AHM atas biaya pengadaan Barang Hadiah tersebut.

Barang Hadiah (yang bukan berasal dari persediaan Sparepart / Oli / Aksesoris) perlu didaftarkan terlebih dahulu ke Master Product dengan Internal Category : SEPEDA MOTOR HONDA / Umum / Direct Gift Program Penjualan. Sedangkan untuk pembuatan master

| USER MANUAL      |                                                         |                 |          |
|------------------|---------------------------------------------------------|-----------------|----------|
| Project          | ONE-D                                                   |                 |          |
| Author           | Renny<br>Page 15 14/12/2017                             | Document Status |          |
| File Name        | 002-Sparepart-OneD-Sales Order<br>(Penjualan Sparepart) | Page            | 15 of 53 |
| Document Version | 2.0                                                     | Printed         |          |

Program Hadiah Barang, ADH dapat mengaksesnya di Workshop>Configuration>Program Hadiah Barang.

Adapun tahapan pembuatan dari Program Hadiah Barang ditunjukan pada gambar dibawah ini.

| Ргодгаті на / нас       | ulan Key Chain Oli I    | WPATU,      | o FED           |           |                        |                      |          |                  |                      |
|-------------------------|-------------------------|-------------|-----------------|-----------|------------------------|----------------------|----------|------------------|----------------------|
| Edit Create             | 01                      |             |                 |           | Attachment(s) • More • | ]                    |          |                  |                      |
| Perpanjang Periode      |                         |             |                 |           |                        |                      |          | Draft Waiting Fi | or Approval Approved |
| Branch                  | [TKA-AL01] Trio Kencana | Abadi H12   | 23 Lampung 01   |           | 10                     | Keterangan           |          |                  |                      |
| Division                | Sparepart               |             |                 |           | 11                     | Approval State       | Approved |                  |                      |
| Area                    | [TKA H123] TKA H123     |             |                 |           | 12                     | Nilai Diskon Program | 1 500 00 |                  |                      |
| Name                    | Hadiah Key Chain Oli MF | X1 0,8 FEC  | 0               |           |                        |                      |          |                  |                      |
| Product Direct Gift     | Key Chain One Heart [Ke | y Chain Or  | ne Heart]       |           |                        |                      |          |                  |                      |
| Date Start              | 01/06/2017 - 07/07/2017 | 1           |                 |           |                        |                      |          |                  |                      |
| Active                  |                         |             |                 |           |                        |                      |          |                  |                      |
| Kode Program MD / Finco | TDM/VI/2017-KEY CHAIN   |             |                 |           |                        |                      |          |                  |                      |
|                         |                         |             |                 |           |                        |                      |          |                  |                      |
| Program Hadiah Bara     | ang Lines Approval      | ∆udit Trail |                 |           |                        |                      |          |                  |                      |
| Product                 |                         | Qty         | Diskon AHM      | Diskon MD | Diskon Dealer          | Diskon Finco         | Disk     | ton Others       | Total Diskon         |
| 082322MAK0LN9 [OLI MF   | PX1 10W30 SL 0,8L FED]  | 1           | 1,500.00        | 0.00      | 0.00                   | 0.00                 |          | 0.00             | 1,500.00             |
| 15                      |                         | 16          |                 |           | 17                     |                      |          |                  | 18                   |
|                         |                         |             | a second second |           | - 1/                   |                      |          |                  |                      |

| Ref. | Field  | Penjelasan Fungsi Field                                                                                                    |
|------|--------|----------------------------------------------------------------------------------------------------|
| 01   | Tombol | <ul> <li>Tombol-tombol perintah yang ada pada master<br/>Program Hadiah Barang:</li> <li>Create : tombol untuk membuat record<br/>program hadiah barang baru</li> <li>Add Multiple Products : tombol untuk<br/>menambah products pada detail program<br/>hadiah barang lines secara masal</li> <li>Save : tombol untuk menyimpan data<br/>program hadiah barang</li> <li>Edit : tombol untuk mengubah record<br/>program subsidi. Program Hadiah Barang<br/>yang dapat diubah hanya yang masih<br/>berstatus draft atau On Revision</li> <li>RFA : tombol untuk meminta approval ke<br/>pejabat berwenang</li> <li>Reject : tombol yang digunakan oleh pejabat<br/>yang berwenang untuk menolak pengajuan<br/>Program Hadiah Barang</li> <li>Cancel Approval : tombol yang digunakan<br/>oleh pejabat yang berwenang untuk<br/>membatalkan approval</li> <li>Approve : tombol yang digunakan oleh<br/>pejabat berwenang</li> <li>Perpanjang Periode : terdapat 2 fungsi dari<br/>tombol perpanjang periode ini, yaitu:</li> </ul> |

| USER MANUAL      |                                                         |                 |          |
|------------------|---------------------------------------------------------|-----------------|----------|
| Project          | ONE-D                                                   |                 |          |
| Author           | Renny<br>Page 16 14/12/2017                             | Document Status |          |
| File Name        | 002-Sparepart-OneD-Sales Order<br>(Penjualan Sparepart) | Page            | 16 of 53 |
| Document Version | 2.0                                                     | Printed         |          |

|    |                                | Merevisi record Program Hadiah Barang                                         |  |  |
|----|--------------------------------|-------------------------------------------------------------------------------|--|--|
|    |                                | yang belum pernah digunakan di Sales                                          |  |  |
|    |                                | Urder<br>Momperperieng mass berleku program                                   |  |  |
|    |                                | Memperpanjang masa benaku program<br>badiab barang dangan para mangubab       |  |  |
|    |                                | tanggal berakbirnya Program                                                   |  |  |
| 02 | Branch                         | Pilih cabang pembuat Program Hadiah Barang                                    |  |  |
| 02 | Division                       | Pilih divisi penggunaan Program Hadiah Barang                                 |  |  |
| 04 | Area                           | Pilih area pengguna Program Hadiah Barang                                     |  |  |
| 05 | Name                           | Isi nama/judul Program Hadiah Barang                                          |  |  |
| 06 | Product Direct Gift            | Pilih Product Barang Hadiah                                                   |  |  |
| 07 | Date Start                     | lsi tanggal mulai dan berakhirnya program hadiah                              |  |  |
|    |                                | barang. Tanggal berakhir Program diisi dengan                                 |  |  |
|    |                                | tanggal batas BAST terakhir.                                                  |  |  |
| 08 | Active                         | Checklist untuk mengaktifkan program hadiah barang                            |  |  |
| 09 | Kode Program MD/Finco          | Isi dengan kode Program hadiah barang                                         |  |  |
| 10 | Keterangan                     | Isi dengan keterangan Program Hadiah Barang                                   |  |  |
| 11 | Approval State                 | Informasi Status approval program hadiah barang                               |  |  |
| 12 | Nilai Diskon Program           | Informasi nilai <mark>ma</mark> ksimal <mark>tot</mark> al diskon pada progam |  |  |
|    |                                | hadiah barang                                                                 |  |  |
| 13 | Program Hadiah Barang<br>Lines | Detail Program Hadiah Barang                                                  |  |  |
| 14 | Add an item                    | Klik tombol Add an item untuk menambah product                                |  |  |
|    |                                | unit pada program hadiah barang lines secara satu<br>persatu                  |  |  |
| 15 | Product                        | Pilih product (Sparepart/Oli) yang mendapatkan program hadiah barang          |  |  |
| 16 | Qty                            | Jumlah Qty barang hadiah yang akan diberikan atas                             |  |  |
|    |                                | penjualan product tersebut                                                    |  |  |
| 17 | Pembebanan Diskon              | Pengisian kolom pembebanan tergantung dari                                    |  |  |
|    |                                | metode pengadaan barang hadiah.                                               |  |  |
|    |                                | <ul> <li>Diskon AHM : Isi sejumlah nominal piutang</li> </ul>                 |  |  |
|    |                                | (klaim ke) AHM atas pengadaan barang                                          |  |  |
|    |                                | hadiah                                                                        |  |  |
|    |                                | • Diskon MD : Isi sejumlah nominal piutang                                    |  |  |
|    |                                | (Klaim ke) MD atas pengadaan barang                                           |  |  |
|    |                                | naulan<br>Diakan Daalar : lai aciumlah hahan daalar                           |  |  |
|    |                                | • Diskuit Dealer . Isi Sejutitiati Debati dealer                              |  |  |
|    |                                | <ul> <li>Diskon Finco : Isi sejumlah nominal njutang</li> </ul>               |  |  |
|    |                                | (klaim ke) Finco atas pengadaan barang                                        |  |  |
|    |                                | hadiah                                                                        |  |  |
|    |                                | Diskon Others : Isi seiumlah nominal piutang                                  |  |  |
|    |                                | (klaim ke) Others atas pengadaan barang                                       |  |  |
|    |                                | hadiah                                                                        |  |  |
| 18 | Total Diskon                   | Informasi total diskon per lines                                              |  |  |

| USER MANUAL      |                                                         |                 |          |
|------------------|---------------------------------------------------------|-----------------|----------|
| Project          | ONE-D                                                   |                 |          |
| Author           | Renny<br>Page 17 14/12/2017                             | Document Status |          |
| File Name        | 002-Sparepart-OneD-Sales Order<br>(Penjualan Sparepart) | Page            | 17 of 53 |
| Document Version | 2.0                                                     | Printed         |          |

#### 4.3. Approval Program Penjualan Sparepart

Program, berdasarkan approval matrix diskon, harus diapprove oleh pejabat berwewenang untuk bisa efektif digunakan di sistem. Untuk jumlah tertentu, ataupun sebagai pihak yang mengajukan / mengetahui, Kepala Bengkel adalah pihak pertama yang harus melakukan approval. Sebagai approval berikutnya / terakhir, pihak dengan wewenang lebih tinggi menyetujui atau menolak pengajuan Program Penjualan Sparepart dari cabang berdasarkan pertimbangan jumlah, kondisi, atau kombinasi dari faktor tersebut.

Jika Program Penjualan Sparepart tidak disetujui, maka Program tersebut tidak akan bisa digunakan, kecuali diajukan kembali setelah revisi. Program yang telah disetujui, di-posting dan menjadi efektif. Master Program Penjualan Sparepart yang telah diposting siap untuk digunakan dalam Sales Order.

#### 5. Identifikasi Kebutuhan Pelanggan

Pelanggan yang datang ke bengkel disambut oleh Service Advisor (SA). SA mengidentifikasi dan mencatat kebutuhan Pelanggan. Apabila Pelanggan yang datang, hendak melakukan pembelian Sparepart (tanpa Jasa), maka SA memberikan informasi ketersediaan Sparepart yang dibutuhkan berikut dengan taksiran harganya ke Pelanggan.

#### 5.1. Check Price

Untuk melihat harga jual dan availablity product (sparepart / Oli / Aksesoris), SA dapat melihatnya di sub menu Check Price yang dapat diakses melalui Workshop > Workshop > Check Price. Check price di system dapat dilakukan dengan 2 cara:

#### 1. Check Price by Product

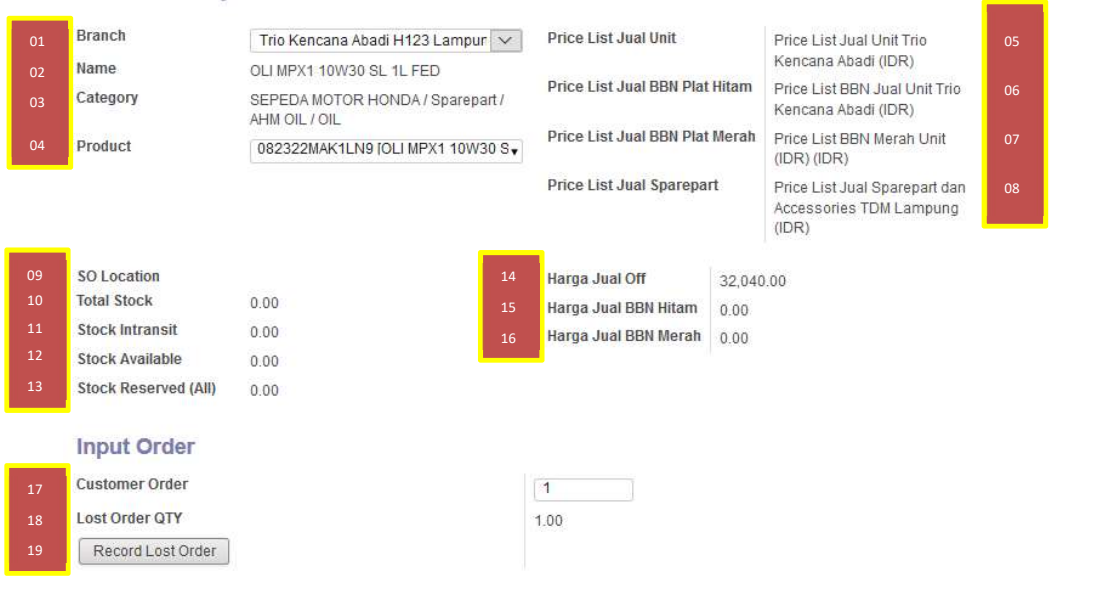

#### Check Price by Product

| USER MANUAL      |                                                         |                 |          |
|------------------|---------------------------------------------------------|-----------------|----------|
| Project          | ONE-D                                                   |                 |          |
| Author           | Renny<br>Page 18 14/12/2017                             | Document Status |          |
| File Name        | 002-Sparepart-OneD-Sales Order<br>(Penjualan Sparepart) | Page            | 18 of 53 |
| Document Version | 2.0                                                     | Printed         |          |

| Ref. | Field                | Penjelasan Fungsi Field                                                                                                    |  |  |
|------|----------------------|----------------------------------------------------------------------------------------------------|--|--|
| 01   | Branch               | Pilih Cabang untuk melihat availability di cabang                                                                                                    |  |  |
| 02   | Name                 | Informasi nama product                                                                                                    |  |  |
| 03   | Category             | Informasi kategori product                                                                                                    |  |  |
| 04   | Product              | Pilih product yang ingin dilihat harga dan availability-                                                                                                    |  |  |
|      |                      | nya                                                                                                    |  |  |
|      |                      | Search More:                                                                                                    |  |  |
|      |                      | a. Internal reference : Informasi internal atas                                                                                                    |  |  |
|      |                      | product                                                                                                    |  |  |
|      |                      | b. Name : Nama product                                                                                                    |  |  |
|      |                      | c. Altributes : Variant (Conton, Warna) Product                                                                                                    |  |  |
|      |                      | a. Description Descripsi Product                                                                                                    |  |  |
|      |                      | e. Intransit : Junnari product in-mansit, dalam<br>perialanan dari supplier                                                                                                    |  |  |
|      |                      | f Ready for Sale Jumlah product On-Hand dan                                                                                                    |  |  |
|      |                      | siap untuk dijual                                                                                                    |  |  |
|      |                      | g. Not Ready for Sale : Jumlah product On-Hand,                                                                                                    |  |  |
|      |                      | namun dalam kond <mark>i</mark> si tidak siap untuk dijual                                                                                                    |  |  |
|      |                      | (barang dalam perbaikan)                                                                                                    |  |  |
|      |                      | h. Reserved : Jumlah product On-Hand, namun                                                                                                    |  |  |
|      |                      | Leian diampii olen transaksi lain (DSO atau                                                                                                    |  |  |
|      |                      | i Undelivered : Jumlab product On-Hand                                                                                                    |  |  |
|      |                      | statusnya telah teriual namun belum dikirim ke                                                                                                    |  |  |
|      |                      | pelanggan)                                                                                                    |  |  |
|      |                      | j. Transferred : Jumlah product yang telah                                                                                                    |  |  |
|      |                      | dikirim ke pelanggan                                                                                                    |  |  |
|      |                      | k. Unit of Measure : Informasi satuan product                                                                                                    |  |  |
|      |                      | Search: Product ×                                                                                                    |  |  |
|      |                      | (Q.) 0 v v<br>1-80 of 160 (♠ ♠                                                                                                    |  |  |
|      |                      | Internal Name Attributes Description Intransit for for the served Undelivered Transferred Measure                                                                                                    |  |  |
|      |                      | Reference Sale Sale                                                                                                    |  |  |
|      |                      | 06112KYJ901 06112KYJ900 06112KYJ901 Piece(s)<br>061A1KWC004 061A1KWC003 061A1KWC004 Piece(s)                                                                                                    |  |  |
|      |                      | 06381KFM901 06381KFM900 06381KFM901 Přice(s)                                                                                                    |  |  |
|      |                      | vossometuzz         vossometuzz         vossometuzz         vossometuzz         Piece(s)           06435MGSD32         06435MGSD31         06435MGSD32         -         -         -         Piece(s) |  |  |
|      |                      | 06434K/Y700 64310K/Y900 06434K/Y700 Piece(s)<br>06434K/Y700 64340K/Y960 06434K/Y700 Piece(s)                                                                                                    |  |  |
| 05   | Price List Jual Unit | Informasi Pricelist Unit OFF the Road yang digunakan                                                                                                    |  |  |
| 06   | Price List Jual BBN  | Informasi Pricelist BBN Jual Plat Hitam yang                                                                                                    |  |  |
|      | Plat Hitam           | digunakan                                                                                                    |  |  |
| 07   | Price List Jual BBN  | Informasi Pricelist BBN Jual Plat Merah yang                                                                                                    |  |  |
|      | Plat Merah           | digunakan                                                                                                    |  |  |
| 08   | Price List Jual      | Informasi Pricelist Jual Sparepart yang digunakan                                                                                                    |  |  |
|      | Sparepart            |                                                                                                    |  |  |
| 09   | SO Location          | Informasi lokasi product hasil input pada modul Stock                                                                                                    |  |  |
|      |                      | Opname                                                                                                    |  |  |
| 10   | Total Stock          | Informasi total stock yang ada di Cabang = Intransit +                                                                                                    |  |  |
|      |                      | Available + Stock Reserved                                                                                                    |  |  |

| USER MANUAL      |                                                         |                 |          |
|------------------|---------------------------------------------------------|-----------------|----------|
| Project          | ONE-D                                                   |                 |          |
| Author           | Renny<br>Page 19 14/12/2017                             | Document Status |          |
| File Name        | 002-Sparepart-OneD-Sales Order<br>(Penjualan Sparepart) | Page            | 19 of 53 |
| Document Version | 2.0                                                     | Printed         |          |

| 11 | Stock Intransit      | Stock (pembelian) dalam perjalanan                                                                                                    |  |  |
|----|----------------------|----------------------------------------------------------------------------------------------------|--|--|
| 12 | Stock Available      | Stock (bebas) yang bisa digunakan                                                                                                    |  |  |
| 13 | Stock Reserved (All) | Unit yang telah diambil oleh transaksi lain, seperti DSO, WHO                                                                                                   |  |  |
| 14 | Harga Jual           | Informasi harga jual Unit OFF the Road                                                                                                    |  |  |
| 15 | Harga Jual BBN Hitam | Informasi harga jual OTR Plat Hitam                                                                                                    |  |  |
| 16 | Harga Jual BBN Merah | Informasi harga jual OTR Plat Merah                                                                                                    |  |  |
| 17 | Customer Order       | Isi kuantitas barang yang pelanggan ingin beli                                                                                                    |  |  |
| 18 | Lost Order Qty       | Informasi jumlah (unit) selisih antara jumlah pesanan pelanggan dengan kesediaan stok perusahaan                                                                |  |  |
| 19 | Record Lost Order    | Tombol untuk merekam jumlah Lost Order ke System.<br>Jumlah Lost Order yang ter-rekam akan<br>diperhitungkan sebagai Demand di perhitungan<br>Suggestion Order. |  |  |

#### 1. Check Price by Category Product

#### Kode Product (Min. 5 Karakter) 08232 Price List Jual Unit Price List Jual Unit Trio Kencana Abadi (IDR) Branch Trio Kencana Abadi H123 🔽 Price List Jual BBN Plat Hitam Price List BBN Jual Unit Trio Kencana Abadi (IDR) Price List Jual BBN Plat Merah Price List BBN Merah Unit (IDR) (IDR) Price List Jual Sparepart Price List Jual Sparepart dan Accessories TDM Lampung (IDR) Record Lost Order Harga Harga Stock Jual Jual SO Total Stock Stock Order Lost Category Harga Product BBN BBN Location Intransit Available Reserved QTY Order Stock Jual Hitam Merah (All) QTY SEPEDA 082322MAK0LN1 27,000.00 9.00 0.00 9.00 0.00 10.00 1.00 MOTOR [OLI MPX1 10W30 HONDA/ SL 0,8L IDE] Sparepart / AHM OIL / OIL SEPEDA 082322MAK0LN9 27,000.00 0.00 0.00 0.00 0.00 MOTOR [OLI MPX1 10W30 HONDA/ SL 0,8L FED] Sparepart

Check Price by Category Product

082322MAK1LN1 32,040.00

[OLI MPX1 10W30

SL 1L IDE]

/ AHM OIL / OIL SEPEDA

MOTOR

HONDA/

Sparepart / AHM OIL / OIL

| _    |                      |                                            |
|------|----------------------|--------------------------------------------|
| Ref. | Field                | Penjelasan Fungsi Field                    |
| 01   | Kode Product (Min. 5 | Isi dengan kode product minimal 5 karakter |
|      | Karakter)            |                                            |

0.00

0.00

0.00

0.00

| USER MANUAL      |                                                         |                 |          |
|------------------|---------------------------------------------------------|-----------------|----------|
| Project          | ONE-D                                                   |                 |          |
| Author           | Renny<br>Page 20 14/12/2017                             | Document Status |          |
| File Name        | 002-Sparepart-OneD-Sales Order<br>(Penjualan Sparepart) | Page            | 20 of 53 |
| Document Version | 2.0                                                     | Printed         |          |

| 02 | Branch               | Pilih Cabang untuk melihat availability di cabang                |  |  |
|----|----------------------|------------------------------------------------------------------|--|--|
| 03 | Price List Jual Unit | Informasi Pricelist Unit OFF the Road yang digunakan             |  |  |
| 04 | Price List Jual BBN  | Informasi Pricelist BBN Jual Plat Hitam yang                     |  |  |
|    | Plat Hitam           | digunakan                                                        |  |  |
| 05 | Price List Jual BBN  | Informasi Pricelist BBN Jual Plat Merah yang                     |  |  |
|    | Plat Merah           | digunakan                                                        |  |  |
| 06 | Price List Jual      | Informasi Pricelist Jual Sparepart yang digunakan                |  |  |
|    | Sparepart            |                                                                  |  |  |
| 07 | Category             | Informasi kategori product                                       |  |  |
| 08 | Product              | Pilih product yang ingin dilihat harga dan availability-         |  |  |
|    |                      | nya                                                              |  |  |
|    |                      |                                                                  |  |  |
| 09 | Harga Jual           | Informasi harga jual Unit OFF the Road                           |  |  |
| 10 | Harga Jual BBN Hitam | Informasi harga jual OTR Plat Hitam                              |  |  |
| 11 | Harga Jual BBN Merah | Informasi harga jual OTR Plat Merah                              |  |  |
| 12 | SO Location          | Informasi lokasi product hasil input pada modul Stock            |  |  |
|    |                      | Opname                                                           |  |  |
| 13 | Total Stock          | Informasi total stock yang ada di Cabang = Intransit +           |  |  |
|    |                      | Available + Stock Reserved                                       |  |  |
| 14 | Stock Intransit      | Stock (pembelian <mark>) da</mark> lam p <mark>erj</mark> alanan |  |  |
| 15 | Stock Available      | Stock (bebas) yang bisa digunakan                                |  |  |
| 16 | Stock Reserved (All) | Unit yang telah diambil oleh transaksi lain, seperti             |  |  |
|    |                      | DSO, WHO                                                         |  |  |
| 17 | Order Qty            | Isi kuantitas barang yang pelanggan ingin beli                   |  |  |
| 18 | Lost Order Qty       | Informasi jumlah (unit) selisih antara jumlah pesanan            |  |  |
|    |                      | pelanggan dengan kesediaan stok perusahaan                       |  |  |
| 19 | Record Lost Order    | Tombol untuk merekam jumlah Lost Order ke System.                |  |  |
|    |                      | Jumlah Lost Order yang ter-rekam akan                            |  |  |
|    |                      | diperhitungkan sebagai Demand di perhitungan                     |  |  |
|    |                      | Suggestion Order.                                                |  |  |

Jika disetujui, maka SA akan meneruskan ke frontdesk untuk pendaftaran Pelanggan dan pembuatan Work Order (WO). Jika Stock yang dibutuhkan Pelanggan tidak tersedia, maka SA menanyakan apakah ingin melakukan pesanan Hotline atau tidak.

#### 5.1. Lost Order

Jika Stock yang dibutuhkan Pelanggan tidak tersedia dan pelanggan tidak ingin melakukan pesanan Hotline, SA melakukan pencatatan Lost Order dengan cara menekan tombol 'Record Lost Order' pada Sub Menu Check Price untuk menandakan kehilangan order atas Pelanggan ini. Jumlah Lost Order yang ter-rekam akan diperhitungkan sebagai Demand di perhitungan Suggestion Order.

Data Lost Order tercatat pada Laporan Lost Order yang dapat diakses melalui Workshop > Report > Laporan Lost Order.

#### 5.2. Hotline Order

Jika Pelanggan mau melakukan Hotline Order, maka SA melakukan input data pelanggan (Customer Data) kemudian mengarahkan Pelanggan ke Frontdesk untuk

| USER MANUAL                                                    |                             |                 |          |
|----------------------------------------------------------------|-----------------------------|-----------------|----------|
| Project                                                        | ONE-D                       |                 |          |
| Author                                                         | Renny<br>Page 21 14/12/2017 | Document Status |          |
| File Name 002-Sparepart-OneD-Sales Order (Penjualan Sparepart) |                             | Page            | 21 of 53 |
| Document Version                                               | 2.0                         | Printed         |          |

melakukan pendataan Order Customer di Sales Order. Proses pendataan Sales Order Hotline dapat dilihat pada point **7.1. Create Sales Order (SO)**.

Note:

Untuk Order Hotline, Type Transaksi yang dipilih pada Sales Order adalah "Hotline", dan proses pembuatan Sales Order dilakukan sampai tahap Approval.

Tombol 'Confirm Sale' ditekan setelah barang yang dipesan oleh customer sudah tersedia di stock (Ready For Sale) dan Customer setuju untuk melanjutkan pesanan.

Frontdesk print Sales Order Hotline dan mengarahkan pelanggan ke Kasir untuk melakukan pembayaran (titipan) Hotline Order.

| Sales Orders / SOR-W/PT                                                                 | 1-AL01/1708/0000                    | )3                        |                                     |              |                |          |              |
|-----------------------------------------------------------------------------------------|-------------------------------------|---------------------------|-------------------------------------|--------------|----------------|----------|--------------|
| Edit Create                                                                             |                                     | Print - Attachmer         | nt(s) 🕶 🚺                           | Nore -       | •              |          |              |
| Print Invoice Confirm Sale                                                              | Renew Price Can                     | cel Quetation / Order     |                                     |              | Draft Quotati  | on Orde  | er Confirmed |
| NONDA                                                                                   |                                     |                           |                                     |              |                |          |              |
| BPA/1705/000001] PT. 1                                                                  |                                     |                           |                                     |              |                |          |              |
| Invoice and shipping address:<br>[BPA/1708/000325] diana<br>pringsewu<br>(1800) LAMPUNG |                                     | ן<br>ק<br>(               | BPA/1708/<br>oringsewu<br>1800) LAN | 0003<br>IPUN | 25] diana<br>G |          |              |
| Order N° SOR                                                                            | -W/PT1-AL                           | .01/1708/000              | 03                                  |              |                |          |              |
| Date Ordered:<br>25/08/2017 10:46:11                                                    | Salesperson:<br>Administration Head | Payment Te<br>Immediate P | <b>rm:</b><br>ayment                |              |                |          |              |
| Description                                                                             |                                     | Taxes                     | Qua                                 | ntity        | Unit Price     | Disc.(%) | Price        |
| 082322MAK0LN1 [OLI MPX1 10                                                              | 0W30 SL 0,8L IDE]                   | PPN Keluaran (10%) Sales  | s 1 Piec                            | ce(s)        | 39,000.00      | 0.00     | Rp 35,455    |
|                                                                                         |                                     |                           |                                     | Tota         | al Without T   | axes     | Rp 35,455    |
|                                                                                         |                                     |                           |                                     | Тах          | es             |          | Rp 3,545     |
|                                                                                         |                                     |                           |                                     | Tota         | al             |          | Rp 39,000    |

Payment Term: Immediate Payment

#### 5.2.1. Advance Receipt / Titipan

Kasir melakukan input penerimaan pembayaran (titipan) Hotline Order dari Pelanggan pada Sub Menu Advance Receipt / Titipan berdasarkan Data Sales Order yang telah di-input sebelumnya.

| USER MANUAL      |                                                         |                 |          |
|------------------|---------------------------------------------------------|-----------------|----------|
| Project          | ONE-D                                                   |                 |          |
| Author           | Renny<br>Page 22 14/12/2017                             | Document Status |          |
| File Name        | 002-Sparepart-OneD-Sales Order<br>(Penjualan Sparepart) | Page            | 22 of 53 |
| Document Version | 2.0                                                     | Printed         |          |

Adapun Sub Menu Advance Receipt / Titipan digunakan untuk transaksi penerimaan uang (Kas atau Bank) yang bersifat dimuka, yaitu penerimaan uang (kas atau bank) oleh perusahaan dari pihak luar yang belum bisa / menunggu untuk dialokasikan penggunaannya.

Berikut penjelasan sekilas perbedaan antara transaksi penerimaan dimuka dengan penerimaan yang bukan dimuka:

|                        | Un-Identified                               | Titipan Pelanggan                                                                         | Customer Payment |  |
|------------------------|---------------------------------------------|-------------------------------------------------------------------------------------------|------------------|--|
| Nama Customer          | Belum Diketahui                             | Diketahui                                                                                 | Diketahui        |  |
| Transaksi (Invoice/AR) | Belum Diketahui                             | Belum Diketahui                                                                           | Diketahui        |  |
| Contoh Transaksi       | <ul> <li>Titipan tidak diketahui</li> </ul> | <ul> <li>Tanda Jadi Unit</li> <li>Tanda Jadi Hotline</li> <li>Advance Disburse</li> </ul> | • Pembayaran AR  |  |
| Menu di One-D          | Advance Receipt / Titipan                   | Advance Receipt / Titipan                                                                 | Customer Payment |  |

Penerimaan dimuka (Advance Receipt) bersifat hutang (Payable) bagi Perusahaan. Pelunasan (Settlement) atas penerimaan dimuka (Advance Receipt) bisa dilakukan dengan cara:

- 1. Alokasi ke Customer Payment sebagai pengurang pembayaran pelanggan (debet) atas piutang; atau
- 2. Pengembalian Titipan ke Pelanggan lewat Pembayaran ke Supplier (Supplier Payment)

Berikut adalah gambaran proses input titipan sampai settlement ke customer payment:

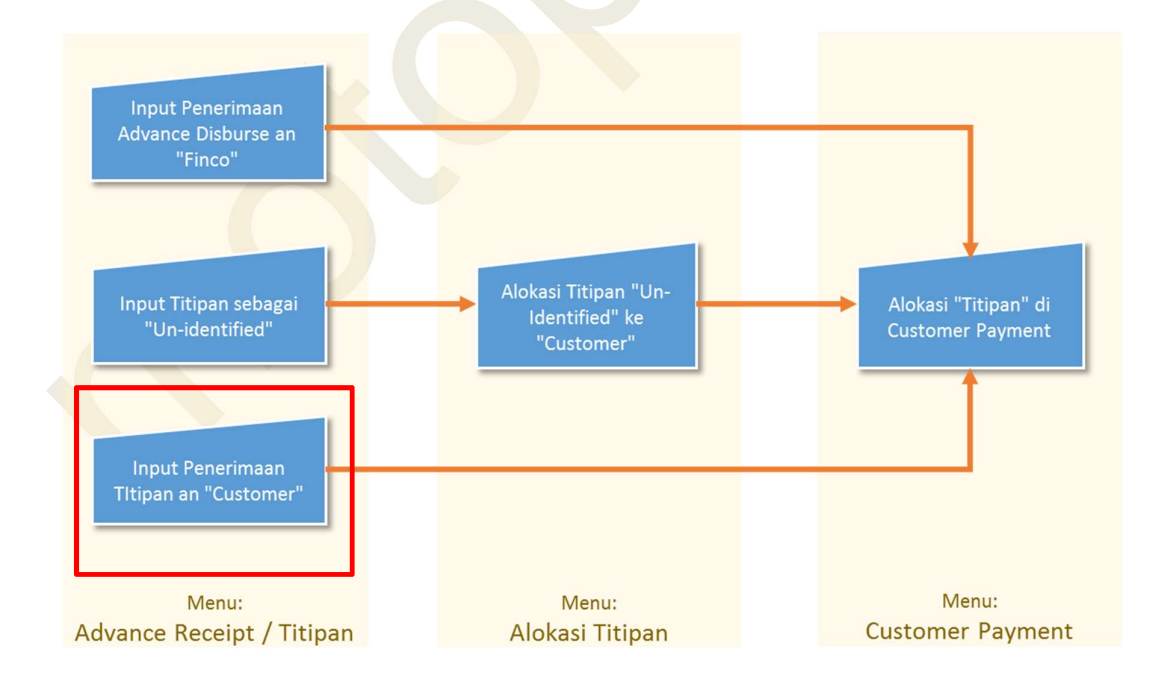

Gambar dibawah menampilkan menu dan detail field yang ada di Sub-Menu Advance Receipt / Titipan beserta tahapan pengisiannya.

| Project<br>Author<br>File Name |                                                                                                    | ONE-D                                                                                                    |                                                                                                    |                                                                                                    |  |
|--------------------------------|----------------------------------------------------------------------------------------------------|----------------------------------------------------------------------------------------------------|----------------------------------------------------------------------------------------------------|----------------------------------------------------------------------------------------------------|--|
|                                |                                                                                                    | nny<br>ap 23 14/12/200                                                                                                    | Document Statu                                                                                                    | IS                                                                                                    |  |
|                                |                                                                                                    | 2-Sparepart-OneD-Sales Order                                                                                                    | Page                                                                                                    | 23 of 53                                                                                                    |  |
| Document Versior               | n 2.0                                                                                                    | )                                                                                                    | Printed                                                                                                    |                                                                                                    |  |
| 03<br>04<br>05<br>05           | Edit Create 01<br>Validate Reclass Pay<br>Advance Re<br>Company<br>Branch<br>Division<br>Rekening Penerimaan<br>Date | Print  Attachi ment  Cecipt / Titipan CDE-G/T  PT. Trio Kencana Abadi  PT. Trio Kencana Abadi  (09  (TKA-AL01) Trio Kencana Abadi H1: Lampung 01  Sparepart  Kas Bengkel (IDR)  11  27/06/2017  12  27/06/2017  13 | nent(s)  More  More  Mor | Draft         Posted           O6/00009         BPA/1706/000046j Sugeng           JL. Ikan Nila No 18         1800           100,000.00         DR Hotting Suggeng 21500K/DH821 |  |
| 07<br>08                       | Value Date                                                                                                    | es WO Reference SO Reference A                                                                                                    | udit Trail                                                                                                    | Dr Houne Sugery S 1300K Hoor                                                                                                    |  |
| 07<br>08                       | Value Date Deposit / Advance Lir Account                                                                             | es WO Reference SO Reference A                                                                                                    | udit Trail<br>Description                                                                                                    | Amount                                                                                                    |  |
| 07<br>08                       | Value Date Deposit / Advance Lin Account 2181102 Titipan pelan                                                       | es WO Reference SO Réference A                                                                                                    | udit Trail<br>Description<br>DP Hotline Sugeng 3                                                                                                    | Amount<br>1500KPH881 100,000                                                                                                    |  |
| 07<br>08                       | Value Date<br>Deposit / Advance Lin<br>Account<br>2181102 Titipan pelan<br>15                                        | ggan untuk penjualan sparepart                                                                                                    | udit Trail<br>Description<br>DP Hotline Sugeng 3<br>16                                                                                                    | Amount<br>1500KPH881 100,000<br>17                                                                                                    |  |
| 07<br>08                       | Value Date<br>Deposit / Advance Lin<br>Account<br>2181102 Titipan pelan<br>15                                        | ggan untuk penjualan sparepart                                                                                                    | udit Trail<br>Description<br>DP Hotline Sugeng 3<br>16                                                                                                    | Amount<br>1500KPH881 100,000<br>17<br>100,000                                                                                                    |  |

| Ref. | Field           | Penjelasan Fungsi Field                                                                                                    |
|------|-----------------|----------------------------------------------------------------------------------------------------|
| 01   | Tombol Perintah | <ul> <li>Create : tombol untuk membuat titipan baru</li> <li>Save : tombol untuk menyimpan data titipan</li> <li>Edit : tombol untuk mengubah data titipan yang masih berstatus draft</li> <li>Discard : tombol untuk menghapus penambahan data titipan yang belum tersimpan (Save)</li> <li>Validate : tombol untuk mengkonfirmasi titipan (membentuk Jurnal Titipan)</li> <li>Print Kwitansi : tombol untuk Print Titipan</li> <li>Reclass Payment : tombol untuk mengalokasikan titipan ke partner lain</li> <li>Unreconcile : tombol untuk membatalkan titipan (termasuk cancel jurnal titipan yang terbentuk). Setelah tombol Unreconcile ditekan akan muncul permintaan konfirmasi. Tekan tombol OK untuk konfirmasi pembatalan titipan.</li> </ul> |

| USER MANUAL      |                                                         |                 |          |
|------------------|---------------------------------------------------------|-----------------|----------|
| Project          | ONE-D                                                   |                 |          |
| Author           | Renny<br>Page 24 14/12/2017                             | Document Status |          |
| File Name        | 002-Sparepart-OneD-Sales Order<br>(Penjualan Sparepart) | Page            | 24 of 53 |
| Document Version | 2.0                                                     | Printed         |          |

|    |                       | Confirm                                                          |
|----|-----------------------|------------------------------------------------------------------|
|    |                       | Are you sure to unreconcile and cancel this record ?             |
|    |                       | Cancel                                                           |
| 02 | Status Titipan        | Status Titipan terdiri dari:                                     |
|    |                       | Draft : titipan masih dalam proses pembuatan                     |
|    |                       | Posted : Status setelah titipan di konfirmasi                    |
|    |                       | (validate)                                                       |
|    |                       | Cancelled : Status setelah titipan dibatalkan                    |
|    |                       | (unreconciled)                                                   |
| 03 | Company               | Pilih nama perusahaan pemilik rekening penerimaan                |
| 04 | Branch                | Pilih nama cabang pemilik rekening penerimaan                    |
| 05 | Division              | Pilih Divisi                                                     |
| 06 | Rekening Penerimaan   | Pilih Rekening tempat uang yang diterima akan                    |
|    |                       | ditempatkan                                                      |
| 07 | Date                  | Tanggal pembuatan record titipan                                 |
| 08 | Value Date            | Tanggal realisasi fisik uang diterima                            |
| 09 | Customer              | Pilih nama customer yang telah diinput sebelumnya                |
|    |                       | oleh salesforce/petugas administrasi penjualan                   |
| 10 | Unidentified Payment  | Checklist jika customer belum diketahui                          |
| 11 | Received Amount       | lsi deng <mark>a</mark> n jumlah fisik uang yang diterima        |
| 12 | Customer Ref.         | lsi deng <mark>an</mark> nomor <mark>re</mark> ferensi transaksi |
| 13 | Memo                  | Isi dengan keterangan penerimaan titipan. Kolom                  |
|    |                       | memo ini yang akan muncul sebagai deskripsi                      |
|    | _                     | pembayaran pada cetakan kwitansi                                 |
| 14 | Deposit/Advance Lines | Detail titipan                                                   |
| 15 | Account               | Pilih nomor account titipan                                      |
| 16 | Description           | Isi dengan deskripsi detail titipan                              |
| 17 | Amount                | Isi dengan jumlah detail titipan                                 |
| 18 | Total                 | Informasi Total Titipan                                          |
|    |                       |                                                                  |

|   | Uang Muka WO     | 30,975.00 |                     |            |           |                 |        |
|---|------------------|-----------|---------------------|------------|-----------|-----------------|--------|
| 1 | Work Order       |           | WO Date             | No Polisi  | Total     | Status Approval | State  |
|   | WOR-W/TKA-AL01/1 | 706/00005 | 07/06/2017 13:47:17 | BE 4674 AP | 51,625.00 | Done            | Finish |
|   | Add an item      |           |                     |            |           |                 |        |

| USER MANUAL      |                                                         |                 |          |
|------------------|---------------------------------------------------------|-----------------|----------|
| Project          | ONE-D                                                   |                 |          |
| Author           | Renny<br>Page 25 14/12/2017                             | Document Status |          |
| File Name        | 002-Sparepart-OneD-Sales Order<br>(Penjualan Sparepart) | Page            | 25 of 53 |
| Document Version | 2.0                                                     | Printed         |          |

| 60.00   |                          |                                   |                                          |                                                      |                                                            |
|---------|--------------------------|-----------------------------------|------------------------------------------|------------------------------------------------------|------------------------------------------------------------|
| 0.00    |                          |                                   |                                          |                                                      |                                                            |
| SO Date | Customer                 | Branch                            | Salesperson                              | Total                                                | Status                                                     |
|         |                          |                                   |                                          |                                                      |                                                            |
|         |                          |                                   |                                          |                                                      |                                                            |
|         |                          |                                   |                                          |                                                      |                                                            |
|         |                          |                                   |                                          |                                                      |                                                            |
|         | 60.00<br>0.00<br>SO Date | 60.00<br>0.00<br>SO Date Customer | 60.00<br>0.00<br>SO Date Customer Branch | 60.00<br>0.00<br>SO Date Customer Branch Salesperson | 60.00<br>0.00<br>SO Date Customer Branch Salesperson Total |

| Ref. | Field            | Penjelasan Fungsi Field                                                                             |
|------|------------------|----------------------------------------------------------------------------------------------------|
| 19   | WO/SO Reference  | Detail WO/SO yang menjadi referensi jumlah titipan<br>Hotline                                       |
| 20   | WO/SO Percentage | Persentase nominal dari nilai total WO/SO yang menjadi referensi Hotline                            |
| 21   | Uang Muka WO/SO  | Nominal titipan yang terbentuk dari hasil perhitungan persentase nilai WO/SO yang menjadi referensi |

Setelah input Penerimaan Titipan atas DP Hotline dilakukan sesuai dengan jumlah yang dibayar oleh Pelanggan, Kasir wajib mencetak Kwitansi atas penerimaan tersebut dan menyerahkan Kwitansi tersebut ke Pelanggan. Pembayaran Pelanggan akan menjadi dasar untuk pembuatan WO, terutama WO tipe Bukan TOP.

Kwitansi juga sebagai bukti pembayaran atas Hotline Order, yang wajib dibawa oleh Pelanggan pada saat pengambilan barang Hotline sebagai bukti pemesanan dan pembayaran.

#### 6. Input Data Pelanggan

Jika pelanggan menyetujui taksiran harga Sparepart yang dibutuhkan, maka SA akan meneruskan ke frontdesk untuk pendaftaran Pelanggan dan pembuatan Sales Order (SO).

Frontdesk melakukan input data Pelanggan ke sistem (Create Data Customer). Beberapa data Pelanggan yang harus sudah teridentifikasi antara lain untuk kepentingan pelaporan perpajakannya (NPWP dan Status PKP).

Untuk Pelanggan yang sebelumnya pernah melakukan transaksi di Cabang yang sama, maka data Pelanggan tidak perlu diinput ulang, cukup menggunakan data pelanggan (Customer data) yang telah diinput sebelumnya. Di One-D, pencarian Customer Data bisa menggunakan Nama, Nomor Mesin, Nomor KTP, dll.

Sedangkan untuk pelanggan yang benar-benar baru (Customer Data tidak ada), Frontdesk harus melakukan input data Pelanggan ke sistem (Create Customer). Penginputan data Pelanggan ke sistem dapat dilakukan melalui Workshop>Workshop>Customers.

Gambar dibawah menampilkan menu dan detail field yang ada di Sub-Menu Customers beserta tahapan pengisiannya.

| USER MANUAL      |                                                         |                 |          |
|------------------|---------------------------------------------------------|-----------------|----------|
| Project          | ONE-D                                                   |                 |          |
| Author           | Renny<br>Page 26 14/12/2017                             | Document Status |          |
| File Name        | 002-Sparepart-OneD-Sales Order<br>(Penjualan Sparepart) | Page            | 26 of 53 |
| Document Version | 2.0                                                     | Printed         |          |

| 03       Name       Sabarudin       Phone       13         04       Branch       ITKA-AL01] Trio Kencana Abadi H123 •       Fax       14         05       No.KTP       1891096210830009       Email       15       sabarudin.sabar@qmail         06       Date of Birth       02/06/1984 •       Religion       16       18         07       Mobile       081387656482       Sales Person       17       18         08       Mobile 2                                                                                                    |    | BPA/1706/      | ,<br>000038 02       |             |           |               |          |                    |         |
|----------------------------------------------------------------------------------------------------|----|----------------|----------------------|-------------|-----------|---------------|----------|--------------------|---------|
| 04       Branch       ITKA-AL011 Trio Kencana Abadi H123 •       Fax       14         05       No.KTP       1891096210830009       Email       15       sabarudin.sabar@qmail         06       Date of Birth       02/06/1984 •       Religion       16       13       islam         07       Mobile       081387656482       Sales Person       17       Islam       10         08       Mobile 3                                                                                                    | 03 | Name           | Sabarudin            |             |           | Phone         | 13       |                    |         |
| 05       No.KTP       1891096210830009       Email       15       Sabarudin.sabar@qmail         06       Date of Birth       02/06/1984 •       Religion       16       Islam       Islam         07       Mobile       081387656482       Sales Person       17       Islam       Islam         08       Mobile 2                                                                                                    | 04 | Branch         | [TKA-AL01] Trio Ker  | ncana Abadi | H123 -    | Fax           | 14       |                    |         |
| 06       Date of Birth       02/06/1984        Religion       16       Islam         07       Mobile       081387656482       Sales Person       17         08       Mobile 2                                                                                                    |    | No.KTP         | 189109621083000      | 9           |           | Email         |          | sabarudin.sabar@gm | ail.com |
| Mobile 081387656482   Sales Person 17     Mobile 2   Mobile 3   Jenis Kelamin   Laki-laki   ID Address   J. Ikan Kiter No 17   Street   001   002   Depo Member Card No.     1871071 TEL v reference   187117071 TEL v reference   19     12     Mail Address                                                                                                    | 06 | Date of Birth  | 02/06/1984           |             |           | Religion      |          | Islam              | ~       |
| Mobile 2<br>Mobile 3<br>Jenis Kelamin<br>Laki-laki<br>D Address<br>JI. Ikan Kiter No 17<br>Street<br>001<br>002<br>Depo Member Card No.<br>18711 KOTA I • Customer Depo<br>Depo Member Card No.<br>18711 KOTA I • Customer Depo<br>Depo Member Card No.<br>18711 KOTA I • Customer Depo<br>Depo Member Card No.<br>19<br>1871071 TEL • Customer Depo<br>Depo Member Card No.<br>19<br>1871071 TEL • Customer Depo<br>Depo Member Card No.<br>19<br>19                                                                                                    |    | Mobile         | 081387656482         |             |           | Sales Person  | 17       | (isian)            |         |
| 09       Mobile 3         10       Jenis Kelamin         11       ID Address         JI. Ikan Kiter No 17       Customer Depo         Street       001       002         Depo Member Card No.       18711 KOTA I • 🗠         11871071 TEL • 🗠 TELUKBETUNG \$       19         12       Mail Address                                                                                                    | 08 | Mobile 2       | (                    |             |           |               |          |                    |         |
| 10       Jenis Kelamin       Laki-laki         11       ID Address       Jl. Ikan Kiter No 17       Customer Depo         Street       001       002         I1800] LAMPUNC       [18711KOTAI]       Depo Member Card No.         [18707] TEL<                                                                                                    | 09 | Mobile 3       |                      |             |           |               |          |                    |         |
| 11       ID Address       JI. Ikan Kiter No 17       Customer Depo       18         Street       001       002       Depo Member Card No.         [1871107] TEL • • TELUKBETUNG €       [135221] TELUKB• TELUKBETUNG €       19         12       Mail Address       Same with ID Address                                                                                                    | 10 | Jenis Kelamin  | Labi labi            |             |           |               |          |                    |         |
| 11       ID Address       Jl. Ikan Kiter No 17       Customer Depo       18         Street       001       002       Depo Member Card No.         [187107] TEL       TELUKBETUNG 5       19         12       Mail Address       Same with ID Address                                                                                                    |    |                | Lanian               |             |           |               |          |                    |         |
| Street     001     002     Depo Member Card No.       [1800] LAMPUNC     [1871] KOTA I     1       [187107] TEL     1     1       [187107] TEL     1     1       [18711 KOTAI     1     1       [18711 KOTAI     1     1       [1981] TEL     1     1       [1981] TEL     1     1       [1981] TEL     1     1       [ | 11 | ID Address     | JI. Ikan Kiter No 17 |             |           | Customer Depo |          | 18                 |         |
| 118001 LAMPUNC       118711 KOTAI       19         11871071 TEL       TELUKBETUNG S       19         1352211 TELUKB       TELUKBETUNG         12       Mail Address                                                                                                    |    | •              | Street               | 001         | 002       | Depo Member ( | Card No. |                    |         |
| 1187107] TEL ▼ ☆ TELUKBETUNG €         I35221] TELUKB▼ TELUKBETUNG         12         Mail Address         Same with ID Address                                                                                                    |    |                | [1800] LAMPUNG       | [1871] KOT  | TA I 🖌 🗠  | 19            |          |                    |         |
| I35221   TELUKB TELUKB     TELUKBETUNG       Mail Address     Same with ID Address                                                                                                    |    |                | [187107] TEL         | TELUKBE     | TUNG S    |               |          |                    |         |
| 12 Mail Address Same with ID Address                                                                                                    |    |                | [35221] TELUKB       | TELUKBET    | TUNG      |               |          |                    |         |
|                                                                                                    | 12 | Mail Address   | Same with ID Ac      | Idress      |           |               |          |                    |         |
| Internal Notes CDDB Kartu Keluarga Detail Pekerjaan Tax Reference                                                                                                    |    |                |                      |             |           |               |          |                    |         |
| Put an internal note                                                                                                    |    | Internal Notes | CDDB Kartu Keluarga  | a Detail F  | Pekerjaan | Tax Reference |          |                    |         |

| F | Ref. | Field           | Penjelasan Fungsi Field                                                                                                    |  |  |  |  |
|---|------|-----------------|----------------------------------------------------------------------------------------------------|--|--|--|--|
| C | 01   | Tombol Perintah | <ul> <li>Create : tombol untuk membuat customer<br/>baru</li> <li>Save : tombol untuk menyimpan data<br/>customer</li> <li>Edit : tombol untuk mengubah data<br/>customer</li> <li>Discard : tombol untuk menghapus<br/>penambahan data customer yang belum<br/>tersimpan (Save)</li> </ul> |  |  |  |  |
| C | )2   | Kode Customer   | Kode Customer akan terbentuk otomatis setelah data customer disimpan (Save)                                                                                                    |  |  |  |  |
| C | )3   | Name            | Isi Nama Customer                                                                                                    |  |  |  |  |
| C | )4   | Branch          | Pilih cabang                                                                                                    |  |  |  |  |
| C | )5   | No.KTP          | Isi dengan nomor KTP customer                                                                                                    |  |  |  |  |
| C | )6   | Date of Birth   | Isi dengan Tanggal Lahir customer                                                                                                    |  |  |  |  |
| C | )7   | Mobile          | Isi dengan Nomor HP milik customer                                                                                                    |  |  |  |  |

| USER MANUAL      |                                                              |                 |          |
|------------------|--------------------------------------------------------------|-----------------|----------|
| Project          | ONE-D                                                        |                 |          |
| Author           | Renny<br>Page 27 14/12/2017                                  | Document Status |          |
| File Name        | Name 002-Sparepart-OneD-Sales Order<br>(Penjualan Sparepart) |                 | 27 of 53 |
| Document Version | 2.0                                                          | Printed         |          |

| 08 | Mobile 2                | Isi dengan nomor HP kedua milik customer                                                                                                    |
|----|-------------------------|----------------------------------------------------------------------------------------------------|
| 09 | Mobile 3                | Isi dengan nomor HP ketiga milik customer                                                                                                    |
| 10 | Jenis Kelamin           | Pilih jenis kelamin                                                                                                    |
| 11 | ID Address              | Isi dengan alamat lengkap customer sesuai KTP                                                                                                    |
| 12 | Mail Address            | Checklist jika alamat surat menyurat customer                                                                                                    |
|    |                         | sama dengan ID Address. Jika berbeda maka isikan                                                                                                    |
|    |                         | alamat surat menyurat customer                                                                                                    |
| 13 | Phone                   | Isi dengan nomor telepon customer                                                                                                    |
| 14 | Fax                     | Isi dengan nomor Fax customer                                                                                                    |
| 15 | Email                   | Isi dengan alamat email customer                                                                                                    |
| 16 | Religion                | Pilih agama                                                                                                    |
| 17 | Sales Person            | Pilih salesforce                                                                                                    |
| 18 | Customer Depo           | Checlist jika customer merupakan cu <mark>sto</mark> mer depo                                                                                                    |
| 19 | Depo Member Card<br>No. | Isikan dengan nomor member customer                                                                                                    |
| 20 | Internal Notes          | Catatan tambahan untuk keperluan internal.                                                                                                    |
|    |                         | Informasi pesanan apakah bersifat COD atau                                                                                                    |
|    |                         | Reguler dapat dicantumkan di kolom ini                                                                                                    |
| 21 | CDDB                    | Lengkapi detail CDDB                                                                                                    |
| 22 | Kartu Keluarga          | Lengkapi detail Kart <mark>u K</mark> eluarg <mark>a</mark> Customer                                                                                                    |
| 23 | Detail Pekerjaan        | Lengkapi detail pekerjaan customer                                                                                                    |
| 24 | Tax Reference           | Lengkapi detail informasi perpajakan customer                                                                                                    |
| 25 | Kode Transaksi FP       | Pilih Kode Transaksi FP:                                                                                                    |
|    |                         | 01 : Digunakan untuk penyerahan BKP (Barang<br>Kena Pajak) dan/atau JKP (Jasa Kena Pajak) yang<br>terutang PPN dan PPN-nya dipungut oleh PKP<br>(Pengusaha Kena Pajak) Penjual yang melakukan<br>penyerahan BKP dan/atau JKP. Kode ini digunakan<br>dalam hal bukan merupakan jenis penyerahan<br>sebagaimana dimaksud pada kode 04 sampai<br>dengan kode 09.                                                                                                    |
|    |                         | 02 : Digunakan untuk penyerahan BKP (Barang<br>Kena Pajak) dan/atau JKP (Jasa Kena Pajak)<br>kepada Pemungut PPN Bendahara Pemerintah<br>yang PPN-nya dipungut oleh Pemungut PPN<br>Bendahara Pemerintah.                                                                                                    |
|    |                         | 03 : Digunakan untuk penyerahan BKP dan/atau<br>JKP kepada Pemungut PPN Lainnya (selain<br>Bendahara Pemerintah) yang PPN-nya dipungut<br>oleh Pemungut PPN lainnya (selain Bendahara<br>Pemerintah). Pemungut PPN lainnya selain<br>bendahara pemerintah adalah Kontraktor Kontrak<br>Kerja Sama Perusahaan Minyak dan Gas,<br>Kontraktor atau Pemegang Kuasa/Pemegang Izin<br>Perusahaan Sumber Daya Panas Bumi, BUMN<br>(Badan Usaha Milik Negara) atau Wajib Pajak<br>Lainnya yang ditunjuk sebagai Pemungut PPN, |

| USER MANUAL      |                                                         |                 |          |
|------------------|---------------------------------------------------------|-----------------|----------|
| Project          | ONE-D                                                   |                 |          |
| Author           | Renny<br>Page 28 14/12/2017                             | Document Status |          |
| File Name        | 002-Sparepart-OneD-Sales Order<br>(Penjualan Sparepart) | Page            | 28 of 53 |
| Document Version | 2.0                                                     | Printed         |          |

| termasuk perusahaan yang tunduk terhadap<br>Kontrak Karya Pertambangan yang di dalam<br>kontrak tersebut secara lex specialist ditunjuk<br>sebagai Pemungut PPN.                                                                                                    |
|----------------------------------------------------------------------------------------------------|
| 04 : Digunakan untuk penyerahan BKP dan atau<br>JKP yang menggunakan DPP (Dasar Pengenaan<br>Pajak) Nilai Lain yang PPN-nya dipungut oleh PKP<br>(Pengusaha Kena Pajak) Penjual yang melakukan<br>penyerahan BKP dan atau JKP.                                                                                                    |
| 05 : Kode ini tidak dapat digunakan lagi.                                                                                                    |
| 06 : Digunakan untuk penyerahan Lainnya yang<br>PPN-nya dipungut oleh PKP Penjual yang<br>melakukan penyerahan BKP dan atau JKP, dan<br>penyerahan kepada orang pribadi pemegang<br>paspor luar negeri (turis asing) sebagaimana<br>dimaksud dalam Pasal 16 E Undang-Undang<br>Nomor 42 Tahun 2009 Tentang PPN dan<br>PPnBM. Kode ini digunakan atas penyerahan BKP<br>dan/atau JKP selain jenis penyerahan pada kode 01<br>sampai dengan kode 04 dan penyerahan BKP<br>kepada orang pribadi pemegang paspor luar negeri<br>(turis asing), antara lain: |
| a] Penyerahan yang menggunakan tarif selain 10%,<br>contohnya penyerahan JKP di bidang<br>pertambangan yang bersifat lex specialis, yang<br>terutang Pajak Penjualan dengan tarif 5%.                                                                                                    |
| [b] Penyerahan hasil tembakau yang dibuat didalam<br>negeri oleh Pengusaha Pabrik hasil tembakau atau<br>hasil tembakau yang dibuat di luar negeri oleh<br>importir hasil tembakau dengan mengacu pada<br>ketentuan yang diatur dalam Keputusan Menteri<br>Keuangan Nomor 62/KMK.03/2002 tentang Dasar<br>Penghitungan, Pemungutan dan Penyetoran Pajak<br>Pertambahan Nilai atas Penyerahan Hasil<br>Tembakau.                                                                                                    |
| [c] Penyerahan BKP kepada orang pribadi<br>pemegang paspor luar negeri (turis asing) oleh PKP<br>toko retail yang ditunjuk, terkait dengan penerbitan<br>Faktur Pajak Khusus.                                                                                                    |
| 07 : Digunakan untuk penyerahan BKP dan/atau<br>JKP yang mendapat fasilitas PPN Tidak Dipungut<br>atau Ditanggung Pemerintah (DTP). Kode ini<br>digunakan atas penyerahan yang mendapat<br>fasilitas PPN Tidak Dipungut atau Ditanggung                                                                                                    |

| USER MANUAL      |                                                         |                 |          |
|------------------|---------------------------------------------------------|-----------------|----------|
| Project          | ONE-D                                                   |                 |          |
| Author           | Renny<br>Page 29 14/12/2017                             | Document Status |          |
| File Name        | 002-Sparepart-OneD-Sales Order<br>(Penjualan Sparepart) | Page            | 29 of 53 |
| Document Version | 2.0                                                     | Printed         |          |

| Pemerintah (DTP), berdasarkan peraturan khusus yang berlaku, antara lain :                                                                                                    |
|----------------------------------------------------------------------------------------------------|
| [a] Ketentuan yang mengatur mengenai Bea Masuk,<br>Bea Masuk Tambahan, Pajak Pertambahan Nilai<br>dan Pajak Penjualan atas Barang Mewah dan Pajak<br>Penghasilan Dalam Rangka Pelaksanaan Proyek<br>Pemerintah Yang Dibiayai Dengan Dana<br>Pinjaman/Hibah Luar Negeri.                                                                                                  |
| [b] Ketentuan yang mengatur mengenai Perlakuan<br>Perpajakan bagi Pengusaha Kena Pajak Berstatus<br>Entrepot Produksi Tujuan Ekspor (EPTE) Dan<br>Perusahaan Pengolahan Di Kawasan Berikat (KB).                                                                                                    |
| [c] Ketentuan yang mengatur mengenai Tempat<br>Penimbunan Berikat.                                                                                                    |
| [d] Ketentuan yang mengatur mengenai Perlakuan<br>Perpajakan di Kawasan Pengembangan Ekonomi<br>Terpadu.                                                                                                    |
| [e] Ketentuan yang mengatur mengenai Perlakuan<br>Pajak Pertambahan Nilai atas Penyerahan Avtur<br>Untuk Keperluan Penerbangan Internasional.                                                                                                    |
| [f] Ketentuan yang mengatur mengenai Toko Bebas<br>Bea.                                                                                                    |
| [g] Ketentuan yang mengatur mengenai Pajak<br>Pertambahan Nilai (PPN) Ditanggung Pemerintah<br>Atas Penyerahan Bahan Bakar Nabati Di Dalam<br>Negeri                                                                                                    |
| [h] Ketentuan yang mengatur mengenai Perlakuan<br>Kepabeanan, Perpajakan, dan Cukai serta<br>pengawasan atas dan pengeluaran barang ke dan<br>dari serta berada di kawasan yang telah ditunjuk<br>sebagai kawasan perdagangan bebas dan<br>pelabuhan bebas.                                                                                                    |
| [i] Ketentuan yang mengatur mengenai Tata cara<br>pengawasan, pengadministrasian, pembayaran,<br>serta pelunasan PPN dan/atau PPnBM atas<br>pengeluaran dan/atau penyerahan BKP dan/atau<br>JKP dari kawasan bebas ke tempat lain dalam<br>daerah pabean dan pemasukan dan/atau<br>penyerahan BKP dan/atau JKP dari tempat lain<br>dalam daerah pabean ke kawasan bebas. |
|                                                                                                    |

| USER MANUAL      |                                                         |                 |          |
|------------------|---------------------------------------------------------|-----------------|----------|
| Project          | ONE-D                                                   |                 |          |
| Author           | Renny<br>Page 30 14/12/2017                             | Document Status |          |
| File Name        | 002-Sparepart-OneD-Sales Order<br>(Penjualan Sparepart) | Page            | 30 of 53 |
| Document Version | 2.0                                                     | Printed         |          |

| [j] Ketentuan yang mengatur mengenai Tata Cara<br>pemasukan dan pengeluaran barang ke dan dari<br>kawasan yang telah ditunjuk sebagai kawasan<br>perdagangan bebas dan pelabuhan bebas.                                                                                                    |
|----------------------------------------------------------------------------------------------------|
| 08 : Digunakan untuk penyerahan BKP dan/atau<br>JKP yang mendapat fasilitas dibebaskan dari<br>pengenaan PPN (Pajak Pertambahan Nilai). Kode<br>ini digunakan atas penyerahan yang mendapat<br>fasilitas dibebaskan dari pengenaan<br>PPN, berdasarkan peraturan khusus yang berlaku<br>antara lain : |
| [a] Ketentuan yang mengatur mengenai Impor<br>dan/atau Penyerahan Barang Kena Pajak Tertentu<br>dan/atau Penyerahan Jasa Kena Pajak Tertentu<br>yang Dibebaskan dari Pengenaan Pajak<br>Pertambahan Nilai.                                                                                            |
| [b] Ketentuan yang mengatur mengenai Impor<br>dan/atau Penyerahan Barang Kena Pajak Tertentu<br>yang Bersifat Strategis yang Dibebaskan dari<br>Pengenaan Pajak Pertambahan Nilai.                                                                                                    |
| [c] Ketentuan yang mengatur mengenai pemberian<br>pembebasan Pajak Pertambahan Nilai dan/atau<br>Pajak Penjualan atas Barang Mewah kepada<br>Perwakilan Negara Asing dan Badan Internasional<br>serta pejabatnya.                                                                                     |
| 09 : Digunakan untuk penyerahan Aktiva Pasal 16D<br>yang PPN-nya dipungut oleh PKP Penjual yang<br>melakukan penyerahan BKP                                                                                                    |

| USER MANUAL      |                                                         |                 |          |
|------------------|---------------------------------------------------------|-----------------|----------|
| Project          | ONE-D                                                   |                 |          |
| Author           | Renny<br>Page 31 14/12/2017                             | Document Status |          |
| File Name        | 002-Sparepart-OneD-Sales Order<br>(Penjualan Sparepart) | Page            | 31 of 53 |
| Document Version | 2.0                                                     | Printed         |          |

| Name                                                                                                    | Sahanutini                                                                                                    | Kode Customer                                                                |                                   |          |  |
|----------------------------------------------------------------------------------------------------|----------------------------------------------------------------------------------------------------|------------------------------------------------------------------------------|-----------------------------------|----------|--|
| Address                                                                                                    | Sabaruom                                                                                                    | Rode Customer                                                                | Individual Customer/Regular)      |          |  |
| ADUIDOO                                                                                                    | Street 001 002                                                                                                    | Mobile<br>Mobile                                                             | N                                 |          |  |
|                                                                                                    | 118001 LAMPUNG + 118711 KOTA E +                                                                                                    | Dhone                                                                        | 06136/656462                      |          |  |
|                                                                                                    | 11871071 TELL . TELUKBETUNG S                                                                                                    | Email                                                                        |                                   |          |  |
|                                                                                                    | 1352211TELUKBE, TELUKBETUNG                                                                                                    | Danat Dihubunai                                                              |                                   |          |  |
| No KTP                                                                                                    | 1891096210830009                                                                                                    | Dapat Dinubungi                                                              | (Anax                             |          |  |
| Day of Birth                                                                                                    | 02/05/1984                                                                                                    | Status HP                                                                    | Prabavar / Isl Ulano +            |          |  |
|                                                                                                    |                                                                                                    | SM & Broadcast                                                               |                                   |          |  |
|                                                                                                    |                                                                                                    |                                                                              | (The ak                           |          |  |
|                                                                                                    |                                                                                                    | status Ruman                                                                 | Rumah Sendiri ,                   |          |  |
|                                                                                                    |                                                                                                    | Jenis Keismin                                                                | Laki-laki ¥                       |          |  |
|                                                                                                    |                                                                                                    | nobi                                                                         | Fotografi                         |          |  |
|                                                                                                    |                                                                                                    | Jenis Kartu                                                                  |                                   |          |  |
| Follow Up                                                                                                    | •                                                                                                    | Agama                                                                        | islam .                           |          |  |
| Pilihan Hubungan                                                                                                    |                                                                                                    | Pendidikan                                                                   | Sariana                           |          |  |
| Hubungan Keluarga                                                                                                    |                                                                                                    | Pekerjaan                                                                    | Pegawai Negeri                    |          |  |
| Badan Usaha                                                                                                    |                                                                                                    | Pengeluaran                                                                  | Rp 4 000 001 - 5/0 Rp 5 000 000 - |          |  |
|                                                                                                    |                                                                                                    | 11 250                                                                       |                                   |          |  |
| Jenis Motor                                                                                                    | Cub (Bebek)                                                                                                    |                                                                              |                                   |          |  |
| Merk Motor                                                                                                    | Honda .                                                                                                    |                                                                              |                                   |          |  |
| Penggunaan                                                                                                    | Kebutuhan Keluarda 🗸 🗸                                                                                                    |                                                                              |                                   |          |  |
| Pengguna                                                                                                    | Pasangan (suaml/ istri)                                                                                                    |                                                                              |                                   |          |  |
| 120020-000                                                                                                    |                                                                                                    |                                                                              | 10000                             |          |  |
| racebook                                                                                                    |                                                                                                    | Program                                                                      | O Lovality Member Card            |          |  |
| Twitter                                                                                                    |                                                                                                    |                                                                              | $\bigcirc$                        |          |  |
|                                                                                                    |                                                                                                    | Desiar Mambar No.                                                            | Community Program                 |          |  |
| Instagram                                                                                                    |                                                                                                    | Kerakteristik Konsumer                                                       |                                   |          |  |
| Youtube                                                                                                    |                                                                                                    |                                                                              |                                   |          |  |
|                                                                                                    |                                                                                                    |                                                                              |                                   |          |  |
| Kartu Keluarga<br>Nama<br>Add an Item                                                                                                    | Nik Tgi Lshir                                                                                                    | Hubi                                                                         | ungan                             |          |  |
| Kartu Keluarga<br>Nama<br>Add an Item                                                                                                    | Nik Tgi Lahir                                                                                                    | Hub                                                                          | ungan                             |          |  |
| Karlu Keluarga<br>Nama<br>Add an item                                                                                                    | Nix Tgi Lahir                                                                                                    | Hubi                                                                         | ungan                             |          |  |
| Kartu Keluarga<br>Nama<br>Add an Item                                                                                                    | Nax Tgi Lahir                                                                                                    | Hub                                                                          | ungan                             |          |  |
| Kantu Keluarga<br>Nama<br>Add an item                                                                                                    | Nik. Tgi Lahir                                                                                                    | Hub                                                                          | ungan                             |          |  |
| Kantu Keluarga<br>Nama<br>Add an Item                                                                                                    | Nik Tgi Lahir<br>22                                                                                                    | Hub                                                                          | ungan                             |          |  |
| Kartu Keluarga<br>Nama<br>Add an Item                                                                                                    | Nik Tgi Lahir                                                                                                    | Hub<br>tall Peterlaan Ta                                                     | ungan                             |          |  |
| Kartu Keluarga<br>Nama<br>Add an item                                                                                                    | Nik Tgi Lahir<br>22<br>DDB Kartu Keluarga Det                                                                                                    | Hubi<br>tali Pekerjaan Tax                                                   | ungan                             |          |  |
| Kartu Ketuarga<br>Nama<br>Add an item<br>Sale or Discard<br>Internal Notes C<br>No. KK                                                                                                    | Nik Tgi Lahir                                                                                                    | Hub<br>tail Pekerjaan Tax                                                    | ungan                             |          |  |
| Kartu Ketuarga<br>Nama<br>Add an Item<br>Sale or Discard<br>Internal Notes C<br>No. KK<br>Nama                                                                                            | Nik Tgi Lahir                                                                                                    | Hub<br>tail Pekerjaan Tax<br>Lahir                                           | ungan                             |          |  |
| Kartu Ketuarga<br>Nama<br>Add an item<br>Sace or Difcard<br>Internal Notes C<br>No. KK<br>Nama                                                                                            | Nik Tgi Lehir                                                                                                    | Hub<br>tail Pekerjaan Tax<br>Lahir                                           | x Reference<br>Hubungan           | 8        |  |
| Kartu Keluarga<br>Nama<br>Add an Item                                                                                                    | Nik Tgi Lahir                                                                                                    | Hubi<br>teli Pekerjaan Tax<br>Lahir                                          | k Reference<br>Hubungan           | õ        |  |
| Kartu Keluarga<br>Nama<br>Add an Item                                                                                                    | Nik Tgl Lahir                                                                                                    | Hubi<br>tali Pekerjaan Tax<br>Lahir                                          | ungan<br>x Reference<br>Hubungan  | â        |  |
| Kartu Keluarga<br>Add an item<br>Sae or Diceard<br>Internal Notes C<br>No. KK<br>Nama<br>Add an item                                                                                      | NIK Tgi Lahir                                                                                                    | Hubi<br>teli Pekerjaan Tax<br>Lahir                                          | ungan                             | 8        |  |
| Kartu Ketuarga<br>Add an item                                                                                                    | Nik Tgi Lahir                                                                                                    | Hubi<br>tali Pekerjaan Tax<br>Lahir                                          | ungan                             | ō        |  |
| Kartu Ketuarga<br>Add an item                                                                                                    | Nik Tgl Lahir                                                                                                    | Hub<br>tali Pekerjaan Tax<br>Lahir                                           | ungan                             | â        |  |
| Kartu Ketuarga<br>Nama<br>Add an item                                                                                                    | Nik Tgl Lahir                                                                                                    | Hubi<br>tail Pekerjaan Tax<br>Lahir<br>23                                    | ungan                             | ā        |  |
| Kartu Ketuarga<br>Add an item                                                                                                    | Nik Tgi Lahir                                                                                                    | Hubi<br>tail Pekerjaan Tax<br>Lahir<br>23<br>tail Pekerjaan Tax              | x Reference                       | a        |  |
| Kartu Ketuarga<br>Add an item                                                                                                    | Nik Tgi Lahir                                                                                                    | Hub<br>tail Pekerjaan Tax<br>Lahir<br>23<br>tail Pekerjaan Tax               | x Reference                       | 8        |  |
| Kartu Keluarga<br>Nama<br>Add an item<br>See or Diceard<br>Internal Notes C<br>No. KK:<br>Nama<br>Add an item<br>Internal Notes C<br>Unternal Notes C                                     | Nik Tgi Lahir                                                                                                    | Hubi<br>Itali Pekerjaan Tax<br>Lahir<br>23                                   | x Reference                       |          |  |
| Kartu Keluarga<br>Nama<br>Add an item<br>Sae or Diceard<br>Internal Notes C<br>No. KK<br>Nama<br>Add an item<br>Internal Notes C<br>Lama Perusahaan                                       | Nik Tgi Lahir                                                                                                    | tali Pekerjaan Tax                                                           | x Reference                       | â        |  |
| Kartu Ketuarga<br>Nama<br>Add an item<br>Sae or Discard<br>Internal Notes C<br>No. KK<br>Nama<br>Add an item<br>Internal Notes C<br>Nama C                                                | Nik Tgi Lahir                                                                                                    | tali Pekerjaan Tax<br>Lahir<br>23<br>tail Pekerjaan Tax                      | x Reference                       | â        |  |
| Kartu Ketuarga<br>Nama<br>Add an item<br>Sasi or Discard<br>Internal Notes C<br>No. KK<br>Nama<br>Add an item<br>Internal Notes C<br>Vama Perusahaan                                      | Nik Tgi Lahir                                                                                                    | tali Pekerjaan Tax                                                           | x Reference                       | â        |  |
| Kartu Ketuarga<br>Nama<br>Add an item<br>Sale or Discard<br>Internal Notes C<br>No. KK<br>Nama<br>Add an item<br>Internal Notes C<br>Utama Perusahaan                                     | Nik Tgi Lahir                                                                                                    | tail Pekerjaan Tax<br>Lahir<br>tail Pekerjaan Tax                            | x Reference                       | â        |  |
| Kartu Ketuarga<br>Nama<br>Add an item                                                                                                    | Nik     Tgi Lahir       22     DDB       Kartu Keluarga     Det       Nik     Tgi       Nik     Tgi       DDB     Kartu Keluarga       DET     Street       Street     RT       Province     City       Kecamatan     Kecam       ZIP     Keturaf | Lahir<br>23<br>Lahir<br>RW<br>RW<br>tain Tax                                 | x Reference                       | 8        |  |
| Katu Keluarga<br>Nama<br>Add an item<br>Sase or Dikeard<br>Internal Notes C<br>No. KK<br>Nama<br>Add an item<br>Internal Notes C<br>Lama Perusahaan<br>Namat Perusahaan                   | Nik     Tgi Lahir       22     DDB       Mik     Tgi       Nik     Tgi       DDB     Kartu Keluarga       Det     Street       Street     Street       Street     City       Kecamatan - Kecam       ZIP - Kelurari                               | Lahir<br>23<br>Lahir<br>ail Pekerjaan Tax<br>Lahir<br>RW<br>atan<br>han      | x Reference                       | <b>a</b> |  |
| Kartu Keluarga<br>Nama<br>Add an item<br>Sae or Discard<br>Internal Notes C<br>No. KK<br>Nama<br>Add an item<br>Internal Notes C<br>Sama Perusahaan<br>Nama Perusahaan<br>Nama Perusahaan | Nik Tgi Lahir                                                                                                    | tali Pekerjaan Tax<br>Lahir<br>23<br>tali Pekerjaan Tax<br>RW<br>RW<br>talan | x Reference                       | 5        |  |

| Project                                                              | ONE-D                       |                                                         |                     |          |
|----------------------------------------------------------------------|-----------------------------|---------------------------------------------------------|---------------------|----------|
| Author                                                               | Renny<br>Page 32            | 14/12/                                                  | 017 Document Status |          |
| File Name                                                            | 002-Sparepa<br>(Penjualan S | 002-Sparepart-OneD-Sales Order<br>(Peniualan Sparepart) |                     | 32 of 53 |
| Document Version                                                     | 2.0                         |                                                         | Printed             |          |
| Internal Notes CC<br>Status NPWP                                     | DDB Kartu Keluarg           | ga Detail Pekerjaan <b>Tax Refer</b>                    | nce                 |          |
| Internal Notes CE<br>Status NPWP<br>NPWP<br>Nama NPWP<br>Alamat NPWP | DDB Kartu Keluarg           | ga Detail Pekerjaan Tax Refer                           | nce                 |          |
| Internal Notes CD<br>Status NPWP<br>NPWP<br>Nama NPWP<br>Alamat NPWP | DDB Kartu Keluarg           | ga Detail Pekerjaan Tax Refer                           | nce                 |          |
| Internal Notes CC<br>Status NPWP<br>NPWP<br>Nama NPWP<br>Alamat NPWP | DDB Kartu Keluarg           | ga Detail Pekerjaan Tax Refer                           | nce                 |          |
| Internal Notes CD<br>Status NPWP<br>Nama NPWP<br>Alamat NPWP         | DDB Kartu Keluarg           | ga Detail Pekerjaan Tax Refer                           | nce                 |          |
| Internal Notes CD<br>Status NPWP<br>Nama NPWP<br>Alamat NPWP         | DB Kartu Keluarg            | ga Detail Pekerjaan Tax Refer                           | nce                 |          |

#### 6.1. Permintaan Plafond / TOP

Dalam hal Pelanggan tersebut meminta Plafond dan/atau TOP, maka Frontdesk mengajukan approval ke pejabat berwenang untuk persetujuan.

Sub Menu Request Plafond digunakan untuk meminta perubahan jumlah plafon pada customer. Plafon adalah batas atas jumlah AR yang diperbolehkan atas satu customer. Sub menu ini dapat diakses melalui Workshop>Workshop>Request Plafond.

|     | Request                   | Plafond RP/TKA-AL01                                 | /1706/0000        | 1             | _        |         |                  |                        |     |
|-----|---------------------------|-----------------------------------------------------|-------------------|---------------|----------|---------|------------------|------------------------|-----|
| 01  | Branch                    | [TKA-AL01] Trio Kend<br>Lampung 01                  | cana Abadi H123   | 3 Division    | 0        | 02 Spa  | repart           |                        |     |
| 04  | Partner id                | [BPA/1706/000047] E                                 | Bengkel Motor AE  | BC Date       |          | 03 19/0 | 06/2017          |                        |     |
| 05  | Amount                    | 1,000,000.00                                        |                   | Approva       | il State | og App  | roved            |                        |     |
|     | Approval                  | Audit Trail                                         |                   |               |          |         |                  |                        |     |
|     | Group                     | Branch                                              | Division          | Limit         | Status   | Reason  | Pelaksana        | Tanggal<br>Approval    | ĺ.  |
|     | TRIO / Kepa<br>Cabang     | a [TKA-AL01] Trio Kencana<br>Abadi H123 Lampung 01  | Sparepart         | 1,000,000.00  | Approved | t       | Sugeng<br>Antono | 19/06/2017<br>11:17:45 |     |
|     | TRIO / Finan<br>Dept Head | ce [TKA-AL01] Trio Kencana<br>Abadi H123 Lampung 01 | Sparepart         | 2,000,000.00  | Approved | t       | Sugeng<br>Antono | 19/06/2017<br>11:17:45 |     |
|     | TRIO / Area<br>Manager    | [TKA-AL01] Trio Kencana<br>Abadi H123 Lampung 01    | Sparepart         | 10,000,000.00 | Approved | t       | Sugeng<br>Antono | 19/06/2017<br>11:17:45 |     |
|     |                           |                                                     |                   |               |          |         |                  |                        |     |
| Ret | f. Fielc                  |                                                     | Penje             | lasan Fu      | ngsi F   | ield    |                  |                        |     |
| 01  | Bran                      | ch                                                  | Pilih (           | Cabang y      | ang m    | iengaji | ukan Pla         | fond                   |     |
| 02  | Divis                     | ion                                                 | Pilih [           | Divisi yan    | g mer    | ngajuka | an Plafor        | nd                     |     |
| 03  | Date                      | •                                                   | Inforn            | nasi tang     | gal tra  | insaksi |                  |                        |     |
| 04  | Parti                     | ner Id                                              | Pilih (           | Customer      | yang     | menga   | ajukan P         | lafond                 |     |
| 05  | Amo                       | unt                                                 | lsi de<br>dipilih | engan jur     | nlah     | Plafon  | d untuk          | customer               | yan |
| 06  | State                     |                                                     | Inform            | nasi statu    | s ann    | roval r | ennaiua          | n nlafond              |     |

Jika Request Plafond disetujui, maka frontdesk bisa melanjutkan ke proses WO, dan sebaliknya iika ditolak, maka Pelanggan tersebut harus ditolak atau melakukan pembayaran dengan Tunai.

| USER MANUAL      |                                                         |                 |          |
|------------------|---------------------------------------------------------|-----------------|----------|
| Project          | ONE-D                                                   |                 |          |
| Author           | Renny<br>Page 33 14/12/2017                             | Document Status |          |
| File Name        | 002-Sparepart-OneD-Sales Order<br>(Penjualan Sparepart) | Page            | 33 of 53 |
| Document Version | 2.0                                                     | Printed         |          |

#### 7. Create dan Approval Work Order (SO)

#### 7.1. Create Sales Order (SO)

Frontdesk melanjutkan proses penjualan dengan melengkapi informasi yang diperlukan dalam membuat Sales Order, yaitu:

TOP Plafond \_ **Program Penjualan** \_ Data Wajib Pajak \_ Sales Orders / SOR-W/TKA-AL01/1706/00007 Edit Create Print • 1 Attachment(s) • More • 01 Send by Email . Print Invoice RFA Cancel Quotation Draft Quotation Order Confirmed Quotation Sent Sales Order Done Sales Order SOR-W/TKA-AL01/1706/00006 Branch [TKA-AL01] Trio Kencana Abadi H12 Customer [BPA/1706/000047] Bengkel Motor Lampung 01 ABC Division Sparepart Member Number Credit Limit Given SO Date 29/06/2017 12:58:08 1,000,000.00 Credit Limit Used Register Activity Ref. 39,500.00 Sales Person [TKA-OLHO1705001] Fera Marlia Tipe Konsumen Direct Customer Warehouse Gudang Trio Kencana Abadi H123 Tipe Transaksi Reguler Lampung 01 Payment Term 15 Davs Approval State Approved Order Lines Other Information Faktur Pajak Audit Trail Approval Harga Quantity Unit of Measure Disc Jual Discount Discount Taxes Category Product Unit Discount Description Program (DPP Price Sum Lain Cash Total) SEPEDA 082322MAK0LN9 082322MAK0LN9 10 Piece(s) 27,000.00 0 50,000 0 0 VAT-Out 200.000 MOTOR **IOLI MPX1 IOLI MPX1** 10% 10W30 SL 0,8L 10W30 SL 0,8L Sales HONDA / Sparepart FED] FED] / AHM OIL Untaxed Amount : Rp 200,000 Taxes : Rp 20.000 Total : Rp 220,000 Penjelasan Fungsi Field Ref Field 01 Tombol Tombol-tombol perintah yang ada pada Sales Order: Create : Tombol untuk membentu record • Sales Order baru

| USER MANUAL      |                                                         |                 |          |
|------------------|---------------------------------------------------------|-----------------|----------|
| Project          | ONE-D                                                   |                 |          |
| Author           | Renny<br>Page 34 14/12/2017                             | Document Status |          |
| File Name        | 002-Sparepart-OneD-Sales Order<br>(Penjualan Sparepart) | Page            | 34 of 53 |
| Document Version | 2.0                                                     | Printed         |          |

|           | Discard : Tombol untuk membatalkan                                                   |
|-----------|--------------------------------------------------------------------------------------|
|           | perubahan dan keluar dari screen tanpa                                               |
|           | Save : Tombol untuk menyimpan data pada                                              |
|           | record Sales Order                                                                   |
|           | Edit : Tombol untuk mengubah data pada     record Salas Order                        |
|           | Renew Price · Tombol untuk mmperbaharui                                              |
|           | harga jual apabila terdapat perubahan                                                |
|           | master pricelist jual sparepart                                                      |
|           | RFA : Tombol untuk meminta persetujuan                                               |
|           | Sales Order ke pejabat yang berwenang     Approve : Tombol yang digunakan oleh       |
|           | pejabat yang berwenang untuk menyetujui<br>pengajuan Sales Order                     |
|           | • Reject : Tombol yang digunakan oleh                                                |
|           | pejabat yang berwenang untuk menolak pengajuan Sales Order                           |
|           | Cancel Approval : Tombol yang digunakan                                              |
|           | olen pejabat yang berwenang untuk membatalkan approval Sales Order                   |
|           | Send By Email : Tombol untuk mengirimkan                                             |
|           | Quotation* ke Pelanggan                                                              |
|           | Cancel Quotation* : tombol untuk                                                     |
|           | Confirm Sale : Tombol untuk                                                          |
|           | mengkonfirmasi Sales Order                                                           |
|           | Cancel Order : Tombol untuk membatalkan                                              |
|           | Sales Order                                                                          |
|           | Print Invoice : Tombol untuk mencetak     invoice vang terbentuk                     |
|           | View Invoice : Tombol untuk melihat                                                  |
|           | customer invoice yang terbentuk                                                      |
|           | View Delivery Order : Tombol untuk masuk                                             |
|           | Shipment)                                                                            |
| 02 Status | Status Sales Order:                                                                  |
|           | Draft Quotation : Status Quotation sedang                                            |
|           | dalam proses pembuatan                                                               |
|           | setelah Sales Order di- <i>Approve</i> oleh beiabat                                  |
|           | yang berwenang                                                                       |
|           | Quotation Sent : Status setelah email                                                |
|           | Quotation <sup>*</sup> dikirimkan ke Pelanggan                                       |
|           | Sales Order i Status yang terbentuk setelah<br>Sales Order di Confirm (Confirm Sale) |
|           | Done : Status setelah Customer Invoice                                               |
|           | yang terbentuk dari Sales Order dilunasi                                             |
|           | oleh Pelanggan                                                                       |

| USER MANUAL      |                                                         |                 |          |
|------------------|---------------------------------------------------------|-----------------|----------|
| Project          | ONE-D                                                   |                 |          |
| Author           | Renny<br>Page 35 14/12/2017                             | Document Status |          |
| File Name        | 002-Sparepart-OneD-Sales Order<br>(Penjualan Sparepart) | Page            | 35 of 53 |
| Document Version | 2.0                                                     | Printed         |          |

| 03 | Branch                 | Pilih cabang yang akan membuat Sales Order (SO)                                                                                                    |
|----|------------------------|----------------------------------------------------------------------------------------------------|
| 04 | Division               | Pilih divisi yang akan membuat Sales Order (SO)<br>penjualan part dan aksesoris. Default by system<br>adalah divisi Sparepart                                                                                                    |
| 05 | Customer               | Pilih / buat customer (baru)                                                                                                    |
| 06 | Member Number          | Informasi nomor kartu member dari pelanggan yang dipilih (yang melakukan transaksi)                                                                                                    |
| 07 | SO Date                | Informasi / input tanggal transaksi sales order                                                                                                    |
| 08 | Register Activity Ref. | Pilih activity / event yang mendasari pembuatan SO<br>ini, jika ada                                                                                                    |
| 09 | Sales Person           | Pilih salesperson yang mendapatkan order                                                                                                    |
| 10 | Warehouse              | Pilih gudang/lokasi dimana barang akan diambil                                                                                                    |
| 11 | Credit Limit Given     | Informasi jumlah plafon (awal) customer untuk melakukan pembelian kredit                                                                                                    |
| 12 | Credit Limit Used      | Informasi jumlah plafon customer yang telah terpakai untuk pembelian kredit (total AR Trade)                                                                                                    |
| 13 | Tipe Konsumen          | Pilih tipe konsumen yang melakukan transaksi. Tipe<br>konsumen ditentukan oleh User di menu<br>Workshop>Configuration>Tipe Konsumen ASS,<br>atau dibuat langsung di "Create and Edit". Tipe<br>Konsumen digunakan User untuk identifikasi jenis<br>konsumen yang melakukan transaksi, seperti Direct<br>Customer, Group Customer, dll |
| 14 | Tipe Transaksi         | <ul> <li>Pilih tipe transaksi (SO):</li> <li>Reguler : SO Reguler</li> <li>Hotline : SO Hotline</li> <li>PIC : Transaksi inter-group company</li> </ul>                                                                                                    |
| 15 | Payment Term           | Informasi TOP yang diberikan ke Pelanggan                                                                                                    |
| 16 | Approval State         | Informasi status approval atas transaksi                                                                                                    |
| 17 | Order Lines            | Tab untuk input detail pesanan customer                                                                                                    |

\*Quotation adalah surat penawaran yang diberikan kepada pelanggan kita setelah adanya permintaan penawaran. Quotation biasanya berisi: Kode dan deskripsi barang / jasa yang ditawarkan; Jumlah barang / jasa tersebut.

| Project          |    |                  | ONE-D                       |                                   |              |                |          |             |                       |            |
|------------------|----|------------------|-----------------------------|-----------------------------------|--------------|----------------|----------|-------------|-----------------------|------------|
| Author           |    |                  | Renny                       |                                   | 14/12/2017   | Document Statu | JS       |             |                       |            |
| File Name        |    |                  | 002-Sparepa<br>(Peniualan S | art-OneD-Sales Orde<br>Sparepart) | er           | Page           |          | 36 of 53    |                       |            |
| Document Version |    | 2.0              |                             |                                   | Printed      |                |          |             |                       |            |
|                  |    | Open: Order Lir  | nes                         |                                   |              |                |          |             |                       |            |
|                  |    |                  |                             |                                   |              |                |          |             | Draft Cor             | nfirmed Do |
|                  | 18 | Category 1       | SEPEDA                      | MOTOR HONDA / Spar                | repart / AHM | Harga Jual     | 23       | 27,000.00   |                       |            |
|                  | 19 | Product          | 082322M                     | MAKOLN9 [OLI MPX1 10)             | W30 SL 0,8L  | Discount (W)   |          | Per Pcs (%  | ) Per Pcs<br>(Amount) | Sum        |
|                  | 20 | Order QTY        | 10 Piece                    | (S)                               |              | Discount (%)   | 24       | 0.00        | 0.00                  | 0.00       |
|                  | 21 | Qty Avb          | 25.00                       |                                   |              | Discount Lain  | 25       |             | 0.00                  | 0.00       |
|                  | 22 | Lost-Order QTY   | 0.00                        | (check to save)                   |              | Disc Cash      | 26       | 0.00        | 0.00                  | 0.00       |
|                  |    | •                |                             |                                   | 28           | Disc Program   | 27       | 50,000 / 0. | 00 Dealer             |            |
|                  |    |                  |                             |                                   | 29           | Harga Jual (DP | P Total) | 200 000     | Sales                 |            |
|                  |    |                  |                             |                                   |              |                |          | 200,000     |                       |            |
|                  | з  | 0 Discount Line  | Barang Bon                  | us Line                           |              |                |          |             |                       |            |
|                  |    | Program Subsid   | i                           | Tipe Diskon                       | Total D      | Diskon Program |          | Actual D    | skon Progra           | ım         |
|                  |    | Subsidi Oli MPX1 | 0,8L FED                    | Amount                            |              |                | 5,000.0  | 00          |                       | 5,000.00   |
|                  |    | 31               |                             | 32                                |              |                | 33       |             |                       | 34         |

Description

082322MAK0LN9 [OLI MPX1 10W30 SL 0,8L FED]

| Close |                |                                                                                                    |
|-------|----------------|----------------------------------------------------------------------------------------------------|
| Ref.  | Field          | Penjelasan Fungsi Field                                                                                                    |
| 18    | Category 1     | Pilih kategori product yang akan dijual                                                                                                    |
| 19    | Product        | Pilih product yang akan dijual. System akan<br>otomatis melakukan filter atas product yang bisa<br>dipilih berdasarkan pilihan "Category" product<br>sebelumnya, untuk memudahkan pencarian                                                                                                    |
| 20    | Order Qty      | Isi kuantitas product yang ingin dijual                                                                                                    |
| 21    | Qty Avb        | Informasi jumlah product yang tersedia untuk dijual (RFS) by system                                                                                                    |
| 22    | Lost-Order QTY | <ul> <li>Informasi jumlah quanitty lost order atas pesanan<br/>ini. Jumlah Lost Order dihitung oleh system dari<br/>Jumlah "Order Quantity" dikurangi dengan jumlah<br/>"Available Quantity"</li> <li>Check to Save : Check untuk menyimpan<br/>data lost-order dari transaksi ini (data lost-<br/>order ini akan diperhitungkan sebagai<br/>Demand dalam perhitungan Suggestion<br/>Order-Analisa Ranking)</li> </ul> |
| 23    | Harga Jual     | Informasi harga jual product yang dipilih,<br>berdasarkan setting di master pricelist. User tidak<br>bisa mengubah harga jual di Sales Order                                                                                                    |
| 24    | Discount (%)   | Isi jumlah diskon dalam persentase atas product                                                                                                    |
| 25    | Discount Lain  | Isi jumlah diskon lainnya dalam jumlah (Rp) atas product                                                                                                    |

| USER MANUAL      |                                                         |                 |          |
|------------------|---------------------------------------------------------|-----------------|----------|
| Project          | ONE-D                                                   |                 |          |
| Author           | Renny<br>Page 37 14/12/2017                             | Document Status |          |
| File Name        | 002-Sparepart-OneD-Sales Order<br>(Penjualan Sparepart) | Page            | 37 of 53 |
| Document Version | 2.0                                                     | Printed         |          |

| 26 | Disc Cash              | Isi jumlah diskon cash (tunai) dalam persentase<br>atau jumlah. Diskon cash % dihitung dari Harga Jual<br>setelah dipotong dengan jumlah diskon sebelumnya<br>(Diskon % dan Diskon Lainnya)                                       |
|----|------------------------|----------------------------------------------------------------------------------------------------|
| 27 | Disc Program           | Informasi jumlah diskon program total (dari<br>"Discount Line") dan informasi beban dealer di<br>sebelahnya                                                                                                    |
| 28 | Taxes                  | Pilih pajak yang berlaku untuk SO. Secara default<br>sistem akan memunculkan pajak yang berlaku<br>sesuai dengan setting pajak di master Product. User<br>bisa mengganti pajak yang berlaku di SO                                 |
| 29 | Harga Jual (DPP Total) | Informasi harga jual bersih (DPP, exclude PPN)<br>product setelah memperhitungkan semua diskon,<br>jumlah harga jual bersih telah dikalikan dengan<br>jumlah kuantitas                                                            |
| 30 | Discount Line          | Tab untuk mengisi detail program penjualan untuk product ini                                                                                                    |
| 31 | Program Subsidi        | Pilih nama program penjualan                                                                                                    |
| 32 | Tipe Diskon            | Informasi tipe diskon (Fix / Non-Fix) atas program penjualan                                                                                                    |
| 33 | Total Diskon Program   | Informasi total Subsidi dari konfigurasi Diskon<br>Program Subsidi                                                                                                    |
| 34 | Actual Diskon Program  | Input jumlah diskon yang akan diberikan ke<br>customer. Jumlah diskon maksimal yang bisa<br>diberikan ke customer mengacu ke jumlah total<br>subsidi di program penjualan, kecuali tipe diskon di<br>program penjualan adalah Fix |

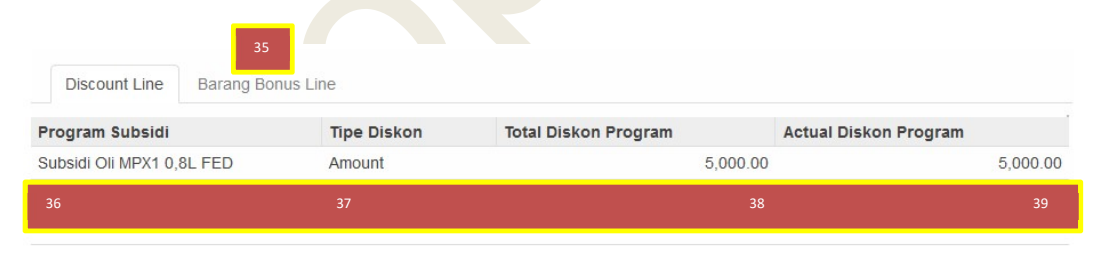

5,000.00

082322MAK0LN9 [OLI MPX1 10W30 SL 0,8L FED]

Close

| Ref. | Field                  | Penjelasan Fungsi Field                                                       |  |  |  |  |  |  |
|------|------------------------|-------------------------------------------------------------------------------|--|--|--|--|--|--|
| 35   | Barang Bonus Line      | Tab untuk mengisi detail program barang bonus                                 |  |  |  |  |  |  |
| 36   | Program Barang Subsidi | Pilih kode/nama program barang hadiah yang akan digunakan                     |  |  |  |  |  |  |
| 37   | Barang Subsidi         | Informasi jenis product barang hadiah yang diberikan di program barang hadiah |  |  |  |  |  |  |
| 38   | Qty                    | Informasi quantity barang hadiah yang diberikan ke customer                   |  |  |  |  |  |  |

Description

| USER MANUAL      |                                                         |                 |          |
|------------------|---------------------------------------------------------|-----------------|----------|
| Project          | ONE-D                                                   |                 |          |
| Author           | Renny<br>Page 38 14/12/2017                             | Document Status |          |
| File Name        | 002-Sparepart-OneD-Sales Order<br>(Penjualan Sparepart) | Page            | 38 of 53 |
| Document Version | 2.0                                                     | Printed         |          |

| 39 | Harga       | Informasi harga barang hadiah yang diberikan ke                                                                                                    |
|----|-------------|----------------------------------------------------------------------------------------------------|
|    |             | customer                                                                                                    |
| 40 | Description | Keterangan tambahan atas pesanan customer,<br>secara default sistem akan memasukkan deskripsi<br>product, User bisa mengubah/edit deskripsi sesuai<br>kebutuhan User |

|    |              | 41                |              |             |          |  |
|----|--------------|-------------------|--------------|-------------|----------|--|
|    | Order Lines  | Other Information | Faktur Pajak | Audit Trail | Approval |  |
| 42 | Source Docum | ent               |              |             | Tags     |  |
| 43 | Paid         |                   |              |             | Campaign |  |
| 44 | Delivered    |                   |              |             | Channel  |  |
|    |              |                   |              |             | Source   |  |

| 41Other InformationTab berisi informasi proses selanjutnya atas Sal<br>Order ini.42Source DocumentInput nama/nomor dokumen sumber yang menja<br>dasar pembuatan SO. Sumber dokumen bi<br>berupa PO dari Customer, dll.43PaidInformasi by system untuk status pembayaran SO | Ref. | Field             | Penjelasan Fungsi Field                                      |  |  |
|----------------------------------------------------------------------------------------------------|------|-------------------|--------------------------------------------------------------|--|--|
| 42     Source Document     Input nama/nomor dokumen sumber yang menja dasar pembuatan SO. Sumber dokumen bi berupa PO dari Customer, dll.       43     Paid     Informasi by system untuk status pembayaran SO.                                                            | 41   | Other Information | Tab berisi informasi proses selanjutnya atas Sales           |  |  |
| 42Source DocumentInput nama/nomor dokumen sumber yang menja<br>dasar pembuatan SO. Sumber dokumen bi<br>berupa PO dari Customer, dll.43PaidInformasi by system untuk status pembayaran SO                                                                                  |      |                   | Order ini.                                                   |  |  |
| dasar pembuatan SO. Sumber dokumen bi       berupa PO dari Customer, dll.       43     Paid                                                                                                    | 42   | Source Document   | Input nama/nomor dokumen sumber yang menjadi                 |  |  |
| 43 Paid Informasi by system untuk status pembayaran SC                                                                                                    |      |                   | dasar pembuatan SO. Sumber dokumen bisa                      |  |  |
| 43 Paid Informasi by system untuk status pembayaran SC                                                                                                    |      |                   | berupa PO dari Customer, dll.                                |  |  |
|                                                                                                    | 43   | Paid              | Informasi by system untuk status pembayaran SO               |  |  |
| 44 Delivered Informasi by system untuk status pengiriman SO                                                                                                    | 44   | Delivered         | Inform <mark>asi</mark> by system untuk status pengiriman SO |  |  |

|    |                       |              | 44           |             |          |
|----|-----------------------|--------------|--------------|-------------|----------|
|    | Order Lines Other Inf | formation    | Faktur Pajak | Audit Trail | Approval |
| 45 | Faktur Pajak Gunggung | $\checkmark$ |              |             |          |
|    | Faktur Pajak Gabungan |              |              |             |          |
| 47 | Generate Faktur Pajak |              |              |             |          |
|    |                       |              |              |             |          |

| Ref. | Field                 | Penjelasan Fungsi Field                           |
|------|-----------------------|---------------------------------------------------|
| 44   | Faktur Pajak          | Tab untuk mengisi detail perpajakan (PPN / Faktur |
|      |                       | Pajak) atas transaksi SO                          |
| 45   | Faktur Pajak Gunggung | Check, jika SO ini tidak membuat faktur pajak     |
|      |                       | (penjualan retail ke customer akhir)              |
| 46   | Faktur Pajak Gabungan | Check, jika SO ini menggabungkan beberapa         |
|      |                       | transaksi (SO) kedalam satu faktur pajak          |
| 47   | Generate Faktur Pajak | Check, jika SO ini membuat faktur pajak (satu SO  |
|      | -                     | satu Faktur Pajak). Informasi nomor faktur pajak  |
|      |                       | akan dimunculkan                                  |

Berikut tampilan Email Quotation ke Pelanggan:

| Proiect    |                             | ONE-D                                                                                                    |                               |                                        |          |
|------------|-----------------------------|----------------------------------------------------------------------------------------------------|-------------------------------|----------------------------------------|----------|
| Author     |                             | Renny                                                                                                    | Document Status               |                                        |          |
| Autioi     |                             | Page 39 14/12/20                                                                                                    |                               |                                        |          |
| File Name  |                             | 002-Sparepart-OneD-Sales Order                                                                                                    | Page                          | 39 of 53                               |          |
| Document V | ersion                      | 2.0                                                                                                    | Printed                       |                                        |          |
|            |                             |                                                                                                    |                               |                                        | -        |
|            |                             |                                                                                                    |                               |                                        |          |
|            | Subject                     | PT. Trio Kencana Abadi Quotation (Ref SOR-                                                                                                    | W/TKA-AL01/1706/00007)        |                                        |          |
|            | Recipients                  | Followers of the document and                                                                                                    |                               |                                        |          |
|            |                             | [BPA/1706/000047] Bengkel Motor ABC <082187578                                                                                                    | 576> × Add contacts to natify |                                        | -        |
|            |                             | La construction of the construction of the con |                               |                                        |          |
|            | B I ∐ abe                   | <u>↓</u>   Ξ Ξ 倖 律 � � ∲ ] ]                                                                                                    |                               |                                        |          |
|            | Hello Bengkel Mot           | for ABC,                                                                                                    |                               |                                        |          |
|            | Here is your quota          | ition from PT. Trio Kencana Abadi:                                                                                                    |                               |                                        |          |
|            | REEDEN                      | CES                                                                                                    |                               |                                        |          |
|            | Order numi                  | ber: SOR-W/TKA-AL01/1706/00007                                                                                                    |                               |                                        |          |
|            | Order total:<br>Order date: | 22000.0 IDR<br>29/06/2017 14:55:10 (Asia/Jakarta)                                                                                                    |                               |                                        |          |
|            | Your contact                | ct: Bengkel Motor ABC                                                                                                    |                               |                                        |          |
|            | You can access th           | is document and pay online via our Customer Portal:                                                                                                    |                               |                                        |          |
|            |                             | View Quotation                                                                                                    |                               |                                        | <b>^</b> |
|            |                             |                                                                                                    |                               |                                        |          |
|            | If you have any qu          | estion, do not hesitate to contact us.                                                                                                    |                               |                                        |          |
|            | Thank you for cho           | osing PT. Trio Kencana Abadil                                                                                                    |                               |                                        | _        |
|            |                             |                                                                                                    |                               |                                        |          |
|            | DT TDIO KENG                |                                                                                                    |                               |                                        |          |
|            | II. Voc Sudarca             | No. 102                                                                                                    |                               |                                        |          |
|            | Phone: 072121               | 1256                                                                                                    |                               |                                        |          |
|            | 1 Hone: 0/2131              | 250                                                                                                    |                               |                                        | *        |
|            | SOR-W TKA-                  |                                                                                                    |                               |                                        | _        |
|            | AL01_1706_0000              | 7_draft.pdf                                                                                                    |                               |                                        |          |
|            | 0                           |                                                                                                    |                               |                                        |          |
|            |                             |                                                                                                    |                               |                                        |          |
|            | O Attack D                  |                                                                                                    |                               |                                        |          |
|            | / Attach a file             |                                                                                                    |                               |                                        |          |
|            |                             | 100 <b>-</b>                                                                                                    | 10                            |                                        |          |
|            | Send or Can                 | cel                                                                                                    | L                             | use template   Sales Order - Send by E | 1 v 🗠    |
|            | ocito or com                |                                                                                                    | -                             | -                                      |          |

#### 7.2. Approval Sales Order (SO)

Pejabat yang ditunjuk di Approval Matrix untuk melakukan approval atas SO, atas pengajuan item berikut:

- Diskon
- TOP
- Plafond

Pejabat Approver bisa melakukan approval, ataupun menolak / reject atas SO yang diajukan. Approver bisa memberikan alasan penolakan dan instruksi untuk revisi ataupun menolak penuh transaksi yang bersangkutan.

| Reason | Kurangi diskonnya! |  |
|--------|--------------------|--|
|        |                    |  |
|        |                    |  |
|        |                    |  |

| USER MANUAL      |                                                         |                 |          |
|------------------|---------------------------------------------------------|-----------------|----------|
| Project          | ONE-D                                                   |                 |          |
| Author           | Renny           Page 40         14/12/2017              | Document Status |          |
| File Name        | 002-Sparepart-OneD-Sales Order<br>(Penjualan Sparepart) | Page            | 40 of 53 |
| Document Version | 2.0                                                     | Printed         |          |

#### 7.3. Confirm SO

Jika SO telah diapprove oleh Approver, Frontdesk bisa melakukan Posting (Confirm Sale) atas SO, yang berarti SO telah final dan Invoice telah ter-create. Posting SO juga otomatis membuat Nota Suku Cadang (NSC).

| dit                                                                                                    |                              |                 |          | Print •  | Attachment          | (s) • More •                                                                |        |             |                |             |                        |                       |
|----------------------------------------------------------------------------------------------------|------------------------------|-----------------|----------|----------|---------------------|-----------------------------------------------------------------------------|--------|-------------|----------------|-------------|------------------------|-----------------------|
| end by Email Pi                                                                                                    | int Cancel Invoice           |                 |          |          |                     |                                                                             |        |             |                |             | Draft                  | Validated P           |
| voice NS                                                                                                    | C-W/TKA-AL01/1               | 706/00024       |          |          |                     |                                                                             |        |             |                |             |                        |                       |
| Branch         [TKA-AL01] Tho Kencana Abadi H123 Lampung 01           Division         Sparepart           Invoice Date         29/06/2017           Fiscal Position |                              |                 |          |          | Custo<br>QQ<br>Amou | Customer [BPA/1706/000047] Bengkel Motor ABC<br>Pasar Panjang<br>1800<br>QQ |        |             |                |             |                        |                       |
| voice Lines O                                                                                                    | ther Info Payments Audit Tra | ail             |          |          |                     |                                                                             |        |             |                |             |                        |                       |
| Product                                                                                                    |                              | Description     | Quantity | UOM      | Price               | Diskon (%)                                                                  | Diskon | Diskon Cash | Diskon Program | Diskon Lain | Taxes                  | Amount DPP            |
| 082322MAKOLN9                                                                                                    | [OLI MPX1 10W30 SL 0,8L FED] | 082322MAK0LN9   | 10       | Piece(s) | 27,000.00           | 0.00                                                                        | 0.00   | 0.00        | 0.00           | 0.00        | VAT-Out 10% Sales      | 245,4                 |
|                                                                                                    |                              | Diskon External | 1        |          | -50,000.00          | 0.00                                                                        | 0.00   | 0.00        | 0.00           | 0.00        | VAT-Out 10% Sales      | -45,4                 |
|                                                                                                    |                              |                 | 11       |          |                     |                                                                             | 0.00   | 0.00        | 0.00           | 0.00        |                        |                       |
|                                                                                                    |                              |                 |          |          |                     |                                                                             |        |             |                |             | Tax Base<br>Tax Amount | : Rp 200,<br>: Rp 20, |
|                                                                                                    |                              |                 |          |          |                     |                                                                             |        |             |                |             | Total / Original       |                       |
|                                                                                                    |                              |                 |          |          |                     |                                                                             |        |             |                |             | iotal / Original       | Rp 220,0              |

Frontdesk harus meminta Pelanggan melakukan pembayaran sebelum penyerahan barang dilakukan, kecuali untuk tipe SO dengan TOP.

Kasir melakukan input penerimaan pembayaran dari Pelanggan untuk pelunasan atas NSC yang terbentuk. Pembayaran pelanggan bisa dilakukan sebelum SO dibuat (Titipan. Cth: DP Hotline) seperti yang telah dijelaskan sebelumnya ataupun setelah SO dibuat (Pelunasan). Pembayaran yang diterima sebagai titipan harus di-*settle* ke Pemotongan Piutang (AR) yang terbentuk.

Pemotongan Piutang (AR) dapat dilakukan melalui Workshop>Workshop>Customer Payment atau dapat juga melalui Finance>Cash Management>Incoming>Customer Payment.

Gambar dibawah menampilkan menu dan detail field yang ada di Sub-Menu Customer Payment beserta tahapan pengisiannya.

|            |        | ONE-D                                                                                                    |                                        |                                    |                                   |                                                                                 |                                                           |                                                         |                                                                                                    |        |
|------------|--------|----------------------------------------------------------------------------------------------------|----------------------------------------|------------------------------------|-----------------------------------|---------------------------------------------------------------------------------|-----------------------------------------------------------|---------------------------------------------------------|----------------------------------------------------------------------------------------------------|--------|
| uthor      |        | Renny<br>Page 41                                                                                                    |                                        |                                    | 14/12/2017                        | Document S                                                                      | tatus                                                     |                                                         |                                                                                                    | _      |
| le Name    |        | 002-Spa                                                                                                    | repart-OneL                            | rt-OneD-Sales Order                |                                   | Page                                                                            | 4                                                         | 11 of 53                                                |                                                                                                    |        |
| ocument Ve | ersion | (Penjual<br>2.0                                                                                                    | an Sparepar                            | ()                                 |                                   | Printed                                                                         |                                                           |                                                         |                                                                                                    |        |
|            |        |                                                                                                    |                                        |                                    |                                   |                                                                                 |                                                           |                                                         |                                                                                                    |        |
|            | C      | ustomer P / New                                                                                                    |                                        |                                    |                                   |                                                                                 |                                                           |                                                         |                                                                                                    |        |
| _          |        | and a Diseased                                                                                                    |                                        |                                    |                                   |                                                                                 |                                                           |                                                         |                                                                                                    |        |
| o          | 1      |                                                                                                    |                                        |                                    |                                   |                                                                                 |                                                           |                                                         |                                                                                                    |        |
|            |        | Validate/RFA                                                                                                    | eipt                                   |                                    |                                   |                                                                                 |                                                           |                                                         | Draft                                                                                              | Pos    |
|            |        |                                                                                                    |                                        |                                    |                                   |                                                                                 |                                                           |                                                         |                                                                                                    |        |
|            | 02     | Yg Sudah Print Kwitansi                                                                                                    |                                        |                                    | 08                                | Date                                                                            | 29                                                        | /06/2017                                                |                                                                                                    |        |
|            | 03     | Cetak Kwitansi Ke                                                                                                    | 0                                      |                                    | 09                                | Value Date                                                                      | 2                                                         | 9/06/2017 📑                                             |                                                                                                    |        |
|            | 04     | Branch                                                                                                    | PT. Trio Ke                            | ncana Abadi                        | 10                                | Customor                                                                        | C                                                         | Justomer                                                | 171 December 111                                                                                   | •      |
|            | 06     | Division                                                                                                    | Character                              | i mo kencana                       | a Abaur 11                        | Payable Raia                                                                    | nce                                                       | DPA/1706/00004                                          | +/   Bengkel MC •                                                                                  | 1      |
|            | 07     | Terima Untuk Cabang                                                                                                    | sparepart                              |                                    | 12                                | Period                                                                          | 10                                                        | 6/2017                                                  |                                                                                                    | -      |
|            | 16     | Payment Method                                                                                                    | Kas Benok                              | el (IDR)                           | 14                                | Payment Ref                                                                     | i i i                                                     | .q. 003/10                                              |                                                                                                    | 105    |
|            | 17     | Jumlah Terima                                                                                                    | Rp 120.000                             | )                                  | 15                                | Customer Re                                                                     | ef. e                                                     | .g. Invoice SAJ/                                        | 0042                                                                                               |        |
|            | 18     | PPh                                                                                                    | Rp 0                                   |                                    |                                   | -                                                                               |                                                           |                                                         |                                                                                                    |        |
|            | 19     | Total Amount                                                                                                    | 120,000                                |                                    |                                   |                                                                                 |                                                           |                                                         |                                                                                                    |        |
|            |        |                                                                                                    |                                        |                                    |                                   |                                                                                 |                                                           |                                                         |                                                                                                    |        |
|            |        | Payment Information                                                                                                    |                                        |                                    |                                   |                                                                                 |                                                           |                                                         |                                                                                                    |        |
|            |        |                                                                                                    | PPn Dipotong                           | Approval                           | Audit Tra                         | I                                                                               |                                                           |                                                         |                                                                                                    |        |
|            |        | Detail Piutang (Credit)                                                                                                    | PPn Dipotong                           | Approval                           | Audit Tra                         | I                                                                               |                                                           |                                                         |                                                                                                    |        |
|            |        | Detail Piutang (Credit)<br>Piutang                                                                                                    | PPn Dipotong                           | Approval Date                      | Audit Tra                         | Original                                                                        | Open<br>Balance                                           | Full                                                    | Allocation                                                                                         |        |
|            |        | Detail Piutang (Credit)<br>Piutang<br>NSC-W/TKA-AL01/1706/00                                                                                                    | 0024 (SOR-                             | Approval Date                      | Audit Tra                         | Original<br>Amount                                                              | Open<br>Balance                                           | Full<br>Reconcile                                       | Allocation<br>220,000                                                                              | đ      |
|            |        | Detail Piutang (Credit)<br>Piutang<br>NSC-W/TKA-AL01/1706/00008)<br>W/TKA-AL01/1706/00008)                                                                                                    | 0024 (SOR-                             | Approval Date                      | Audit Tra                         | Original<br>Amount                                                              | Open<br>Balance                                           | Full<br>Reconcile                                       | Allocation<br>220,000                                                                              | 8      |
|            |        | Detail Piutang (Credit)<br>Piutang<br>NSC-W/TKA-AL01/1706/00<br>W/TKA-AL01/1706/00008)<br>Add an item                                                                                                    | 0024 (SOR-                             | Approval Date                      | Audit Tra                         | Original<br>Amount                                                              | Open<br>Balance                                           | Full<br>Reconcile                                       | Allocation<br>220,000                                                                              | 8      |
|            |        | Detail Piutang (Credit)<br>Piutang<br>NSC-W/TKA-AL01/1706/00<br>W/TKA-AL01/1706/00008)<br>Add an item                                                                                                    | 0024 (SOR-                             | Approval Date 24                   | Audit Tra Due Date                | Original<br>Amount                                                              | Open<br>Balance                                           | Full<br>Reconcile                                       | Allocation<br>220,000                                                                              | â      |
|            |        | Detail Piutang (Credit)<br>Piutang<br>NSC-W/TKA-AL01/1706/00<br>W/TKA-AL01/1706/00008)<br>Add an item                                                                                                    | D024 (SOR-                             | Approval Date 24                   | Audit Tra Due Date 25             | Original<br>Amount<br>26                                                        | Open<br>Balance<br>27                                     | Full<br>Reconcile<br>V                                  | Allocation<br>220,000<br>29<br>220,000                                                             | â      |
|            |        | Detail Piutang (Credit)<br>Piutang<br>NSC-W/TKA-AL01/1706/00<br>W/TKA-AL01/1706/00008)<br>Add an item<br>23<br>Net-Off Account                                                                                                | 0024 (SOR-                             | Approval Date 24                   | Audit Tra Due Date 25             | Original<br>Amount<br>26                                                        | Open<br>Balance<br>27                                     | Full<br>Reconcile                                       | Allocation<br>220,000<br>29<br>220,000                                                             | â      |
|            |        | Detail Piutang (Credit)<br>Piutang<br>NSC-W/TKA-AL01/1706/00<br>W/TKA-AL01/1706/00008)<br>Add an item<br>23<br>Net-Off Account<br>Hutang / Piutang                                                                            | 0024 (SOR-                             | Approval Date 24 Date              | Audit Tra Due Date 25 Due Date    | Original<br>Amount<br>26<br>Original<br>Amount                                  | Open<br>Balance<br>27<br>Open<br>Balance                  | Full<br>Reconcile                                       | Allocation<br>220,000<br>29<br>220,000<br>Allocation                                               | â      |
|            |        | Detail Piutang (Credit) Piutang NSC-W/TKA-AL01/1706/00 W/TKA-AL01/1706/0008) Add an item 23 Net-Off Account Hutang / Piutang CDE-G/TKA-AL01/1706/00 10 Pac On UNITY 4 0 PL 5720                                               | 0024 (SOR-                             | Approval Date 24 29/06/2017        | Audit Tra Due Date 25 Due Date    | Original<br>Amount<br>26<br>Original<br>Amount<br>100,000                       | Open<br>Balance<br>27<br>Open<br>Balance<br>100,000       | Full<br>28<br>Full<br>Reconcile                         | Allocation<br>220,000<br>29<br>220,000<br>Allocation<br>100,000                                    | â      |
|            |        | Detail Piutang (Credit)<br>Piutang<br>NSC-W/TKA-AL01/1706/00<br>W/TKA-AL01/1706/0008)<br>Add an item<br>23<br>Net-Off Account<br>Hutang / Piutang<br>CDE-G/TKA-AL01/1706/00<br>10 Pcs Oli MPX1 0,8L FED<br>Add an item        | 0024 (SOR-<br>)<br>0011 (Deposit       | Approval Date 24 Date 29/06/2017   | Audit Tra Due Date 25 Due Date    | Original<br>Amount<br>26<br>Original<br>Amount<br>100,000                       | Open<br>Balance<br>27<br>Open<br>Balance<br>100,000       | Full<br>Reconcile                                       | Allocation 220,000 29 20,000 Allocation 100,000                                                    | ÷      |
|            |        | Detail Piutang (Credit)<br>Piutang<br>NSC-W/TKA-AL01/1706/0008)<br>Add an item<br>23<br>Net-Off Account<br>Hutang / Piutang<br>CDE-G/TKA-AL01/1706/00<br>10 Pcs Oli MPX1 0,8L FED<br>Add an item                              | 0024 (SOR-<br>)<br>0011 (Deposit       | Approval Date 24 29/06/2017        | Audit Tra                         | Original<br>Amount<br>26<br>Original<br>Amount<br>100,000                       | Open<br>Balance<br>27<br>Open<br>Balance<br>100,000       | Full<br>Reconcile<br>28<br>Full<br>Reconcile            | Allocation<br>220,000<br>29<br>220,000<br>Allocation<br>100,000                                    | â<br>â |
|            |        | Detail Piutang (Credit)<br>Piutang<br>NSC-W/TKA-AL01/1706/00<br>W/TKA-AL01/1706/0008)<br>Add an item<br>23<br>Net-Off Account<br>Hutang / Piutang<br>CDE-G/TKA-AL01/1706/00<br>10 Pcs Oli MPX1 0,8L FED<br>Add an item        | 0024 (SOR-<br>)<br>0011 (Deposit<br>)) | Approval Date 24 29/06/2017 32     | Audit Tra Due Date 25 Due Date 33 | Criginal<br>Amount<br>26<br>Original<br>Amount<br>100,000                       | Open<br>Balance                                           | Full<br>Reconcile<br>28<br>Full<br>Reconcile            | Allocation           220,000           29           220,000           Allocation           100,000 | â      |
|            |        | Detail Piutang (Credit)<br>Piutang<br>NSC-W/TKA-AL01/1706/00<br>W/TKA-AL01/1706/00008)<br>Add an item<br>23<br>Net-Off Account<br>Hutang / Piutang<br>CDE-G/TKA-AL01/1706/00<br>10 Pcs Oli MPX1 0,8L FED<br>Add an item<br>31 | 0024 (SOR-<br>)<br>0011 (Deposit       | Approval  Date  24  29/06/2017  32 | Audit Tra Due Date                | Original<br>Amount<br>26<br>Original<br>Amount<br>100,000                       | Open<br>Balance                                           | Full<br>Reconcile<br>28<br>Full<br>Reconcile<br>V       | Allocation<br>220,000<br>29<br>220,000<br>Allocation<br>100,000                                    | â      |
|            |        | Detail Piutang (Credit)<br>Piutang<br>NSC-W/TKA-AL01/1706/0008)<br>Add an item<br>23<br>Net-Off Account<br>Hutang / Piutang<br>CDE-G/TKA-AL01/1706/00<br>10 Pcs Oli MPX1 0,8L FED<br>Add an item<br>31                        | 0024 (SOR-<br>)<br>0011 (Deposit<br>)) | Approval Date 29/06/2017 32        | Audit Tra                         | Original<br>Amount<br>26<br>Original<br>Amount<br>100,000                       | Open<br>Balance<br>27<br>Open<br>Balance<br>100,000       | Full<br>28<br>Full<br>Reconcile                         | Allocation<br>220,000<br>29<br>220,000<br>Allocation<br>100,000                                    |        |
|            |        | Detail Piutang (Credit)<br>Piutang<br>NSC-W/TKA-AL01/1706/00<br>W/TKA-AL01/1706/00008)<br>Add an item<br>23<br>Net-Off Account<br>Hutang / Piutang<br>CDE-G/TKA-AL01/1706/00<br>10 Pcs Oli MPX1 0,8L FED<br>Add an item<br>31 | 0024 (SOR-<br>)<br>0011 (Deposit<br>)) | Approval Date 24 29/06/2017 32     | Audit Tra                         | Original<br>Amount<br>26<br>Original<br>Amount<br>100,000<br>34<br>Difference A | Open<br>Balance<br>27<br>Open<br>Balance<br>100,000<br>35 | Full<br>Reconcile<br>28<br>Full<br>Reconcile<br>V<br>36 | Allocation<br>220,000<br>29<br>220,000<br>Allocation<br>100,000<br>37                              |        |
|            |        | Detail Piutang (Credit) Piutang NSC-W/TKA-AL01/1706/00 W/TKA-AL01/1706/00008) Add an item 23 Net-Off Account Hutang / Piutang CDE-G/TKA-AL01/1706/00 10 Pcs Oli MPX1 0,8L FED Add an item 31                                  | D024 (SOR-<br>)<br>D011 (Deposit<br>)) | Approval  Date  24  29/06/2017  32 | Audit Tra                         | Original<br>Amount<br>26<br>Original<br>Amount<br>100,000<br>34<br>Difference A | Open<br>Balance<br>27<br>Open<br>Balance<br>100,000<br>35 | Full<br>Reconcile<br>28<br>Full<br>Reconcile<br>V<br>36 | Allocation<br>220,000<br>29<br>220,000<br>Allocation<br>100,000<br>37                              |        |
|            |        | Detail Piutang (Credit) Piutang NSC-W/TKA-AL01/1706/00 W/TKA-AL01/1706/0008) Add an item 23 Net-Off Account Hutang / Piutang CDE-G/TKA-AL01/1706/00 10 Pcs Oli MPX1 0,8L FED Add an item 31                                   | 0024 (SOR-<br>)                        | Approval Date 29/06/2017 32        | Audit Tra                         | Original<br>Amount<br>26<br>Original<br>Amount<br>100,000<br>34<br>Difference A | Open<br>Balance<br>27<br>Open<br>Balance<br>100,000<br>35 | Full<br>28<br>28<br>Full<br>Reconcile<br>36<br>36       | Allocation<br>220,000<br>29<br>220,000<br>Allocation<br>100,000                                    |        |

| Ref. | Field           | Penjelasan Fungsi Field                                                                                                    |
|------|-----------------|----------------------------------------------------------------------------------------------------|
| 01   | Tombol perintah | <ul> <li>Create : Tekan tombol Create untuk<br/>membuat Customer Payment baru</li> <li>Save : Tombol untuk menyimpan record<br/>Customer Payment</li> </ul> |

| USER MANUAL      |                                                         |                 |          |
|------------------|---------------------------------------------------------|-----------------|----------|
| Project          | ONE-D                                                   |                 |          |
| Author           | Renny<br>Page 42 14/12/2017                             | Document Status |          |
| File Name        | 002-Sparepart-OneD-Sales Order<br>(Penjualan Sparepart) | Page            | 42 of 53 |
| Document Version | 2.0                                                     | Printed         |          |

|    |                         | <ul> <li>Edit : Tombol untuk merubah data</li> <li>Discard : Tombol untuk menghapus data yang belum disimpan</li> <li>Validate / RFA :</li> <li>Validate : Tombol untuk posting (konfirmasi) Customer Payment</li> <li>RFA : Tombol untuk mengajukan approval ke pejabat yang berwenang jika terdapat record pada detail Net-Off Account</li> <li>Approve : Tombol yang digunakan oleh pejabata yang berwenang untuk menyetujui penggunaan record detail Net-Off Account</li> <li>Cancel Receipt: tombol yang digunakan untuk membatalkan record customer payment</li> <li>Unreconcile : Tombol untuk membatalkan record Customer Payment yang telah dikonfirmasi (validate), termasuk membatalkan jurnal yang telah terbentuk</li> </ul> |
|----|-------------------------|----------------------------------------------------------------------------------------------------|
| 02 | Yg Sudah Print Kwitansi | Sebelumnya<br>Checklist jika kwitansi telah tercetak sebelumnya<br>(selain melalui Customer Payment, kwitansi juga<br>dapat dicetak melalui sub menu Customer<br>Deposit ataupun Other Receivable)                                                                                                    |
| 03 | Cetak Kwitansi ke       | Informasi berapa kali kwitansi telah tercetak                                                                                                    |
| 04 | Company                 | Pilih perusahaan pemilik rekening yang akan<br>digunakan untuk penerimaan piutang dari<br>customer                                                                                                    |
| 05 | Branch                  | Pilih cabang pemilik rekening yang akan<br>digunakan untuk penerimaan piutang dari<br>customer                                                                                                    |
| 06 | Division                | Pilih Divisi                                                                                                    |
| 07 | Terima Untuk Cabang     | Pilih cabang pemilik piutang yang akan dibayarkan oleh customer                                                                                                    |
| 08 | Date                    | Tanggal pembuatan record Customer Payment                                                                                                    |
| 09 | Value Date              | Tanggal realisasi fisik uang diterima                                                                                                    |
| 10 | Partner Type            | Pilih tipe partner sesuai dengan customer yang melakukan pembayaran piutang                                                                                                    |
| 11 | Customer                | <ul> <li>Pilih Customer:</li> <li>Untuk penerimaan Pelunasan Unit dari<br/>Finance Company, maka Customer yang<br/>dipilih adalah Partner Finance Company</li> <li>Untuk Penerimaan DP/Pelunasan<br/>penjualan Cash, maka Customer yang<br/>diterima adalah Partner Pelanggan</li> <li>Untuk Penerimaan<br/>TAC/Insentif/Penerimaan yang berasal<br/>dari Piutang lain (Other Receivable), maka</li> </ul>                                                                                                    |

| USER MANUAL      |                                                         |                 |          |
|------------------|---------------------------------------------------------|-----------------|----------|
| Project          | ONE-D                                                   |                 |          |
| Author           | Renny<br>Page 43 14/12/2017                             | Document Status |          |
| File Name        | 002-Sparepart-OneD-Sales Order<br>(Penjualan Sparepart) | Page            | 43 of 53 |
| Document Version | 2.0                                                     | Printed         |          |

|     |                                                                    | parner yang dipilih sesuai dengan partner<br>yang dibentuk pada record Other        |  |  |  |
|-----|--------------------------------------------------------------------|-------------------------------------------------------------------------------------|--|--|--|
|     |                                                                    | Receivable                                                                          |  |  |  |
| 12  | Payable Balance                                                    | Total nominal Hutang dari customer yang dipilih                                     |  |  |  |
| 13  | Period                                                             | Periode Penerimaan Piutang                                                          |  |  |  |
| 14  | Payment Ref                                                        | lsi dengan nomor referensi pembayaran dar                                           |  |  |  |
|     |                                                                    | customer (misalnya nomor Cek/Giro)                                                  |  |  |  |
| 15  | Customer Ref.                                                      | Isikan dengan nomor referensi customer                                              |  |  |  |
| 16  | Payment method                                                     | Pilih Metode Pembayaran                                                             |  |  |  |
| 17  | Jumlah Terima                                                      | Isi dengan fisik uang yang diterima dari customer                                   |  |  |  |
|     |                                                                    | untuk pembayaran piutang                                                            |  |  |  |
| 18  | PPh                                                                | Nominal PPh dari detail pemotongan PPh                                              |  |  |  |
| 19  | Total Amount                                                       | Informasi total penerimaan piutang dari custome setelah memperhitungkan nominal PPh |  |  |  |
| 20  | Approval State                                                     | Status approval dari record Customer Payment                                        |  |  |  |
| 21  | 21 <b>Payment Information</b> Detail Informasi Penerimaan Pembayar |                                                                                     |  |  |  |
|     |                                                                    | Customer                                                                            |  |  |  |
| 22  | Detail Piutang (Credit)                                            | Detail Piutang yang diterima                                                        |  |  |  |
| 23  | Piutang                                                            | Pilih Nomor record Customer Invoice (Piutang)                                       |  |  |  |
|     |                                                                    | yang hendak diterima                                                                |  |  |  |
| 24  | Date                                                               | Tanggal Customer invoice (piutang) terbentuk                                        |  |  |  |
| 25  | Due Date                                                           | Tanggal jatuh tempo piutang                                                         |  |  |  |
| 26  | Original Amount                                                    | Nom <mark>in</mark> al piutang                                                      |  |  |  |
| 27  | Open Balance                                                       | Nominal sisa piutang yang belum diterima                                            |  |  |  |
| 28  | Full Reconcile                                                     | Checklist box Full Reconcile jika seluruh nominal                                   |  |  |  |
|     |                                                                    | Open Balance hendak diterima                                                        |  |  |  |
| 29  | Allocation                                                         | Isi nominal piutang yang hendak diterima (jika Full                                 |  |  |  |
|     |                                                                    | Reconcile, maka tidak perlu mengisi kolom                                           |  |  |  |
|     |                                                                    | allocation Karena nominal muncul otomatis sama                                      |  |  |  |
| 00  |                                                                    | dengan nominal pada Open Balance)                                                   |  |  |  |
| 30  | Net-Off Account                                                    | Detail net off penerimaan Plutang                                                   |  |  |  |
| 31  | Hutang/Plutang                                                     | Pilin nomor record Hutang atau Titipan yang                                         |  |  |  |
| 22  | Dete                                                               | Tanggal Llutang/Titinan yang dinilih                                                |  |  |  |
| 32  | Due Date                                                           | Tanggal Hulang/Tilipan yang dipilin                                                 |  |  |  |
| 24  | Original Amount                                                    | Nominal Hutang/Titinan yang dinilih                                                 |  |  |  |
| 35  | Open Balance                                                       | Nominal Flutang/Titipan yang belum ternakai                                         |  |  |  |
| 36  | Full Reconcile                                                     | Checklist box Full Reconcile jike seluruh pominal                                   |  |  |  |
| 50  |                                                                    | Open Balance hendak dipakai                                                         |  |  |  |
| 37  | Allocation                                                         | Isi nominal Hutang/Titipan yang hendak dipakai                                      |  |  |  |
|     |                                                                    | (jika Full Reconcile, maka tidak perlu mengisi                                      |  |  |  |
|     |                                                                    | kolom allocation Karena nominal muncul otomatis                                     |  |  |  |
| 0.0 |                                                                    | sama dengan nominal pada Open Balance)                                              |  |  |  |
| 38  | Difference Amount                                                  | Nominal selisin antara Jumlah Terima dikurangi                                      |  |  |  |
|     |                                                                    | dengan Allocation Plutang yang telah di net-off                                     |  |  |  |
|     |                                                                    | dengan allocation Hutang/ Hitipan                                                   |  |  |  |

| USER MANUAL      |                                                         |                 |          |
|------------------|---------------------------------------------------------|-----------------|----------|
| Project          | ONE-D                                                   |                 |          |
| Author           | Renny<br>Page 44 14/12/2017                             | Document Status |          |
| File Name        | 002-Sparepart-OneD-Sales Order<br>(Penjualan Sparepart) | Page            | 44 of 53 |
| Document Version | 2.0                                                     | Printed         |          |

| Difference Amount  | Rp -500,000.00                     |  |  |  |  |  |  |
|--------------------|------------------------------------|--|--|--|--|--|--|
| Payment Difference | Reconcile Payment Balance          |  |  |  |  |  |  |
| Reconcile Account  | 1119001 Penyisihan piutang dai 🗸 🛃 |  |  |  |  |  |  |
| Reconcile Comment  | Write-Off                          |  |  |  |  |  |  |

Dalam hal muncul Difference Amount, maka akan muncul kolom konfirmasi perlakuan terhadap nominal selisih yang timbul :

| Ref. | Field              | Penjelasan Fungsi Field                                                                                                |
|------|--------------------|----------------------------------------------------------------------------------------------------|
| 39   | Payment Difference | Pilihan Perlakuan terhadap Selisih:                                                                                    |
|      |                    | Reconcile Payment Balance :<br>merekonsiliasi selisih ke reconcile Account                                             |
|      |                    | Keep Open : Membiarkan selisih tetap di                                                                                |
|      |                    | berada di Account Piutang                                                                                              |
| 40   | Reconcile Account  | Account yang dipilih untuk merekonsiliasi selisih                                                                      |
|      |                    | penerimaan                                                                                                    |
| 41   | Reconcile Comment  | Keterangan yang harus diberikan jika memilih<br>untuk merekonsiliasi selisih penerimaan<br>(Reconcile Payment Balance) |

#### 9. Supply Part

Partman menyiapkan pengeluaran barang yang dipesan berdasarkan Sales Order (SO) yang dibuat oleh Frontdesk. Pengeluaran Barang dapat dilakukan melalui Sub Menu On Outgoing Shipment atau dengan menekan tombol Supply Products. Record On Outgoing Shipment (OOS) akan muncul otomatis berdasarkan barang yang dipesan pada Sales Order. Partman hanya perlu memilih record OOS yang berstatus *Ready To Transfer.* 

Gambar dibawah menampilkan menu dan detail field yang ada di Sub-Menu On Outgoing Shipment beserta tahapan pengisiannya.

| Project        |                                                                                                | ONE-D                                            |                                                                                                    |          |                               |                                                                                                 |                                   |       |
|----------------|------------------------------------------------------------------------------------------------|--------------------------------------------------|----------------------------------------------------------------------------------------------------|----------|-------------------------------|-------------------------------------------------------------------------------------------------|-----------------------------------|-------|
| luthor         |                                                                                                | Renny<br>Page 45                                 |                                                                                                    | 14/      | 12/2017                       | Document Statu                                                                                  | ıs                                |       |
| ile Name       |                                                                                                | 002-Sparepa<br>(Penjualan S                      | rt-OneD-Sales<br>parepart)                                                                                               | Order    |                               | Page                                                                                            | 45 0                              | of 53 |
| Ocument Versio | on                                                                                             | 2.0                                              |                                                                                                    |          |                               | Printed                                                                                         |                                   |       |
|                | OOS-W/TKA-AL01/170 Branch [TKA-AL01] Trio Ke Lampung 01 Division Sparepart Start Date End Date |                                                  | L01/1706/00030<br>A-AL01] Trio Kencana Abadi H123 Partner<br>npung 01 Source Document<br>Creation Date<br>Scheduled Date |          | Document<br>I Date<br>ed Date | [BPA/1706/000047] Be<br>ABC<br>SOR-W/TKA-AL01/170<br>29/06/2017 16:36:08<br>29/06/2017 15:18:37 |                                   |       |
|                | Products Addition                                                                              | nal Info Audit Trail                             | Product Desc                                                                                                    | Quantity | Source                        | Destination Location                                                                            | Availability                      |       |
|                | Key Chain One Heart<br>[Key Chain One<br>Heart]                                                | Key Chain One Heart                              | [Key Chain One<br>Heart] Key Chain<br>One Heart                                                                          | 1        | TKA-AL01-<br>G01/Stock        | Partner<br>Locations/Customers<br>/TKA-AL01-G01-<br>Customers                                   | Status<br>Waiting<br>Availability |       |
|                | 082322MAK0LN9<br>[OLI MPX1 10W30<br>SL 0,8L FED]                                               | 082322MAK0LN9<br>[OLI MPX1 10W30<br>SL 0,8L FED] | 082322MAK0LN9<br>[OLI MPX1 10W30<br>SL 0,8L FED]                                                                         | 10       | TKA-AL01-<br>G01/Stock        | Partner<br>Locations/Customers<br>/TKA-AL01-G01-<br>Customers                                   | Available                         |       |
|                |                                                                                                |                                                  |                                                                                                    |          |                               |                                                                                                 |                                   |       |

| Ref. | Field           | Penjelasan Fungsi Field                                                                                                    |
|------|-----------------|----------------------------------------------------------------------------------------------------|
| 01   | Tombol Perintah | <ul> <li>Edit : Tombol untuk mengubah data pada record OOS</li> <li>Recheck Availability : Tombol untuk mengecek ketersediaan stock barang yang dipesan. Partman perlu terlebih dahulu menyesuaikan Gudang lokasi penyimpanan barang (Source Location) sebelum menekan tombol Recheck Availability.</li> <li>Print Picking List : Tombol untuk mencetak bukti pengambilan barang di gudang</li> <li>Packing : Tombol untuk masuk ke layar pengeluaran barang dari Gudang</li> <li>Reverse Transfer : Tombol untuk membatalkan pengeluaran barang / mengembalikan barang yang telah di-<i>Packing</i> ke gudang</li> </ul> |
| 02   | Status          | Status OOS terdiri dari:                                                                                                    |
|      |                 | <ul> <li>Draft : Record masih dalam posisi draft</li> </ul>                                                                                                    |
|      |                 | <ul> <li>Waiting availability : Barang belum<br/>diperiksa ketersediaannya</li> </ul>                                                                                                    |
|      |                 | Partialy avalilable : Barang tersedia                                                                                                    |
|      |                 | sebagian<br>Boody to transfer i Berenz cion                                                                                                    |
|      |                 | <ul> <li>Ready to transfer : Багалд slap<br/>dikeluarkan / dikirim ke pelanggan<br/>(packing)</li> </ul>                                                                                                    |

| USER MANUAL                                                    |                             |                 |          |
|----------------------------------------------------------------|-----------------------------|-----------------|----------|
| Project                                                        | ONE-D                       |                 |          |
| Author                                                         | Renny<br>Page 46 14/12/2017 | Document Status |          |
| File Name 002-Sparepart-OneD-Sales Order (Penjualan Sparepart) |                             | Page            | 46 of 53 |
| Document Version                                               | 2.0                         | Printed         |          |

|    |          | • Transfered : Barang sudah dikeluarkan /          |  |  |  |  |
|----|----------|----------------------------------------------------|--|--|--|--|
|    |          | dikirim ke pelanggan ( <i>packing</i> )            |  |  |  |  |
| 03 | Products | Detail barang yang akan dikeluarkan / dikirim ke   |  |  |  |  |
|    |          | pelanggan berdasarkan barang yang dipesan          |  |  |  |  |
|    |          | pada WO, dimana terdiri dari:                      |  |  |  |  |
|    |          | <ul> <li>Product Part / Oli / Aksesoris</li> </ul> |  |  |  |  |
|    |          | <ul> <li>Product Barang Hadiah</li> </ul>          |  |  |  |  |

Setelah tombol Packing ditekan, akan muncul gambar sebagai berikut:

| Post                |                                          |                                                            |                                                               |                                            |                               |                                         |                                             |                                                            |                                               | Draft Poste                                      |
|---------------------|------------------------------------------|------------------------------------------------------------|---------------------------------------------------------------|--------------------------------------------|-------------------------------|-----------------------------------------|---------------------------------------------|------------------------------------------------------------|-----------------------------------------------|--------------------------------------------------|
| 64                  | ook Dool                                 | ling                                                       |                                                               |                                            |                               |                                         |                                             |                                                            |                                               |                                                  |
| 30                  |                                          | ing                                                        |                                                               |                                            | anana an II                   |                                         |                                             |                                                            |                                               |                                                  |
| Bran                | icn                                      | [TKA-A<br>Lampu                                            | L01] Trio Ken<br>ing 01                                       | cana Abadi                                 | H123                          | Partner                                 |                                             | [BPA/1706/0<br>ABC                                         | )00047] Beng                                  | kel Motor                                        |
| Jeni                | s Barang                                 | Sparep                                                     | art                                                           |                                            |                               | Picking Ref.                            |                                             | OOS-W/TKA                                                  | -AL01/1706/0                                  | 00030                                            |
| Pick                | ing Type                                 | Gudang Trio Kencana Abadi H<br>Lampung 01: Delivery Orders |                                                               | 123                                        | Source Doci                   | iment                                   | SOR-W/TKA                                   | A-AL01/1706/0                                              | 0008                                          |                                                  |
|                     |                                          |                                                            |                                                               |                                            | 05                            | Ekspedisi<br>Nopol Ekspe                | disi                                        |                                                            |                                               |                                                  |
| 04 Pa               | cking Line4                              | udit Trail                                                 |                                                               |                                            |                               | Sopir Ekspe                             | disi                                        |                                                            |                                               |                                                  |
| Product No Se       |                                          | Source Destinaton Location                                 |                                                               | on Lo <mark>cation</mark>                  | Qty                           | Ready<br>For<br>Sale                    | Seharusnya                                  | Current<br>Reserved                                        | Stock<br>Available                            |                                                  |
| Key Chain One Heart |                                          | TKA-AL01-<br>G01/Stock                                     | Partner<br>Locations/Customers<br>/TKA-AL01-G01-<br>Customers |                                            | 0.00                          |                                         | 1.00                                        | 0.00                                                       | 0.00                                          |                                                  |
| 082<br>MP)<br>FED   | 322MAK0LN9 [OI<br>K1 10W30 SL 0,8I<br>D] | -                                                          | TKA-AL01-<br>G01/Stock                                        | Partner<br>Location<br>/TKA-ALC<br>Custome | s/Customers<br>)1-G01-<br>ers | 10.00                                   | $\checkmark$                                | 10.00                                                      | 0.00                                          | 25.00                                            |
|                     |                                          |                                                            |                                                               |                                            |                               | 10.00                                   |                                             |                                                            |                                               |                                                  |
|                     |                                          |                                                            |                                                               |                                            |                               |                                         |                                             |                                                            |                                               |                                                  |
|                     |                                          |                                                            |                                                               |                                            |                               |                                         |                                             |                                                            |                                               |                                                  |
| Ref.                | Field                                    | Line                                                       |                                                               |                                            | Penjela                       | asan Fu<br>Barang                       | ingsi                                       | Field                                                      |                                               | n dikalua                                        |
| 04                  | Ρασκιης                                  | j Line                                                     |                                                               |                                            | Packin<br>1 recc<br>yang b    | Barang<br>g dapat<br>ord Pac<br>oelum r | yang<br>t dilak<br>cking)<br>nau (<br>nau ( | dipackir<br>kukan sed<br>). Untuk<br>dikeluark<br>n tombol | ig / ака<br>cara pai<br>mengh<br>an dari<br>ā | n dikelua<br>rtial (lebih<br>napus ba<br>packing |
|                     |                                          |                                                            |                                                               |                                            | userua                        | abatine                                 |                                             |                                                            |                                               |                                                  |

| USER MANUAL      |                                                         |                 |          |
|------------------|---------------------------------------------------------|-----------------|----------|
| Project          | ONE-D                                                   |                 |          |
| Author           | Renny<br>Page 47 14/12/2017                             | Document Status |          |
| File Name        | 002-Sparepart-OneD-Sales Order<br>(Penjualan Sparepart) | Page            | 47 of 53 |
| Document Version | 2.0                                                     | Printed         |          |

| 06 | Post | Tekan   | tombol     | Post | untuk | mengkonfirmasi |
|----|------|---------|------------|------|-------|----------------|
|    |      | pengelu | laran bara | ang. |       |                |

Note :

Setelah tombol post ditekan, secara otomatis sistem akan membentuk jurnal pengeluaran barang dan khusus untuk Packing yang dilakukan secara Partial (sebagian), sistem juga akan membentuk record OOS Back Order jika masih ada barang dari source SO yang sama yang belum dikirimkan.

#### 9.1. Penyerahan Part ke Frontdesk

Partman / Bagian Gudang kemudian mencetak BAST dengan cara menekan tombol Print>BAST dan menyerahkan Part / Oli / Aksesoris yang telah dikeluarkan ke Frontdesk.

| DT Trio Konco                                                               | na Abadi                         |                  |               |                             |              |                                |  |  |
|-----------------------------------------------------------------------------|----------------------------------|------------------|---------------|-----------------------------|--------------|--------------------------------|--|--|
| F I. HIU KEIICAI                                                            | lia Abaul                        |                  |               |                             |              | DERITA AGARA SERAN TERIM       |  |  |
| Trio Kencana Abac                                                           | di H123 Lampung 01               |                  |               |                             |              | No : DNO-W/TKA-AL01/1706/00025 |  |  |
| Pasar Panjang JI. Yos S<br>LAMPUNG - 07213125                               | Sudarso No 108<br>56             |                  |               |                             |              | Tanggal : 29-06-2017           |  |  |
| Kepada Yth.                                                                 | : Bengkel Motor ABC              |                  | Nomor Invoice | : N                         | ISC-W/TKA-AL | .01/1706/00024                 |  |  |
| Alamat : Pasar Panjang RT/RW / KOTA BANDAR LAMPUNG PANJANG<br>PANJANG UTARA |                                  |                  | Nomor Order   | : SOR-W/TKA-AL01/1706/00008 |              | _01/1706/00008                 |  |  |
| Mobile                                                                      | : 082187578676                   |                  |               |                             |              |                                |  |  |
| Nama Barang                                                                 |                                  |                  |               |                             | Jml          | Keterangan                     |  |  |
| OLI MPX1 10W30 SL                                                           | 0,8L FED 082322MAK0LN9           |                  |               |                             | 10.0         |                                |  |  |
| Telah diterima dengan                                                       | n kondisi baik dan lengkap oleh, | Diserahkan Oleh, |               |                             | Mengetahui,  |                                |  |  |
| Bengkel Motor ABC                                                           |                                  |                  |               |                             | PIC Dealer   |                                |  |  |
| Lembar ke-1 : Arsip Cal                                                     | bang                             |                  |               | Tol cetak                   | : 29-06-2    | 2017 21:30                     |  |  |
| Lembar ke-2 : Pelangg                                                       | lan                              |                  |               | Dicetak oleh                | : Fera Ma    | arlia                          |  |  |
| Lembar ke-3 : Arsip HO                                                      | 3                                |                  |               | Disetujui oleh              | :            |                                |  |  |
| Poprint                                                                     |                                  |                  |               | Hal                         | :/           |                                |  |  |

Frontdesk meminta tandatangan Pelanggan di BAST setelah Sparepart diserahkan ke Pelanggan sebagai bukti barang telah diterima dengan baik dan lengkap oleh Pelanggan.

#### 10. Penyerahan Barang ke Pelanggan

#### 9.1. SO dengan TOP

Dalam hal SO Part ke Pelanggan diberikan TOP, maka Frontdesk di-ijinkan untuk menyerahkan Part / Oli langsung ke Pelanggan tanpa perlu pembayaran. Penagihan ke Pelanggan akan dilakukan pada saat Piutang akan jatuh tempo, sesuai TOP yang diberikan di SO.

#### 9.1.1. Request Payment Term

Jika terdapat perubahan (Penambahan) Payment Term / TOP yang diberikan ke customer, ADH dapat mengajukan perubahan payment term untuk customer yang bersangkutan melalui Workshop>Workshop>Request Payment Term. Perubahan Payment term ini dilakukan sebelum SO dibuat oleh Frontdesk.

| Project          | ONF-D                                 |                                                  |              |                       |          |              |                |                        |
|------------------|---------------------------------------|--------------------------------------------------|--------------|-----------------------|----------|--------------|----------------|------------------------|
| Author           | Renny<br>Page 4                       | 3 14                                             | 4/12/2017    | Document              | t Status |              |                |                        |
| File Name        | 002-Sp<br>(Penjua                     | arepart-OneD-Sales Order<br>lan Sparepart)       |              | Page                  |          | 48 0         | of 53          |                        |
| Document Version | 2.0                                   |                                                  |              | Printed               |          |              |                |                        |
|                  |                                       |                                                  |              |                       | ,        | Draft        | Waiting For    | Approval Approved      |
| 02               | Request Payn<br>Branch                | ITKA-AL011 Trio Kencana A                        | -AL01/1      | 706/00001<br>Division | 03       | Linit        |                |                        |
|                  | Darfnor id                            | Lampung 01                                       |              | Data                  |          | - Chink      | 222232         |                        |
| 04               | Current Payment Te                    | m Immediate Payment                              | el motor ABC | Approva               | I State  | 29/0<br>Appr | 6/2017<br>oved |                        |
| 06               | New Payment Term                      | 15 Days                                          |              |                       |          |              |                |                        |
|                  | Approval Audit                        | Trail                                            |              |                       |          |              |                |                        |
|                  | Group                                 | Branch                                           | Division     | Limit                 | Status   | Reason       | Pelaksana      | Tanggal<br>Approval    |
|                  | TRIO / Kepala                         | [TKA-AL01] Trio Kencana Abadi<br>H123 Lampung 01 | Unit         | 1,000,000.00          | Approved |              | Fera Marlia    | 29/06/2017<br>12:53:24 |
|                  | Cabang                                |                                                  | 1.1.1.14     | 2.000.000.00          | Approved |              | Fera Marlia    | 29/06/2017             |
|                  | Cabang<br>TRIO / Finance<br>Dept Head | [TKA-AL01] Trio Kencana Abadi<br>H123 Lampung 01 | Unit         |                       |          |              |                | 12:53:24               |

| Ref. | Field                | Penjelasan Fungsi Field                                                                                                    |
|------|----------------------|----------------------------------------------------------------------------------------------------|
| 01   | Tombol perintah      | <ul> <li>Create : Tekan tombol Create untuk<br/>membuat permintaan perubahan Payment<br/>Term Customer</li> <li>Save : Tombol untuk menyimpan permintaan<br/>perubahan payment term customer</li> <li>Edit : Tombol untuk merubah data</li> <li>Discard : Tombol untuk menghapus data<br/>yang belum disimpan</li> <li>RFA : Tombol untuk mnegajukan permintaan<br/>perubahan payment term ke pejabat yang<br/>berwenang</li> <li>Approve : Tombol yang digunakan oleh<br/>pejabata yang berwenang untuk menyetujui<br/>permintaan perubahan payment term</li> </ul> |
| 02   | Branch               | Pilih cabang                                                                                                    |
| 03   | Division             | Pilih divisi Sparepart                                                                                                    |
| 04   | Partner id           | Pilih Customer                                                                                                    |
| 05   | Current Payment Term | Informasi Payment term saat ini, berdasarkan setting di Master Partner                                                                                                    |
| 06   | New Payment Term     | Pilih Payment term yang diminta (subject to<br>approval); Banyaknya pilihan Payment Term<br>berdasarkan Master Payment Term di menu<br>Accounting>Configuration>Miscellaneous>Payment<br>Terms                                                                                                    |

| USER MANUAL      |                                                         |                 |          |
|------------------|---------------------------------------------------------|-----------------|----------|
| Project          | ONE-D                                                   |                 |          |
| Author           | Renny<br>Page 49 14/12/2017                             | Document Status |          |
| File Name        | 002-Sparepart-OneD-Sales Order<br>(Penjualan Sparepart) | Page            | 49 of 53 |
| Document Version | 2.0                                                     | Printed         |          |

Setelah Request Payment Term di-*approve* oleh pejabat yang berwenang, maka pada saat pembuatan SO akan muncul Payment Term Baru untuk Customer tersebut.

#### 9.2. Penyerahan Motor ke Pelanggan

Penyerahan Barang ke Pelanggan bisa dilakukan jika:

- 1. SO / Invoice telah dilunasi oleh Pelanggan dengan menunjukkan Kwitansi Resmi dari Kasir; atau
- 2. SO / Invoice dengan tipe TOP (tanpa perlu pembayaran Pelanggan didepan)

#### **11. Administrasi Post-Sales**

#### 10.1. Penagihan Piutang SO tipe TOP

Pada saat SO, untuk tipe Penjualan Sparepart dengan TOP, sistem akan mencatat ada tagihan ke Pelanggan. Sesuai dengan TOP tersebut, Frontdesk / ADH menagih piutang bengkel tersebut ke Pelanggan. Daftar Piutang dapat dilihat melalui Workshop>Report>Laporan Piutang.

#### 10.2. Penagihan Subsidi Program Penjualan

Pada saat SO dibuat, jika terdapat Program Subsidi atau Subsidi Barang Bonus, maka One-D akan mencatat ada tagihan ke pihak yang ikut kontribusi: AHM/MD, Finco dan Pihak Lainnya.

One-D juga akan membentuk record Other Receivable secara otomatis untuk mencatat Piutang ke pihak yang ikut berkontribusi tersebut. Record Other Receivable yang terbentuk masih berstatus *Draft* yang berarti record tersebut masih dapat diubah/disesuaikan. Untuk masuk ke Sub Menu Other Receivable dapat melalui Finance > Cash Management > Incoming > Other Receivable.

Untuk lebih memudahkan dalam memantau record Other Receivable yang terbentuk, ADH dapat mengelompokan Record berdasarkan Jurnal dengan cara klik Group By>Jurnal.

| Other Receivable                                               |                |                           |            |            |                                         |           | Q Journal ×                                     | 0.     |
|----------------------------------------------------------------|----------------|---------------------------|------------|------------|-----------------------------------------|-----------|-------------------------------------------------|--------|
| Create or Import                                               |                |                           |            |            |                                         |           |                                                 | 80     |
| Group                                                          | N              | lo. Ref.                  | Date       | Due Date   | Partner                                 | Total     | Branch                                          | Status |
| Pendapatan Insentif Finco (IDR) (10)                           |                |                           |            |            |                                         | 11,167,27 | 6                                               |        |
| Piutang Lain (IDR) (1)                                         |                |                           |            |            |                                         | 8,000,00  | 0                                               |        |
| ▼ Subsidi Barang Bonus (IDR) (4)                               |                |                           |            |            |                                         | 203,00    | 0                                               |        |
|                                                                | N              | NDE-G/TKA-AL01/1706/00022 | 29/06/2017 | 02/07/2017 | [BPA/1705/000011] PT. Tunas Dwipa Matra | 1,50      | 0 [TKA-AL01] Trio Kencana Abadi H123 Lampung 01 | Draft  |
|                                                                | N              | NDE-G/TKA-AL01/1706/00020 | 29/06/2017 | 02/07/2017 | [BPA/1705/000011] PT. Tunas Dwipa Matra | 1,50      | 0 [TKA-AL01] Trio Kencana Abadi H123 Lampung 01 | Draft  |
|                                                                | N              | NDE-G/TKA-AL01/1706/00006 | 06/06/2017 | 09/06/2017 | [BPA/1705/000011] PT. Tunas Dwipa Matra | 100,00    | 0 [TKA-AL01] Trio Kencana Abadi H123 Lampung 01 | Draft  |
|                                                                | □ <sup>N</sup> | NDE-G/TKA-AL01/1706/00003 | 02/06/2017 | 02/07/2017 | [BPA/1705/000011] PT. Tunas Dwipa Matra | 100,00    | 0 [TKA-AL01] Trio Kencana Abadi H123 Lampung 01 | Draft  |
| ▼ Subsidi Program Penjualan - SO Part (IDR) (2)                |                |                           |            |            |                                         | 10,00     | 0                                               |        |
|                                                                | □ <sup>►</sup> | NDE-G/TKA-AL01/1706/00021 | 29/06/2017 | 02/07/2017 | [BPA/1705/000011] PT. Tunas Dwipa Matra | 5,00      | 0 [TKA-AL01] Trio Kencana Abadi H123 Lampung 01 | Draft  |
|                                                                | N              | NDE-G/TKA-AL01/1706/00019 | 29/06/2017 | 02/07/2017 | (BPA/1705/000011) PT. Tunas Dwipa Matra | 5,00      | 0 [TKA-AL01] Trio Kencana Abadi H123 Lampung 01 | Draft  |
| <ul> <li>Subsidi Scheme Finco (IDR) (1)</li> </ul>             |                |                           |            |            |                                         | 1,000,00  | 0                                               |        |
| <ul> <li>Subsidi Program Penjualan - Unit (IDR) (3)</li> </ul> |                |                           |            |            |                                         | 985,00    | 0                                               |        |
| <ul> <li>Subsidi Program Penjualan - WO (IDR) (1)</li> </ul>   |                |                           |            |            |                                         | 1,00      | 0                                               |        |

| USER MANUAL      |                                                         |                 |          |
|------------------|---------------------------------------------------------|-----------------|----------|
| Project          | ONE-D                                                   |                 |          |
| Author           | Renny<br>Page 50 14/12/2017                             | Document Status |          |
| File Name        | 002-Sparepart-OneD-Sales Order<br>(Penjualan Sparepart) | Page            | 50 of 53 |
| Document Version | 2.0                                                     | Printed         |          |

Pilih Nomor Other receivable yang hendak disesuaikan nilainya dengan cara klik pada lines Record yang dipilih.

| tit Create                                                            |                                                                                                    |                                                     | Print - Attachme                                                                           | ent(s) ▼                                                                    |                       |                   |
|-----------------------------------------------------------------------|----------------------------------------------------------------------------------------------------|-----------------------------------------------------|--------------------------------------------------------------------------------------------|-----------------------------------------------------------------------------|-----------------------|-------------------|
| lidate/RFA Ca                                                         | ncel Receipt                                                                                                    |                                                     |                                                                                            |                                                                             | Draft                 | Posted            |
| Other Re<br>Company<br>Branch<br>Division<br>Account<br>Source Docume | PT. Trio Kencana Abadi<br>[TKA-AL01] Trio Kencana<br>Lampung 01<br>Sparepart<br>1131001 Piutang klaim p<br>penjualan<br>SOR-W/TKA-AL01/1706/ | 6/ <b>TKA-A</b><br>a Abadi H123<br>orogram<br>00008 | L01/1706/000<br>Customer<br>Cabang Supplier<br>Date<br>Payment Term<br>Due Date<br>Memo 01 | 19<br>[BPA/1705/00001<br>Matra<br>29/06/2017<br>02/07/2017<br>SOR-W/TKA-AL0 | 1] PT. Tu<br>1/1706/0 | nas Dwipa<br>0008 |
| Register Activity<br>Responsible<br>Approval State<br>Cetak Kwitansi  | Belum Request                                                                                                    |                                                     |                                                                                            |                                                                             |                       |                   |
| Filter Account                                                        | Account                                                                                                    | De                                                  | scription                                                                                  | St                                                                          | upplier               | Amount            |
|                                                                       | 8104001 Penggantian subsidi p<br>penjualan                                                                                                   | rogram Su<br>08:                                    | bsidi Subsidi Oli MPX1 0,8<br>2322MAK0LN9                                                  | LFED                                                                        |                       | 5,000             |
|                                                                       |                                                                                                    |                                                     |                                                                                            |                                                                             |                       | 5,000             |
|                                                                       |                                                                                                    |                                                     |                                                                                            |                                                                             | Tax                   | 0                 |
|                                                                       |                                                                                                    |                                                     |                                                                                            | Tota                                                                        | 1:                    | 5,000             |
| ef. Field                                                             |                                                                                                    | Peni                                                | elasan Fun <u>osi</u>                                                                      | Field                                                                       |                       |                   |
|                                                                       |                                                                                                    |                                                     |                                                                                            |                                                                             |                       |                   |

| 02 | Validate       | Tombol untuk konfirmasi (posting) data Other                                                       |
|----|----------------|----------------------------------------------------------------------------------------------------|
|    |                | Receivable                                                                                         |
| 03 | Print Kwitansi | Jika penagihan membutuhkan kwitansi maka<br>tekan tombol print kwitansi untuk mencetak<br>kwitansi |

Beberapa record Other Receivable (OR) dapat digabungkan (merge) menjadi 1 record dengan cara memilih (Checklist) record-record OR yang hendak digabungkan>More>Merge Vouchers>Merge Vouchers. Record OR yang dapat digabungkan hanya record dengan partner yang sama dan masih berstatus *draft*.

| USER MANUAL      |                                                         |                 |          |
|------------------|---------------------------------------------------------|-----------------|----------|
| Project          | ONE-D                                                   |                 |          |
| Author           | Renny<br>Page 51 14/12/2017                             | Document Status |          |
| File Name        | 002-Sparepart-OneD-Sales Order<br>(Penjualan Sparepart) | Page            | 51 of 53 |
| Document Version | 2.0                                                     | Printed         |          |

| Jiner Receivable                                                  |                           |            |                      |                                         |            | C. Dooman x                                   |        |
|-------------------------------------------------------------------|---------------------------|------------|----------------------|-----------------------------------------|------------|-----------------------------------------------|--------|
| Create or Import                                                  |                           | [          | Print • More •       |                                         |            |                                               | 80     |
| Group                                                             | No. Ref.                  | Date       | Due Export<br>Delete |                                         | Total      | Branch                                        | Status |
| Pendapatan Insentif Finco (IDR) (10)                              |                           |            | Export Ir            | nternet Banking                         | 11,167,276 |                                               |        |
| <ul> <li>Piutang Lain (IDR) (1)</li> </ul>                        |                           |            | Confirm<br>Moreo V   | Voucher                                 | 8,000,000  |                                               |        |
| <ul> <li>Subsidi Barang Bonus (IDR) (4)</li> </ul>                |                           |            | merger               | Judiera                                 | 203,000    |                                               |        |
| <ul> <li>Subsidi Program Penjualan - SO Part (IDR) (2)</li> </ul> |                           |            |                      |                                         | 10,000     |                                               |        |
|                                                                   | NDE-G/TKA-AL01/1706/00021 | 29/06/2017 | 02/07/2017           | [BPA/1705/000011] PT. Tunas Dwipa Matra | 5,000      | [TKA-AL01] Trio Kencana Abadi H123 Lampung 01 | Draft  |
|                                                                   | NDE-G/TKA-AL01/1706/00019 | 29/06/2017 | 02/07/2017           | [BPA/1705/000011] PT. Tunas Dwipa Matra | 5,000      | [TKA-AL01] Trio Kencana Abadi H123 Lampung 01 | Draft  |
| <ul> <li>Subsidi Scheme Finco (IDR) (1)</li> </ul>                |                           |            |                      |                                         | 1,000,000  |                                               |        |
| <ul> <li>Subsidi Program Penjualan - Unit (IDR) (3)</li> </ul>    |                           |            |                      |                                         | 985,000    |                                               |        |
| <ul> <li>Subsidi Program Penjualan - WO (IDR) (1)</li> </ul>      |                           |            |                      |                                         | 1,000      |                                               |        |
|                                                                   |                           |            |                      |                                         |            |                                               |        |
| Merge \                                                           | ouchers                   |            |                      |                                         |            |                                               | ×      |
|                                                                   |                           |            |                      |                                         |            |                                               |        |
|                                                                   |                           |            |                      |                                         |            |                                               |        |
| Are yo                                                            | u sure you want to r      | nerge t    | nese vo              | oucners?                                |            |                                               |        |

Merge Vouchers or Cancel

Note :

Record OR yang dapat digabungkan (Merge Vouchers) hanya yang memiliki Partner yang sama.

Record OR lama akan berstatus Cancelled dan akan muncul 1 record baru dengan status draft sebagai berikut:

| Other Receivable                                                  |                           |            |                |                                         |            | Q Journal x                                   | ••        |
|-------------------------------------------------------------------|---------------------------|------------|----------------|-----------------------------------------|------------|-----------------------------------------------|-----------|
| Create or Import                                                  |                           |            | Print • More • | ]                                       |            |                                               | 80 🔲 08   |
| Group                                                             | No. Ref.                  | Date       | Due Date       | Partner                                 | Total      | Branch                                        | Status    |
| <ul> <li>Pendapatan Insentif Finco (IDR) (10)</li> </ul>          |                           |            |                |                                         | 11,167,276 |                                               |           |
| Piutang Lain (IDR) (1)                                            |                           |            |                |                                         | 8,000,000  |                                               |           |
| <ul> <li>Subsidi Barang Bonus (IDR) (4)</li> </ul>                |                           |            |                |                                         | 203,000    |                                               |           |
| <ul> <li>Subsidi Program Penjualan - SO Part (IDR) (3)</li> </ul> |                           |            |                |                                         | 20,000     |                                               |           |
|                                                                   | NDE-G/TKA-AL01/1706/00023 | 29/06/2017 | 29/06/2017     | [BPA/1705/000011] PT. Tunas Dwipa Matra | 10,000     | [TKA-AL01] Trio Kencana Abadi H123 Lampung 01 | Draft     |
|                                                                   | NDE-G/TKA-AL01/1706/00021 | 29/06/2017 | 02/07/2017     | [BPA/1705/000011] PT. Tunas Dwipa Matra | 5,000      | [TKA-AL01] Trio Kencana Abadi H123 Lampung 01 | Cancelled |
|                                                                   | NDE-G/TKA-AL01/1706/00019 | 29/06/2017 | 02/07/2017     | [BPA/1705/000011] PT. Tunas Dwipa Matra | 5,000      | [TKA-AL01] Trio Kencana Abadi H123 Lampung 01 | Cancelled |
| <ul> <li>Subsidi Scheme Finco (IDR) (1)</li> </ul>                |                           |            |                |                                         | 1,000,000  |                                               |           |
| <ul> <li>Subsidi Program Penjualan - Unit (IDR) (3)</li> </ul>    |                           |            |                |                                         | 985,000    |                                               |           |
| <ul> <li>Subsidi Program Penjualan - WO (IDR) (1)</li> </ul>      |                           |            |                |                                         | 1,000      |                                               |           |

Jika dibuka, record OR baru yang terbentuk dari hasil Merge Vouchers akan memiliki detail data record-record OR yang digabungkan sebagai berikut:

| Project                                                                                         | ONE-D                                                                                                    |                                                    |                                                |                          |                                            |                 |            |
|-------------------------------------------------------------------------------------------------|----------------------------------------------------------------------------------------------------|----------------------------------------------------|------------------------------------------------|--------------------------|--------------------------------------------|-----------------|------------|
| Author                                                                                          | Renny<br>Page 52                                                                                         | 14/                                                | 12/2017                                        | Document                 | Status                                     |                 |            |
| File Name                                                                                       | 002-Sparep<br>(Penjualan                                                                                 | art-OneD-Sales Order<br>Sparepart)                 |                                                | Page                     |                                            | 52 of 53        |            |
| Document Version                                                                                | 2.0                                                                                                    | 2.0                                                |                                                |                          |                                            |                 |            |
| Company<br>Branch                                                                               | Company PT. Trio Kencana Abadi<br>Branch [TKA-AL01] Trio Kencan                                          |                                                    | i Customer<br>na Abadi H123<br>Cabana Supplier |                          | [BPA/1705/000011] PT. Tunas Dwipa<br>Matra |                 | inas Dwipa |
| Company                                                                                         | PT. Trio Ke                                                                                              | ncana Abadi                                        | Custo                                          | mer                      | IBPA/170                                   | 5/0000111 PT TI | inas Dwina |
| Branch                                                                                          | [TKA-AL01]<br>Lampung (                                                                                  | [TKA-AL01] Trio Kencana Abadi H123<br>Lampung 01 C |                                                | abang Supplier           |                                            |                 |            |
| Division                                                                                        | Sparepart                                                                                                | Sparepart                                          |                                                | Date 29/06/2             |                                            | 17              |            |
|                                                                                                 |                                                                                                    |                                                    |                                                | Payment Term<br>Due Date |                                            |                 |            |
| Account                                                                                         | 1131001 P<br>penjualan                                                                                   | iutang klaim program                               | Paym<br>Due D                                  | ent Term<br>ate          | 29/06/20                                   | 17              |            |
| Account<br>Source Doc                                                                           | 1131001 P<br>penjualan<br>ument                                                                          | iutang klaim program                               | Paym<br>Due D<br>Memo                          | ent Term<br>ate          | 29/06/20                                   | 17              |            |
| Account<br>Source Doc<br>Register Ac                                                            | 1131001 P<br>penjualan<br>ument<br>tivity Ref.                                                           | iutang klaim program                               | Paym<br>Due D<br>Memo                          | ent Term<br>ate<br>o     | 29/06/20                                   | 17              |            |
| Account<br>Source Doc<br>Register Ac<br>Responsible                                             | 1131001 P<br>penjualan<br>tivity Ref.<br>Fera Marlia                                                     | utang klaim program                                | Paym<br>Due D<br>Memo                          | ent Term<br>ate          | 29/06/20                                   | 17              |            |
| Account<br>Source Doc<br>Register Ac<br>Responsible<br>Approval St                              | 1131001 P<br>penjualan<br>tivity Ref.<br>Fera Mariia<br>ate Belum Rec                                    | utang klaim program<br>uvest                       | Paym<br>Due D<br>Memo                          | ent Term<br>ate          | 29/06/20                                   | 17              |            |
| Account<br>Source Doc<br>Register Ac<br>Responsible<br>Approval St<br>Cetak Kwitz               | 1131001 P<br>penjualan<br>tivity Ref.<br>Fera Marlia<br>ate Belum Rec<br>nsi Ke 0                        | utang klaim program<br>uest                        | Paym<br>Due D<br>Memo                          | ent Term<br>ate<br>)     | 29/06/20                                   | 17              |            |
| Account<br>Source Doc<br>Register Ac<br>Responsible<br>Approval St<br>Cetak Kwitz<br>Detail Per | 1131001 P<br>penjualan<br>tivity Ref.<br>P Fera Marlia<br>ate Belum Rec<br>nsi Ke 0<br>rdapatan Approval | utang klaim program<br>uuest<br>Audit Trail        | Paym<br>Due D<br>Memo                          | ent Term<br>ate          | 29/06/20                                   | 17              |            |

ADH kemudian melakukan penagihan/klaim program subsidi / subsidi barang bonus atas OR yang telah berstatus Posted ke pihak-pihak terkait, sehingga ADH dapat melakukan control terhadap piutang klaim dengan cara melihat status dari Other Receivable:

- Draft 0
- : Status untuk OR belum diproses / diklaim ke pihak terkait

5,000

10,000

10,000

0

Tax

Total :

: Status untuk OR yang telah diproses / diklaim ke pihak terkait

Subsidi Subsidi Oli MPX1 0,8L FED 082322MAK0LN9

[SOR-W/TKA-AL01/1706/00009]

- 0
- : Status untuk OR yang dibatalkan atau digabungkan

| Other Receivable                                                                                                  |          |      |                                                        |                                              | 9     | Journal Status X |        |
|----------------------------------------------------------------------------------------------------|----------|------|--------------------------------------------------------|----------------------------------------------|-------|------------------|--------|
| Create or Import                                                                                                  |          |      |                                                        |                                              |       |                  | 80     |
| Filters Draft Posted Program Subsidi Subsidi Barang Insentif<br>B Group By Tipe Customer (Journa) Period (Status) |          |      | <ul> <li>Save</li> <li>Advar</li> <li>Advar</li> </ul> | current filter<br>nced Search<br>o Dashboard |       |                  |        |
| roup                                                                                                    | No. Ref. | Date | Due Date                                               | Partner                                      | Total | Branch           | Status |
| r Pendapatan Insentif Finco (IDR) (10)                                                                            |          |      |                                                        |                                              | 11,   | 167,276          |        |
| Cancelled (3)                                                                                                    |          |      |                                                        |                                              | 2     | 356,365          |        |
| <ul> <li>Draft (6)</li> </ul>                                                                                     |          |      |                                                        |                                              | 7,    | 583,638          |        |
| Posted (1)                                                                                                    |          |      |                                                        |                                              | 1,    | 227,273          |        |
| Piutang Lain (IDR) (1)                                                                                            |          |      |                                                        |                                              | 8,    | 000,000          |        |
| Subsidi Barang Bonus (IDR) (2)                                                                                    |          |      |                                                        |                                              |       | 200,000          |        |
| Subsidi Scheme Finco (IDR) (1)                                                                                    |          |      |                                                        |                                              | 1,    | 000,000          |        |
| Subsidi Program Peniualan - Unit (IDR) (3)                                                                        |          |      |                                                        |                                              |       | 985,000          |        |

- Posted 0
  - Cancelled

8104001 Penggantian subsidi

program penjualan

| USER MANUAL      |                                                         |                 |          |
|------------------|---------------------------------------------------------|-----------------|----------|
| Project          | ONE-D                                                   |                 |          |
| Author           | Renny<br>Page 53 14/12/2017                             | Document Status |          |
| File Name        | 002-Sparepart-OneD-Sales Order<br>(Penjualan Sparepart) | Page            | 53 of 53 |
| Document Version | 2.0                                                     | Printed         |          |

#### 10.3. Pembayaran Subsidi Program Bengkel

Pembayaran Subsidi Program Penjualan Sparepart dapat dilakukan dengan 2 cara, yaitu:

#### 1. Pembayaran Subsidi Program by Cash / Bank

Atas pembayaran subsidi Program Bengkel, pihak yang berkontribusi bisa melakukan pembayaran via Tunai / Bank, dan ADH bisa monitor penerimaan tersebut di Rekening Koran atau Laporan Penerimaan Harian Kasir.

#### 2. Pembayaran Subsidi Program by Diskon Pembelian

Cara pembayaran subsidi Program Bengkel lainnya dari Main Dealer adalah via diskon pembelian. ADH bisa monitor penerimaan diskon tersebut di Laporan Diskon Pembelian yang dihasilkan oleh system pada saat pencatatan diskon Pembelian.

#### 10.4. Laporan Penerimaan dan Pengeluaran Kas / Bank Harian

Atas setiap transaksi penerimaan maupun pengeluaran yang dilakukan oleh Kasir, ADH (atau Pejabat yang ditunjuk) bisa melihat Laporan Penerimaan dan Pengeluaran Harian dari seluruh sumber penerimaan dan pengeluaran yang ada di system. Modul ini akan dibahas khusus di 'User Manual Cash Management'.